# INSTRUCCIONES DE SERVICIO

# ACONDICIONADOR DE AIRE DE MONTAJE EN PARED MEGA-TEC®

# Modelos: W090A y W120A

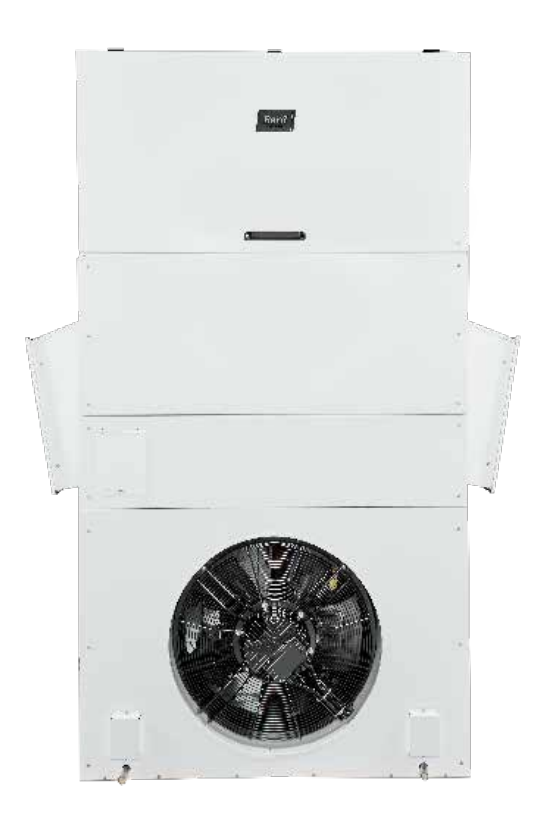

*NOTA:* Para la operación de las unidades W090A o W120A se debe utilizar el controlador <u>LC6000.</u>

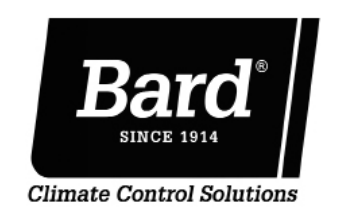

Bard Manufacturing Company, Inc. Bryan, Ohio 43506 www.bardhvac.com

Manual: Anula y reemplaza a: Fecha: 2100S671B 2100-671A 9-20-19

## **ÍNDICE**

| Información general4                                                          |
|-------------------------------------------------------------------------------|
| Sistema de enfriamiento multietapas4                                          |
| Unidades de aire acondicionado de montaje en pared                            |
| Daños durante el transporte                                                   |
| Publicaciones adicionales4                                                    |
| <b>Uso de TEC-EYE<sup>™</sup></b> 6                                           |
| Herramienta de diagnóstico de mano TEC-EYE6                                   |
| Estructura del menú de la TEC-EYE7                                            |
| Pantalla de estado principal                                                  |
| Menú rápido8                                                                  |
| Puntos de ajuste8                                                             |
| Información del circuito de A/C                                               |
| Versión del programa                                                          |
| Guía para la creación de versiones del                                        |
| software9                                                                     |
| Registro de alarmas10<br>Pantallas de menú y niveles de contraseña 10         |
| Ejecución de una autoprueba10                                                 |
| Descripción de los parámetros de la autoprueba10                              |
| Restablecimiento los valores predefinidos en fábrica10                        |
| Operación11                                                                   |
| Encendido/Apagado (Un/Utt) de la unidad                                       |
| Ajuste de alarmas                                                             |
| Borrado de las alarmas11                                                      |
| Borrado de los registros de alarma y contadores11                             |
| Exportación de los registros de alarma                                        |
| Exportación de parámetros                                                     |
| Zona12                                                                        |
| Control de temperatura12                                                      |
| Componentes del control de temperatura                                        |
| Alarma de la temperatura del aire                                             |
| de retorno12                                                                  |
| Operación del control de temperatura                                          |
| Modo autonomo, sin controlador (Urphan Mode)13<br>Controlador I C6000         |
| Enfriamiento (con economizador)                                               |
| Enfriamiento (sin economizador)13                                             |
| Calefacción                                                                   |
| Valvula de expansion electronica (EEV)                                        |
| Válvula de expansión electrónica14                                            |
| Instrucciones de la EEV para vacío,                                           |
| recuperación, carga de la unidad14                                            |
| Presiones del sistema15<br>Transductor de presión de la tubería de succión 15 |
| Resolución de problemas en el transductor                                     |
| de presión de la tubería de succión15                                         |
| Alarma de presión de la tubería                                               |
| de succión                                                                    |
| Alarma de temperatura de la tubería                                           |
| de succión                                                                    |
| Alarma de congelación del evaporador                                          |
| Uperación de la EEV17<br>Control de sobrecalentamiento de la EEV17            |
| Alarmas adicionales de la EEV                                                 |
| Alarma de sobrecalentamiento bajo17                                           |
| Flujo de aire interior                                                        |
| Componentes del flujo de aire interior                                        |
| Interruptor de estado del soplador                                            |
| Alarma de estado del soplador18                                               |
| Filtros                                                                       |
| Interruptor de filtro sucio                                                   |

| Alarma da filtro sucio                                                                                                    |
|----------------------------------------------------------------------------------------------------|
| Aidilla de lilito Sucio                                                                                                    |
| Luz Illuicauora del Illuio<br>Operación del fluio de circo interior                                                                                                    |
| Control de la velecidad del control de la velecidad del control de la velecidad de la velecidad de la velecidad de la velecidad de la velecidad de la velecidad de la velecidad de la velecidad de la velecidad de la velecidad de la velecidad de la velecida |
| Alarmas adicionales del fluio de aire interior                                                                                                    |
| Alarma de la temperatura del suministro                                                                                                    |
| de aire 19                                                                                                    |
| Ventilador del condensador 20                                                                                                    |
| Componentes del ventilador del condensador 20                                                                                                    |
| Ventilador del condensador 20                                                                                                    |
| Sensor de presión de la tubería de líquido 20                                                                                                    |
| Resolución de problemas en el transductor                                                                                                    |
| de presión de la tubería de                                                                                                    |
| desparga/líquido 21                                                                                                    |
| Alarma del transductor de presión de la                                                                                                    |
| tubería de descarga/líquido                                                                                                    |
| Sensor de temperatura de la tubería de líquido21                                                                                                    |
| Sensor de la temperatura exterior                                                                                                    |
| Operación del ventilador del condensador                                                                                                    |
| Control de la velocidad del ventilador                                                                                                    |
| del condensador                                                                                                    |
| Compresor 22                                                                                                    |
| Componentes del compresor                                                                                                    |
| Compresor 22                                                                                                    |
| Módulo de control del compresor (CCM)                                                                                                    |
| Temporizador de retardo en la conexión22                                                                                                    |
| Protección de ciclo corto/Retardo en                                                                                                    |
| la desconexión22                                                                                                    |
| Detección de alta presión22                                                                                                    |
| Modo prueba22                                                                                                    |
| Protección contra caídas de voltaje                                                                                                    |
| con ajuste22                                                                                                    |
| Presostato de seguridad de alta presión23                                                                                                    |
| Alarma de alta presión de refrigerante23                                                                                                    |
| Monitor de fases24                                                                                                    |
| Operación del compresor24                                                                                                    |
| Alarmas adicionales del compresor                                                                                                    |
| Alarma de baja presión de refrigerante                                                                                                    |
| Economizador24                                                                                                    |
| Componentes del economizador24                                                                                                    |
| Actuador24                                                                                                    |
| Sensor de polvo25                                                                                                    |
| Alarma de falla del sensor de polvo25                                                                                                    |
| Alarma de límite de polvo alto25                                                                                                    |
| Hoja de la compuerta26                                                                                                    |
| Interruptor de la compuerta                                                                                                    |
| Alarma de falla de compuerta en la apertura26                                                                                                    |
| Alarma de falla de compuerta en el cierre26                                                                                                    |
| Sensor combinado de temperatura/                                                                                                    |
|                                                                                                    |
| Alarma de falla del sensor de la                                                                                                    |
| lemperatura exterior                                                                                                    |
| Alarma de falla del sensor de                                                                                                    |
| Senser de tempereture del eire mezelede                                                                                                    |
| Alarma da alta temperatura del                                                                                                    |
| airo mozolado                                                                                                    |
| Alarma de baja temperatura del                                                                                                    |
| aire mezclado                                                                                                    |
| Operación del economizador 28                                                                                                    |
| Operación del economizador – Posición mínima 30                                                                                                    |
| Componentes menores                                                                                                    |
| Sensor de temperatura del suministro                                                                                                    |
| de aire                                                                                                    |
| Alarma de falla del sensor de temperatura del suministro de aire30                                                                                                    |
| Modo de enfriamiento de emergencia                                                                                                    |
| Enfriamiento de emergencia –                                                                                                    |
| Modo autónomo                                                                                                    |
| Modo de ventilación de emergencia                                                                                                    |
| Calentador eléctrico (opcional)                                                                                                    |
| Componentes del calentador eléctrico                                                                                                    |
|                                                                                                    |

| Elemento calefactor                                          | 31  |
|--------------------------------------------------------------|-----|
| Sobrecarga térmica                                           | 31  |
| Operación del calentador eléctrico                           | 31  |
| Deshumidificación por calefacción eléctrica                  | 31  |
| Operación de la deshumidificación por                        |     |
| calefacción eléctrica                                        | 32  |
| Opción para inhabilitación de la unidad                      | 33  |
| Configuración del número de serie/modelo                     | 33  |
| Información del refrigerante                                 | 35  |
| Generalidades                                                | 35  |
| Carga completa del sistema                                   | 35  |
| Prácticas de seguridad                                       | 35  |
| Nota importante para el instalador                           | 35  |
| Carga de refrigerante $R/10-\Delta$                          | 35  |
| Puertos de servicio                                          | 36  |
| Montonimiento                                                |     |
|                                                              |     |
| Procedimientos de mantenimiento estandar                     | 38  |
| Detección y resolución de problemas                          | 39  |
| Sensor de temperatura/humedad exterior 8301-089              | 41  |
| Sensor del suministro de aire / Sensor del aire de retorno / |     |
| Sensor del aire mezclado / Sensor de la tubería de succión / |     |
| Sensor de la tubería de líquido 8620-296                     | 44  |
| Interruptor de estado del soplador/Interruptor de filtro     |     |
| sucio 8301-057                                               | 45  |
| Índice de alarmas                                            | 46  |
| Resolución de problemas de Modbus para MEGA-TEC              | ;49 |
| Velocidades del soplador                                     | 52  |
| Disposición de E/S                                           | 54  |
|                                                              |     |

#### **FIGURAS Y TABLAS**

| Figura 1            | Pantalla e interfaz TEC-EYE                            | .6  |
|---------------------|--------------------------------------------------------|-----|
| Figura 2            | Conexión de TEC-EYE con la unidad de control           | .6  |
| Figura 3            | Iconos del menú rápido                                 | .8  |
| Figura 4            | Puntos de ajuste de frío y calor                       | .8  |
| Figura 5            | Circuitos de enfriamiento de MEGA-TEC                  | .8  |
| Figura 6            | Mediciones del circuito de A/C                         | .9  |
| Figura 7            | Versión del programa                                   | .9  |
| Figura 8            | Eiecución de la autoprueba                             | 10  |
| Figura 9            | Restablecimiento de los ajustes predefinidos           |     |
| - Bara b            | de fábrica                                             | 10  |
| Figura 10           | Borrado de todas las alarmas                           | 11  |
| Figura 11           | Borrado de los registros de alarma y contadores        | 11  |
| Figura 12           | Cambio de zona                                         | 12  |
| Figura 13           | Ajuste del sensor de temperatura del aire de retorno 1 | 12  |
| Figura 14           | Enfriamiento (con economizador)                        | 13  |
| Figura 15           | Enfriamiento (sin economizador)                        | 11  |
| Figura 16           | Calefacción                                            | 11  |
| Figura 17           | Anulación del control automático de la salida          |     |
| rigula 17           |                                                        | 1 / |
| Figura 18           | Válvula de expansión electrónica (FEV) v               | 14  |
| Figura 10           | valvula de expansion electronica (EEV) y               | 16  |
| Eigura 10           | Ajusto de los valores del sensor/transductor de        | 15  |
| Figura 19           | Ajuste de los valores del sensor/transductor de        | 16  |
| Eigura 20           | Créfice veltais presién. Transductor de presién        | 10  |
| Figura 20           | de le tubería de exercía                               | 10  |
| Figure 01           |                                                        | 10  |
| Figura 21           | Ajuste de los valores del sensor de temperatura        | 10  |
|                     |                                                        | 10  |
| Figura ZZ           | Ajuste de los valores del sensor de                    | 17  |
| <b>F</b> ilming 0.2 |                                                        | 1/  |
| Figura 23           | Anulación del control automático                       | 1 7 |
| <b>E</b> imun 04    | de la salida del sopiador                              | 1/  |
| Figura 24           | Interruptor de filtro sucio e interruptor              |     |
|                     | de estado del soplador                                 | 18  |
| Figura 25           | Verificación del estado del diferencial del            |     |
| <b>-</b> : 0.0      | flujo de aire                                          | 18  |
| Figura 26           | Interruptor de filtro sucio y luz indicadora           |     |
| <b>-</b> : 07       | del filtro                                             | 19  |
| Figura 27           | Habilitación de la anulación del control               | ~~  |
| 5: 00               | automatico del ventilador                              | 20  |
| Figura 28           | Ajuste de los valores del transductor                  | ~~  |
| 5: 00               | de presion de la tuberia de descarga/líquido2          | 20  |
| Figura 29           | Grafica voltaje-presión: Transductor de presión        |     |

|                                                                      | de la tubería de descarga/líquido                                                                                                    | .21                             |
|----------------------------------------------------------------------|----------------------------------------------------------------------------------------------------|---------------------------------|
| Figura 30                                                            | Ajuste de la entrada de temperatura de la tubería                                                                                                    | 21                              |
| Figure 21                                                            | Médule de control del compreser 8201 164                                                                                                    | בר.<br>בר                       |
| Figura 31                                                            | Aiusto do los retordos del compresor 8201-164                                                                                                    | د2.<br>م                        |
| Figura 32                                                            | Ajuste de los retardos del compresor                                                                                                    | .24                             |
| rigura 55                                                            |                                                                                                    | 25                              |
| Figure 24                                                            | la compuerta                                                                                                    | .20                             |
| Figura 34                                                            | Dunto de ciusto de la clarmo del concer de polyo                                                                                                    | .20<br>ລຣ                       |
| Figura 30                                                            | Puillo de ajuste de la alarina del sensor de poivo                                                                                                    | 20.<br>26                       |
| Figura 30                                                            | Posicion de la noja de la compuerta                                                                                                    | 20.<br>26                       |
| Figura 37                                                            | Separ de la temperature exterior                                                                                                    | 02.<br>70                       |
| Figura 30                                                            | Sensor de la temperatura exterior                                                                                                    | ו 2.<br>דר                      |
| Figura 39                                                            | Sensor de temperature del aire mazelade                                                                                                    | . 27<br>סר                      |
| Figura 40                                                            | Configuración del aconomizador                                                                                                    | 02.<br>مر                       |
| Figure 41                                                            | Configuración del aconomizador Control                                                                                                    | .20                             |
| rigura 42                                                            | de hulhe húmede                                                                                                    | 20                              |
| Figure 12                                                            | Configuración del aconomizador - Control de                                                                                                    | .29                             |
| rigura 45                                                            |                                                                                                    | 20                              |
| Figure 11                                                            | Configuración del aconomizador – Control                                                                                                    | .29                             |
| Figura 44                                                            | de entalpía                                                                                                    | 20                              |
| Figura 45                                                            | Sensor de temperatura del suministro de aire                                                                                                    | 30                              |
| Figura 46                                                            | Enfriamiento de emergencia – Modo autónomo                                                                                                    | 31.<br>31                       |
| Figura 40                                                            | Modificación de los ajustes de la alarma                                                                                                    | .51                             |
| i iguia 47                                                           | del aire de retorno                                                                                                    | 31                              |
| Figura /8                                                            | Deshumidificación por calefacción eléctrica                                                                                                    | 32                              |
| Figura 40                                                            | Control de la deshumidificación (°F)                                                                                                    | 32                              |
| Figura 50                                                            | Opción para inhabilitación de la unidad                                                                                                    | .02<br>33                       |
| Figura 51                                                            | Configuración del número de serie/modelo                                                                                                    | .ວວ<br>ຊຊ                       |
| Figura 52                                                            | Nomenclatura de los modelos MEGA-TEC                                                                                                    | 34                              |
| Figura 52                                                            | Sensores y dispositivos periféricos                                                                                                    | -נ.<br>אר                       |
| Figura 54                                                            | Sensores del suministro y del retorno de aire                                                                                                    | رد.<br>۱۸                       |
| Figura 55                                                            | Bornes e interruptores DIP del sensor 8301-089                                                                                                    | .40<br>//1                      |
| Figura 56                                                            | Interruptor del diferencial del aire 8301-057                                                                                                    | 45                              |
| Figura 57                                                            | Desconecte los cables de comunicación                                                                                                    | .+5                             |
| i iguiu 57                                                           | del ventilador del condensador                                                                                                    | 49                              |
| Figura 58                                                            | Desenchufe Modhus del módulo de expansión                                                                                                    | 49                              |
| Figura 59                                                            | Verifique si Modbus está conectada a la                                                                                                    |                                 |
| i iguiu 05                                                           | placa del PI C                                                                                                    | 49                              |
| Figura 60                                                            | Verifique si el soplador está en línea                                                                                                    | 49                              |
| Figura 61                                                            | Invierta la polaridad de los cables                                                                                                    |                                 |
| i iguita o i                                                         | del motor del soplador                                                                                                    | 49                              |
| Figura 62                                                            | Verifique la dirección                                                                                                    | .50                             |
| Figura 63                                                            | Recorridos del fluio del aire de ventilación                                                                                                    | .53                             |
|                                                                      | ······································                                                                                                    |                                 |
| labla 1                                                              | Mensajes de estado de la unidad                                                                                                    | /                               |
| Tabla 2                                                              | Guia para la creación de versiones del software                                                                                                    | 9                               |
| Tabla 3                                                              | Contrasenas (predefinidas) del LC6000/TEC-EYE                                                                                                    | .10                             |
| labla 4                                                              | Puntos de ajuste de sobrecalentamiento                                                                                                    |                                 |
|                                                                      | específicos de la unidad                                                                                                    | .17                             |
| labla 5                                                              | Caudal de aire nominal                                                                                                    | .17                             |
| labla 6                                                              | Rendimiento del soplador interior                                                                                                    | .18                             |
| labla /                                                              | PEE máxima de operación:                                                                                                    |                                 |
| <b>T</b>                                                             | Solo calefacción electrica                                                                                                    | .18                             |
| Tabla 8                                                              | Velocidad nominal del ventilador                                                                                                    | ~ 1                             |
|                                                                      | del condensador                                                                                                    | .21                             |
| Tabla 9                                                              |                                                                                                    | 20                              |
|                                                                      | Ajustes predefinidos del economizador                                                                                                    | .29                             |
|                                                                      | Ajustes predefinidos del economizador                                                                                                    | .32                             |
| Tabla 10                                                             | Ajustes predefinidos del economizador<br>Límite de la capacidad de enfriamiento<br>Presiones de enfriamiento de W090A*                                                                                                    | .32                             |
| Tabla 10<br>Tabla 11<br>Tabla 12                                     | Ajustes predefinidos del economizador<br>Límite de la capacidad de enfriamiento<br>Presiones de enfriamiento de W090A*<br>Presiones de enfriamiento de W0120A*                                                                                                    | .29<br>.32<br>.36<br>.37        |
| Tabla 10<br>Tabla 11<br>Tabla 12<br>Tabla 13                         | Ajustes predefinidos del economizador<br>Límite de la capacidad de enfriamiento<br>Presiones de enfriamiento de W090A*<br>Presiones de enfriamiento de W0120A*<br>Sensor 8301-089: Temperatura/                                                                    | .32<br>.36<br>.37               |
| Tabla 10<br>Tabla 11<br>Tabla 12<br>Tabla 13                         | Ajustes predefinidos del economizador<br>Límite de la capacidad de enfriamiento<br>Presiones de enfriamiento de W090A*<br>Presiones de enfriamiento de W0120A*<br>Sensor 8301-089: Temperatura/<br>Resistencia                                                     | .32<br>.36<br>.37<br>.42        |
| Tabla 10<br>Tabla 11<br>Tabla 12<br>Tabla 13<br>Tabla 14             | Ajustes predefinidos del economizador<br>Límite de la capacidad de enfriamiento<br>Presiones de enfriamiento de W090A*<br>Presiones de enfriamiento de W0120A*<br>Sensor 8301-089: Temperatura/<br>Resistencia<br>Sensor 8301-089: Humedad/mA                      | .32<br>.36<br>.37<br>.42<br>.43 |
| Tabla 10<br>Tabla 11<br>Tabla 12<br>Tabla 13<br>Tabla 14<br>Tabla 15 | Ajustes predefinidos del economizador<br>Límite de la capacidad de enfriamiento<br>Presiones de enfriamiento de W090A*<br>Sensor 8301-089: Temperatura/<br>Resistencia<br>Sensor 8301-089: Humedad/mA<br>Sensor 8620-296: Curva Temperatura/                       | .32<br>.36<br>.37<br>.42<br>.43 |
| Tabla 10<br>Tabla 11<br>Tabla 12<br>Tabla 13<br>Tabla 14<br>Tabla 15 | Ajustes predefinidos del economizador<br>Límite de la capacidad de enfriamiento<br>Presiones de enfriamiento de W090A*<br>Sensor 8301-089: Temperatura/<br>Resistencia<br>Sensor 8301-089: Humedad/mA<br>Sensor 8620-296: Curva Temperatura/<br>Resistencia Tipo J | .32<br>.36<br>.37<br>.42<br>.43 |

#### Sistema de enfriamiento multietapas

Este sistema de enfriamiento Bard está compuesto por acondicionadores de aire de montaje en pared de la serie MEGA-TEC combinados con un controlador LC6000 tipo "Lead/Lag". Los acondicionadores de montaje en pared están diseñados específicamente para salas de equipos de telecomunicaciones y centros de control de motores.

**NOTA:** El controlador LC6000 Lead/Lag y las unidades de montaje en pared de la serie MEGA-TEC están específicamente diseñados para trabajar juntos. El controlador no puede funcionar con sistemas de otras marcas, ni otras marcas de controladores pueden funcionar con las unidades MEGA-TEC de montaje en pared. Es decir, estas unidades conforman un sistema integral y se deben utilizar juntas.

## Unidades de aire acondicionado de montaje en pared

Las unidades de montaje en pared funcionan con corriente alterna. Las unidades suministrarán el 100% del flujo nominal de aire de enfriamiento en el modo de enfriamiento gratuito con la capacidad de extraer la misma cantidad a través de la propia unidad sin ninguna abertura de alivio adicional en la cabina de equipos.

Estas unidades están completamente cargadas de refrigerante y admiten un sistema de calentamiento auxiliar (opcional).

#### **Generalidades:**

Los equipos a los que se refiere este manual deberán ser instalados por personal técnico capacitado, con experiencia en servicio y montaje.

El sistema de refrigerante está completamente ensamblado y cargado. La unidad se entrega con todo el cableado interno necesario.

La unidad está diseñada para su vinculación a conductos existentes, para lo cual probablemente sea necesario realizar trabajos de adaptación. Además, la unidad incluye bridas de montaje para asegurar los conductos de suministro y retorno.

Estas instrucciones explican el método recomendado para instalar la unidad autónoma enfriada con aire y las conexiones de cableado eléctrico a la unidad.

Estas instrucciones y todas las instrucciones que se entregan con otros equipos auxiliares separados, necesarias para el montaje del sistema de acondicionamiento de aire completo, deben ser cuidadosamente leídas antes de iniciar la instalación. Tenga en cuenta especialmente los rótulos y etiquetas adheridos al equipo.

Si bien estas instrucciones están destinadas a ser una guía de recomendaciones generales, no reemplazan en modo alguno a los códigos nacionales y locales. Antes de la instalación se deberá consultar a las autoridades competentes. Si necesita más información acerca de los códigos y normas, consulte la sección **Publicaciones adicionales**.

El dimensionamiento de los sistemas para la instalación propuesta debe basarse en los cálculos de pérdida de calor y ganancia de calor realizados de acuerdo con los métodos de la sociedad Air Conditioning Contractors of America (ACCA). La brida del suministro se deberá instalar de acuerdo con las normas de la National Fire Protection Association para la "Instalación de sistemas de acondicionamiento de aire y ventilación de tipos diferentes a los residenciales", NFPA Nº 90A y "Sistemas de calefacción con aire caliente y de acondicionamiento de aire para residencias", NFPA Nº 90B. Si los reglamentos locales difieren de estas instrucciones, el instalador deberá cumplir con los códigos locales.

#### Daños durante el transporte

Al recibir el equipo, las cajas de cartón deberán ser revisadas en busca de signos externos de daños durante el transporte. Si se encuentran daños, el receptor debe comunicarse con el último transportista de inmediato, preferiblemente por escrito, para pedir una inspección al agente del transportista.

Estas unidades deben permanecer en posición vertical en todo momento; no las acueste sobre un lado. No apile las unidades.

#### **Publicaciones adicionales**

Estas publicaciones pueden ayudar a la hora de instalar el acondicionador de aire. Por lo general se encuentran en las bibliotecas locales o se compran directamente a los editores. Asegúrese de consultar la edición en vigencia de cada norma.

Código Eléctrico Nacional..... ANSI/NFPA 70 Norma para la instalación de sistemas de ventilación y aire acondicionado ...... ANSI/NFPA 90A Norma para sistemas de calefacción por aire caliente y aire acondicionado..... ANSI/NFPA 90B Cálculo de carga para aire acondicionado

residencial de invierno y verano...... ACCA, Manual J

Si necesita más información, comuníquese con estos editores:

Air Conditioning Contractors of America (ACCA) 1712 New Hampshire Ave. N.W. Washington, DC 20009 Teléfono: (202) 483-9370 Fax: (202) 234-4721

American National Standards Institute (ANSI) 11 West Street, 13th Floor New York, NY 10036 Teléfono: (212) 642-4900 Fax: (212) 302-1286

American Society of Heating, Refrigeration and Air Conditioning Engineers, Inc. (ASHRAE) 1791 Tullie Circle, N.E. Atlanta, GA 30329-2305 Teléfono: (404) 636-8400 Fax: (404) 321-5478

National Fire Protection Association (NFPA) Batterymarch Park P. O. Box 9101 Quincy, MA 02269-9901 Teléfono: (800) 344-3555 Fax: (617) 984-7057

#### Definiciones según ANSI Z535.5:

**PELIGRO:** Indica una situación peligrosa que, si no se evita, provocará la muerte o lesiones graves. La palabra de señal "PELIGRO" se debe limitar a las situaciones más extremas. Las señales de PELIGRO no se deberán usar para indicar riesgos de daños materiales a menos que el nivel de estos daños también involucre el riesgo de muerte o lesiones personales graves.

**ADVERTENCIA:** Indica una situación peligrosa que, si no se evita, podría provocar la muerte o lesiones personales graves. Las señales de ADVERTENCIA no se deberán usar para indicar riesgos de daños materiales a menos que el nivel de estos daños también involucre el riesgo de lesiones personales.

**PRECAUCIÓN:** Indica una situación peligrosa que, si no se evita, podría provocar lesiones personales menores. Las señales de PRECAUCIÓN sin un símbolo de alerta de seguridad se pueden usar para advertir contra prácticas inseguras que solo pueden causar daños materiales.

**AVISO:** Este es el encabezado preferido para tratar prácticas no relacionadas con lesiones personales. El símbolo de advertencia de seguridad no se deberá usar con esta palabra de señal. Como alternativa a "AVISO", se puede usar la palabra "PRECAUCIÓN" sin el símbolo de alerta de seguridad para indicar un mensaje no relacionado con lesiones personales.

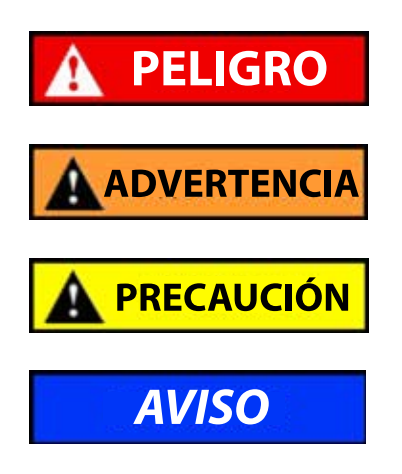

# ADVERTENCIA

Peligro de descarga eléctrica.

Haga que personas debidamente capacitadas lleven a cabo estas tareas.

En caso contrario, podría producirse una descarga eléctrica o la muerte.

# \Lambda ADVERTENCIA

Riesgo de incendio.

Mantenga una separación de por lo menos 6 mm entre la brida del suministro y materiales combustibles.

En caso contrario, podría producirse un incendio, causante de daños, lesiones o la muerte.

# 🛧 ADVERTENCIA

Riesgo a causa de elementos pesados.

Utilice a más de una persona para manejar la unidad.

En caso contrario, podrían producirse daños en la unidad o lesiones graves.

# \Lambda PRECAUCIÓN

Riesgo de cortaduras.

Utilice guantes para evitar el contacto con bordes filosos.

En caso contrario, podrían producirse lesiones personales.

## IMPORTANTE

*Cuando conecte este equipo desde una ubicación remota, asegúrese de que la conexión de red sea segura y confiable.* 

## **USO DE TEC-EYE**<sup>™</sup>

#### FIGURA 1

Pantalla e interfaz de TEC-EYE (Bard, N%P 8301-059) (se muestra la pantalla de estado)

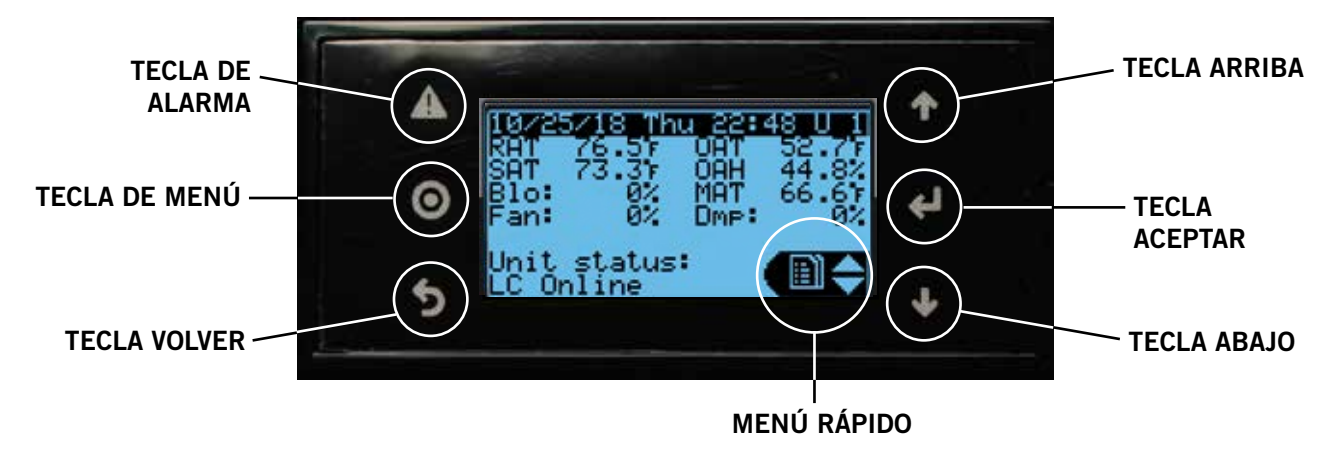

#### **TECLA DE ALARMA**

Permite ver las alarmas activas Apaga las alarmas audibles Restablece las alarmas activas

#### **TECLA DE MENÚ**

Permite entrar en el menú principal

#### **TECLA VOLVER**

Vuelve al nivel anterior del menú Cancela los cambios introducidos

#### Herramienta de diagnóstico de mano TEC-EYE

La herramienta de diagnóstico TEC-EYE se utiliza para comunicarse con la placa lógica de la unidad MEGA-TEC, mediante una conexión directa dentro del panel de control de la unidad. Esta herramienta permite realizar diagnósticos en la unidad, modificar ciertos ajustes y verificar la operación de la unidad y el economizador a través de un procedimiento de prueba con la unidad en funcionamiento. La herramienta de diagnóstico TEC-EYE es necesaria para el ajuste y la operación de la unidad. La TEC-EYE se entrega con cada controlador LC6000, pero también se puede pedir por separado (Bard N°/P 8301-059).

La interfaz guiada por menús ofrece al usuario la posibilidad de desplazarse a través de dos niveles de menú: Menú rápido y Menú principal. Los menús permiten al usuario ver, controlar y configurar fácilmente la unidad. Vea en la Figura 1 las funciones de las teclas y la pantalla de la TEC-EYE.

El controlador sale de fábrica totalmente programado; los puntos de ajuste predefinidos y sus rangos se pueden ver y ajustar fácilmente en la pantalla de la TEC-EYE. El programa y los parámetros operativos se conservan de forma permanente en una memoria Flash en caso de falla de energía.

La TEC-EYE se conecta a la placa de control de la unidad de montaje en pared a través de un conector telefónico modular RJ11, como se muestra en Figura 2.

#### **TECLA ARRIBA**

Pasa a la siguiente pantalla del menú visualizado Cambia (aumenta) el valor de un campo modificable

#### **TECLA ACEPTAR**

Acepta el valor actual de un campo modificable Hace avanzar el cursor

#### TECLA ABAJO

Pasa a la pantalla anterior del menú visualizado Cambia (disminuye) el valor de un campo modificable

#### FIGURA 2 Conexión de TEC-EYE con la unidad de control

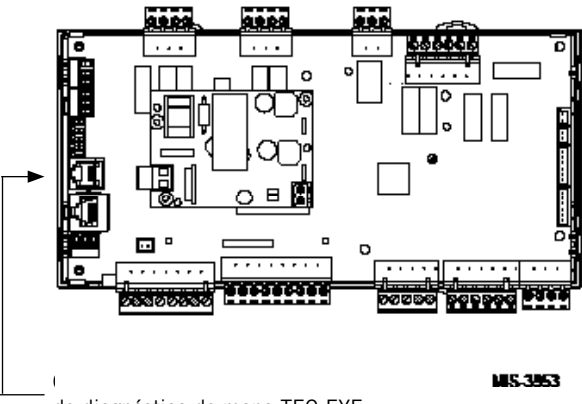

de diagnóstico de mano TEC-EYE

Cuando la herramienta TEC-EYE no se use, deberá estar guardada dentro o cerca del controlador LC6000. No se lleve la TEC-EYE fuera de la cabina de equipos.

**NOTA:** Las capturas de pantalla que se muestran en este manual reflejan la configuración predefinida (cuando corresponda).

#### Estructura del menú de la TEC-EYE

Menú rápido Puntos de ajuste Información Registro de alarmas Menú principal Configuración del sistema Configuración avanzada del sistema Configuración de E/S Entradas digitales Salidas digitales Entradas analógicas Salidas analógicas Ventiladores/sopladores EEV manual Encendido/Apagado Registros de alarmas Ajustes Fecha/Hora Cambio de contraseña Inicialización Cerrar sesión

Además de la estructura del menú anterior, también hay pantallas de Estado y Alarma.

#### Acrónimos de TEC-EYE

MAT – Temperatura del aire mezclado RAT – Temperatura del aire de retorno SAT – Temperatura del suministro de aire OAT – Temperatura del aire exterior OAH – Humedad del aire exterior Blower – Velocidad del soplador interior Fan – Velocidad del ventilador exterior Econ – Enfriamiento gratuito

**NOTA:** Digital se refiere a Encendido o Apagado mientras que analógico es una entrada variable.

#### Pantalla de estado principal

La pantalla de estado principal es la pantalla inicial predefinida y también la pantalla a la que se regresa después de 5 minutos sin actividad. Para volver a esta pantalla en cualquier momento, pulse la tecla VOLVER repetidamente.

La dirección de la unidad de montaje en pared aparece en la esquina superior derecha de la pantalla de estado principal (consulte la Figura 1). La pantalla de estado principal también muestra la fecha y la hora actuales, la temperatura del aire mezclado (MAT), la temperatura del aire de retorno (RAT), la temperatura del suministro de aire (SAT), la temperatura del aire exterior (OAT) y la humedad del aire exterior (OAH). También muestra la velocidad del soplador, la velocidad del ventilador del condensador, la posición de la compuerta y el estado de la unidad. La Tabla 1 muestra los mensajes de la unidad de montaje en pared.

El acceso al menú rápido también está disponible en la pantalla de estado. A su vez, los puntos de ajuste, la información y el registro de alarmas están disponibles a través del menú rápido. Para cambiar el icono del menú rápido que se muestra en la pantalla de estado, pulse las teclas ARRIBA o ABAJO (consulte la Figura 3 en la página 8). Pulse la tecla ACEPTAR cuando aparezca el icono deseado.

#### TABLA 1 Mensajes de estado de la unidad

| Mensaje                                              | Descripción                                                                                                    |  |
|------------------------------------------------------|----------------------------------------------------------------------------------------------------|--|
| Waiting (Esperando)                                  | El PLC está encendido y aún no ha<br>comenzado a ejecutar la aplicación.                                                                                             |  |
| Orphan Mode (Modo<br>autónomo, sin<br>controlador)   | La unidad está encendida y en modo<br>autónomo sin llamadas de calefacción o<br>enfriamiento.                                                                        |  |
| LC Online (LC en línea)                              | La unidad está encendida y se comunica con<br>el LC6000 sin llamadas de calefacción o<br>enfriamiento.                                                               |  |
| Cont. Blower (Soplador<br>continuo)                  | La unidad funciona con soplador<br>continuamente en marcha cuando no hay<br>Ilamadas de calefacción o enfriamiento.                                                  |  |
| Freecooling<br>(Enfriamiento gratuito)               | La unidad está en economizador activo.                                                                                                    |  |
| Optimized Cool<br>(Enfriamiento<br>optimizado)       | La unidad está en enfriamiento mecánico y<br>en economizador activo simultáneamente.                                                                                 |  |
| Cooling (Enfriamiento)                               | La unidad está en enfriamiento mecánico<br>activo.                                                                                                    |  |
| Heating (Calefacción)                                | La unidad está en calefacción activa.                                                                                                    |  |
| Passive Dehum<br>(Deshumidificación<br>pasiva)       | La unidad está adoptando medidas para<br>disminuir la humedad sin usar energía<br>adicional.                                                                         |  |
| Active Dehum<br>(Deshumidificación<br>activa)        | La unidad se encuentra actualmente en modo<br>de deshumidificación activa y utilizará la<br>calefacción eléctrica para reducir el nivel de<br>humedad en el espacio. |  |
| Self Test (Autoprueba)                               | La unidad está realizando una prueba de<br>funcionamiento.                                                                                                    |  |
| Off by Alarm (Apagado<br>por alarma)                 | La unidad tiene una falla importante que<br>impide su funcionamiento.                                                                                                |  |
| Off by LC (Apagado<br>por LC)                        | La unidad ha sido apagada por el controlador<br>de supervisión.                                                                                                    |  |
| Off by Keyboard<br>(Apagado por teclado)             | La unidad ha sido apagada localmente por el<br>usuario.                                                                                                    |  |
| Emergency Vent<br>(Ventilación de<br>emergencia)     | La unidad está en ventilación de emergencia.<br>El LC6000 tiene una alarma de hidrógeno<br>activa.                                                                   |  |
| Emergency Cooling<br>(Enfriamiento de<br>emergencia) | La unidad está en enfriamiento de<br>emergencia. Las temperaturas interiores<br>han excedido los niveles de alarma de alta<br>temperatura.                           |  |
| Emergency Off<br>(Apagado de<br>emergencia)          | La unidad está en apagado de emergencia. El<br>LC6000 tiene una alarma de humo activa.                                                                               |  |

#### FIGURA 3 Iconos del menú rápido

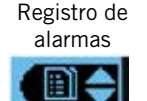

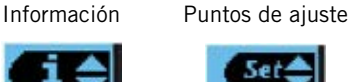

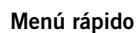

#### Puntos de ajuste

Desde esta pantalla se pueden cambiar los puntos de ajuste de la calefacción y el enfriamiento de la unidad local, utilizados sólo para el modo autónomo.

Una vez conectado, el controlador de supervisión transmitirá los puntos de ajuste de enfriamiento y calefacción, y los puntos de ajuste de enfriamiento y calefacción locales serán reemplazados por los puntos de ajuste transmitidos desde el controlador.

Si en algún momento la unidad o unidades de montaje en pared pierden la comunicación con el controlador LC6000, éstas cambiarán al modo autónomo y continuarán funcionando con los últimos puntos de ajuste transmitidos.

Para verificar o modificar los puntos de ajuste de enfriamiento y calefacción de la unidad de montaje en pared en modo autónomo:

- 1. Conecte la herramienta de diagnóstico TEC-EYE a la placa de control de la unidad.
- 2. En la pantalla de estado, pulse la tecla ARRIBA o ABAJO hasta que el menú rápido muestre el icono de los puntos de ajuste. Pulse la tecla ACEPTAR.
- 3. Pulse la tecla ACEPTAR para desplazarse a la opción seleccionada (vea la Figura 4).
- 4. Pulse la tecla ARRIBA o ABAJO hasta que aparezca el valor deseado.
- 5. Pulse la tecla ACEPTAR para guardar el valor y desplazarse al siguiente parámetro.
- 6. Pulse la tecla VOLVER hasta que aparezca la pantalla del menú principal.

FIGURA 4

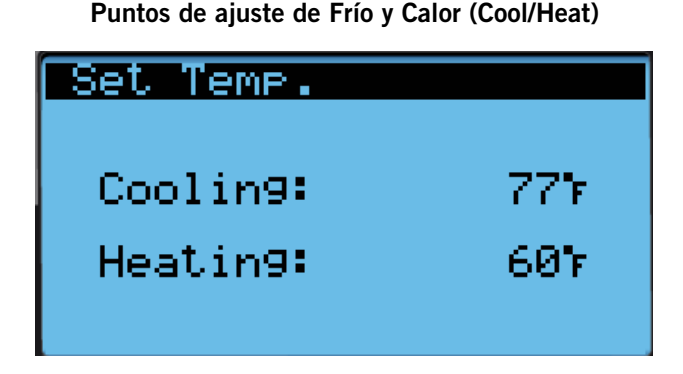

#### Información

Las pantallas de información se utilizan como referencia rápida para mostrar las mediciones del circuito de A/C de la unidad y la versión del programa.

#### Información del circuito de A/C

Los acondicionadores de aire de montaje en pared de la serie MEGA-TEC tienen dos circuitos de enfriamiento separados: El circuito 1 se encuentra en el lado izquierdo de la unidad y el circuito 2 en el derecho (vea la Figura 5).

El circuito 1 utiliza un compresor scroll de 2 etapas y una válvula de expansión electrónica junto con transductores de alta y baja presión. También se mide la temperatura en la tubería de succión para proveer el sobrecalentamiento del circuito 2. El circuito 2 utiliza un compresor de una etapa y una válvula de expansión electrónica junto con transductores de alta y baja presión. También se mide la temperatura en la tubería de succión para proveer el sobrecalentamiento del circuito 1.

Con el uso de ambos circuitos 1 y 2, la unidad MEGA-TEC puede suministrar una capacidad de enfriamiento del 35%, 80% y 100%. Los circuitos de enfriamiento separados también permiten la operación de la unidad a una parte de su capacidad, cuando es necesario realizar tareas de servicio en un circuito.

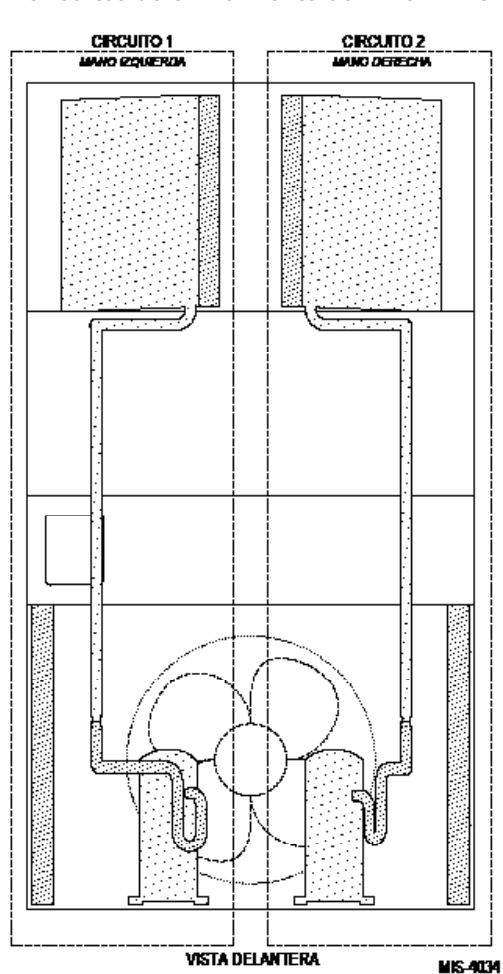

La información del circuito de A/C se puede encontrar en cuatro de las pantallas del menú de información (vea la Figura 6). La información y las mediciones proporcionadas son: temperatura en la tubería de líquido, presión en

## FIGURA 5 Circuitos de enfriamiento de MEGA-TEC

la tubería de líquido, temperatura de saturación en el condensador, temperatura en la tubería de succión, presiones en la tubería de succión, temperatura de saturación en la tubería de succión, sobrecalentamiento, subenfriamiento y posición de la válvula de expansión electrónica.

> FIGURA 6 Mediciones del circuito de A/C

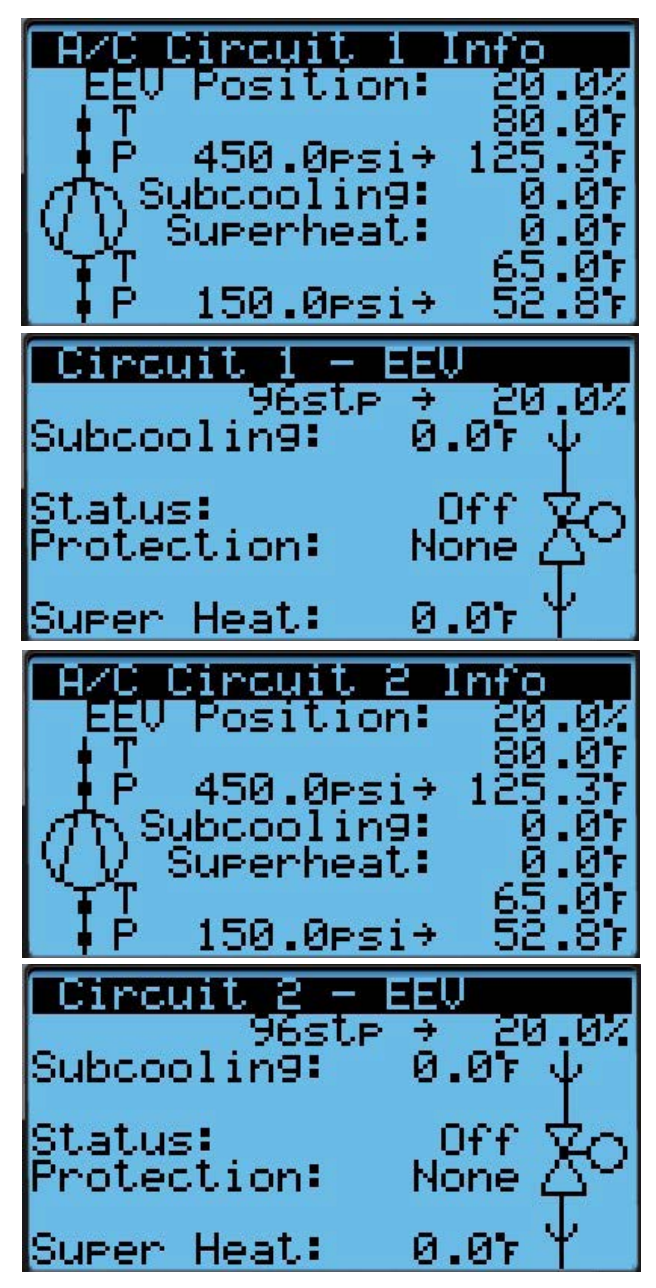

#### Versión del programa

La pantalla de la versión del programa muestra el número de modelo de la unidad, así como toda la información de la versión del programa del PLC (vea la Figura 7). Esta información se puede utilizar para determinar si se necesita actualizar el software en función de la información que se encuentra en el registro de cambios del software. Este registro de cambios se puede encontrar en http://www.bardhvac.com/ software-download/.

#### FIGURA 7 Versión del programa

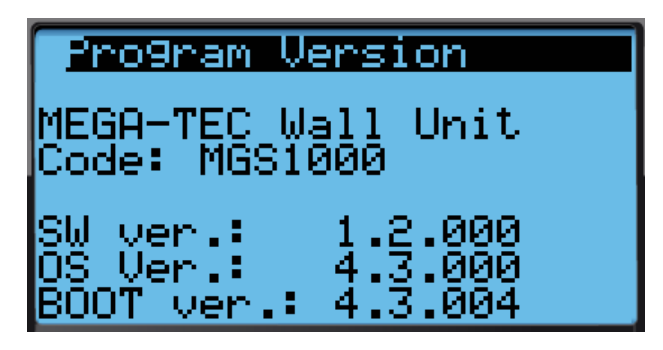

Guía para la creación de versiones del software

MGS1000.x.y.z

Nombre del software: El nombre del software es el número de pieza base utilizado para identificar el producto en el que se utiliza el software.

TABLA 2 Guía para la creación de versiones del software

| Producto        | Nombre del software |
|-----------------|---------------------|
| MULTI-TEC       | MTS1000             |
| FUSION-TEC (WR) | WTS1000             |
| MEGA-TEC        | MGS1000             |
| LC6000          | LCS6000             |

X: La letra X representa un cambio importante en el software que afecta la compatibilidad del producto o la funcionalidad del equipo.

Y: La letra Y representa un cambio menor en el software que agrega, elimina o altera una característica del equipo sin afectar la compatibilidad con otros productos.

Z: La letra Z representa un cambio en el software que corrige las características existentes o la interfaz de usuario.

# AVISO

Durante la instalación del software, es importante verificar que la versión es la más reciente. Las versiones actuales del software, el registro de cambios y las instrucciones de instalación están disponibles en el sitio web de Bard, <u>http://www. bardhvac.com/software-download/</u>

#### Registro de alarmas

Las pantallas de registro de alarmas muestran un registro de cada alarma. Habrá un registro que indica cuándo se produjo la alarma y, si la alarma se borra automáticamente, también muestra cuando fue borrada. Consulte la página 11 para obtener información adicional sobre el borrado de las alarmas.

#### Pantallas de menú y niveles de contraseña

- A Configuración del sistema: A1-A5 Usuario (2000)
- **B** Configuración avanzada del sistema: B1-B4 Técnico (1313)
- C Configuración de E/S: Técnico (1313)
- D Encendido/Apagado: Usuario (2000)
- E Registros de alarmas: Usuario (1313)
- F Ajustes

Fecha/Hora: Técnico (1313) Cambio de contraseña

Inicialización

Inicialización de la alarma: Usuario (2000) Instalación predefinida: Ingeniero (9254) Importación/Exportación de parámetros: Ingeniero (9254)

Exportación de alarmas: Usuario (2000)

**G** Cerrar sesión: se usa para cerrar sesión en el nivel de contraseña actual. Para volver a entrar en el menú se necesita una contraseña.

#### TABLA 3 Contraseñas (predefinidas) del LC6000/TEC-EYE

| Usuario                                               | 2000 |  |  |
|-------------------------------------------------------|------|--|--|
| Técnico                                               | 1313 |  |  |
| Ingeniero 9254                                        |      |  |  |
| Use las teclas ARRIBA o ABAJO y la tecla ACEPTAR para |      |  |  |

introducir la contraseña.

Las contraseñas anteriores son las contraseñas predefinidas. Los usuarios pueden cambiar estas contraseñas si desean más seguridad.

#### Ejecución de una autoprueba

Esta unidad puede realizar una autoprueba que activará todas las funciones disponibles en la unidad con el fin de determinar rápidamente su funcionamiento. Algunos parámetros de la unidad son ajustables.

Para ejecutar una autoprueba:

- 1. Pulse la tecla MENÚ para acceder a la pantalla del menú principal.
- 2. Use las teclas ARRIBA o ABAJO y la tecla ACEPTAR para introducir la contraseña de TÉCNICO (1313).
- 3. Pulse las teclas ARRIBA o ABAJO para desplazarse a **Sys Config** (Config. del sistema); pulse la tecla ACEPTAR.
- 4. Pulse las teclas ARRIBA o ABAJO para desplazarse a **Self Test A10** (Autoprueba A10).
- 5. Pulse la tecla ACEPTAR para desplazarse a **Enable** (Habilitar) (vea la Figura 8).
- 6. Pulse la tecla ARRIBA o ABAJO para cambiar a Yes (Sí). A continuación comienza la autoprueba.

#### FIGURA 8 Ejecución de una autoprueba

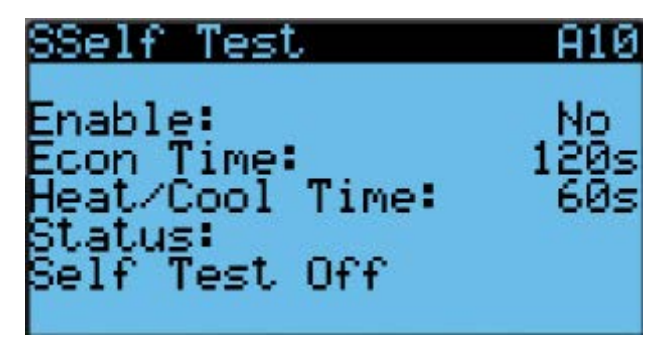

#### Descripción de los parámetros de la autoprueba

Econ Stage Time (Tiempo de etapa economizadora): Tiempo (en segundos) permitido para el movimiento de la hoja de la compuerta en cada dirección.

Heat/Cool Stage Time (Tiempo de etapa calor/frío): Tiempo (en segundos) permitido para cada etapa de calefacción o enfriamiento.

#### Restablecimiento de los valores predefinidos en fábrica

Para restablecer los valores predefinidos en fábrica:

- 1. Pulse la tecla MENÚ para pasar a la pantalla del menú principal.
- 2. Use las teclas ARRIBA o ABAJO y la tecla ACEPTAR para introducir la contraseña de INGENIERO (9254).
- 3. Pulse las teclas ARRIBA o ABAJO para desplazarse a **Settings** (Ajustes); pulse la tecla ACEPTAR.
- 4. Pulse las teclas ARRIBA o ABAJO para desplazarse a **Initialization** (Inicialización); pulse la tecla ACEPTAR.
- 5. Pulse las teclas ARRIBA o ABAJO para desplazarse a **Default Installation** (Instalación predefinida).
- 6. Pulse la tecla ACEPTAR para desplazarse a **Wipe retain mem.** (Limpiar memoria). (vea la Figura 9).
- 7. Pulse la tecla ARRIBA o ABAJO para cambiar a **YES**; pulse la tecla ACEPTAR.
- 8. El sistema volverá a arrancar con los valores predefinidos.

#### FIGURA 9 Restablecimiento de los ajustes predefinidos de fábrica

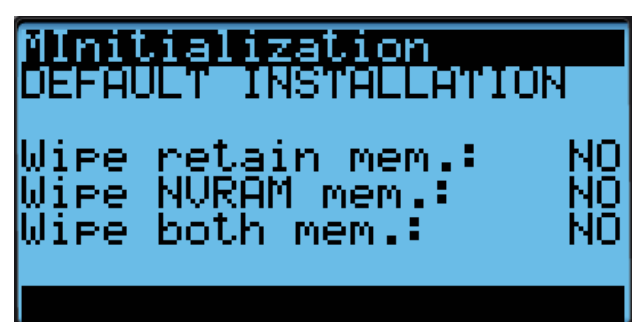

**NOTA:** Las capturas de pantalla que se muestran en este manual reflejan la configuración predefinida (cuando corresponda).

## Encendido/Apagado (On/Off) de la unidad

La unidad de montaje en pared se puede encender y apagar desde la TEC-EYE. Apagar la unidad con las siguientes instrucciones inhabilitará todas las operaciones de la unidad.

Para encender o apagar la unidad:

- 1. Pulse la tecla MENÚ para pasar a la pantalla del menú principal.
- 2. Use las teclas ARRIBA o ABAJO y la tecla ACEPTAR para introducir la contraseña de USUARIO (2000).
- 3. Pulse las teclas ARRIBA o ABAJO para desplazarse a **On/ Off**; pulse la tecla ACEPTAR.
- 4. Pulse las teclas ARRIBA o ABAJO para cambiar el valor de On a Off o de Off a On.
- 5. Pulse la tecla VOLVER varias veces para regresar a la pantalla del menú principal.

La unidad de montaje en pared también puede apagarse debido a ciertos eventos, como la activación de la entrada de inhabilitación de la unidad, soplador fuera de línea, ventilador fuera de línea, interruptor de panel abierto o falla del sensor de temperatura del aire de retorno cuando no está conectado al LC6000.

La unidad también se apagará si pierde la comunicación con la placa de expansión, el motor del soplador, el motor del ventilador del condensador o el interruptor del panel del compartimento del soplador o del ventilador del condensador.

#### Ajuste de las alarmas

#### Reconocimiento de las alarmas

En el TEC-EYE estándar incluido con el controlador LC6000 (Bard Nº/P 8301-159), las condiciones de alarma se anuncian mediante una señal audible. En el TEC-EYE más grande (Bard Nº/P 8301-053), las condiciones de alarma activan un indicador LED rojo que ilumina la tecla ALARMA. Una alarma se reconoce pulsando la tecla ALARMA. Esto abre las pantallas de visualización de alarmas, que muestran un mensaje de texto que detalla las condiciones de alarma.

#### Borrado de las alarmas

Las alarmas solo se pueden borrar después de que se haya corregido la condición que las generó. Para borrar una sola alarma, mantenga presionada la tecla ALARMA durante 3 segundos mientras visualiza una pantalla de alarma específica. Para borrar todas las alarmas, desplácese hasta la pantalla que se encuentra al final de la lista de alarmas (vea la Figura 10) y mantenga presionada la tecla ALARMA durante 3 segundos.

FIGURA 10 Borrado de todas las alarmas

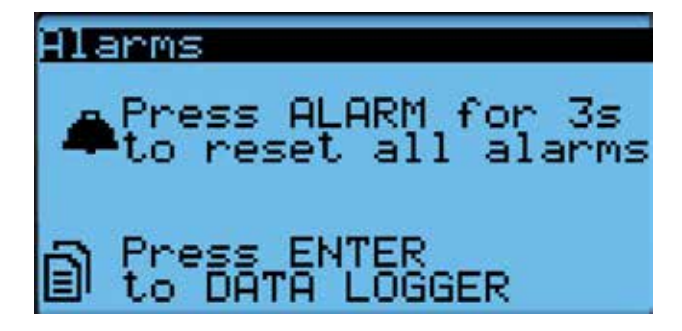

#### Borrado de los registros de alarma y los contadores

Para borrar los registros de alarma y los contadores de las alarmas:

- 1. Pulse la tecla MENÚ para pasar a la pantalla del menú principal.
- 2. Use las teclas ARRIBA o ABAJO y la tecla ACEPTAR para introducir la contraseña de USUARIO (2000).
- 3. Pulse las teclas ARRIBA o ABAJO para desplazarse a **Settings** (Ajustes); pulse la tecla ACEPTAR.
- Pulse las teclas ARRIBA o ABAJO para desplazarse a Initialization (Inicialización); pulse la tecla ACEPTAR. (Aparecerá la pantalla Alarm intialization).
- 5. Pulse la tecla ACEPTAR para desplazarse a **Delete alarm logs?** (¿Borrar registro de alarmas?) (vea la Figura 11).
- 6. Pulse la tecla ARRIBA o ABAJO para cambiar a **YES**; pulse la tecla ACEPTAR.
- Pulse la tecla ACEPTAR para desplazarse a Clear AutoReset counters? (¿Borrar contadores con restablecimiento automático?).
- 8. Pulse la tecla ARRIBA o ABAJO para cambiar a **YES**; pulse la tecla ACEPTAR.

#### FIGURA 11

Borrado de los registros de alarma y los contadores

| A <b>lnitialization</b><br>Alarm initializatio | on        |
|------------------------------------------------|-----------|
| Delete alarm lo9s?                             | NO        |
| Clear AutoReset<br>counters?<br>Enable buzzer? | NO<br>VES |

#### Exportación de los registros de alarma

Consulte la última versión del manual de instrucciones complementarias, 7960-825, para obtener información sobre la exportación de los registros de alarma.

#### Exportación de los registros de 7 días

Consulte la última versión del manual de instrucciones complementarias, 7960-826, para obtener información sobre la exportación de los registros de E/S de 7 días.

#### Exportación de parámetros

Consulte la última versión del manual de instrucciones complementarias, 7960-827, para obtener información sobre la exportación de los parámetros.

#### Zona

Cuando se combina con un controlador de supervisión que utiliza zonas para controlar grupos de unidades de pared, esta unidad utiliza la configuración de zona para transmitir al controlador de supervisión en cuál zona está configurado para operar. Se pueden establecer hasta tres zonas con hasta 14 unidades en una sola zona. (El controlador de supervisión LC6000 puede controlar hasta un total de 14 unidades).

Para cambiar la zona:

- 1. Pulse la tecla MENÚ para acceder a la pantalla del menú principal.
- 2. Use las teclas ARRIBA o ABAJO y la tecla ACEPTAR para introducir la contraseña de TÉCNICO (1313).
- 3. Pulse las teclas ARRIBA o ABAJO para desplazarse a **Sys Config** (Config. del sistema); pulse la tecla ACEPTAR.
- 4. Pulse las teclas ARRIBA o ABAJO para desplazarse a Unit Setup A1.
- 5. Pulse la tecla ACEPTAR para desplazarse a **Zone** (Zona) (vea la Figura 12).
- 6. Pulse las teclas ARRIBA o ABAJO para cambiar al valor de zona deseado (1, 2 o 3).
- 7. Pulse la tecla ACEPTAR para guardar el valor.

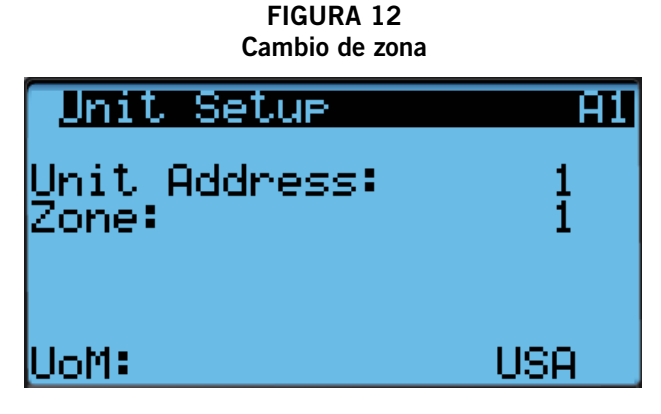

#### Control de la temperatura

#### Componentes del control de temperatura

#### Sensor de temperatura del aire de retorno

La unidad está equipada con un sensor de temperatura del aire de retorno para monitorear la temperatura del espacio cuando la unidad está en modo autónomo. El sensor del aire de retorno está montado en la parte superior de la abertura de retorno de tal manera que está expuesto a la corriente de aire entrante. Si el sensor de temperatura del aire de retorno está desconectado, enviará una señal de alarma al controlador LC . La temperatura se mide con un termistor NTC de 10 kOhms. Para verificar el buen funcionamiento y ajustar este sensor:

- 1. Pulse la tecla MENÚ para pasar a la pantalla del menú principal.
- 2. Use las teclas ARRIBA o ABAJO y la tecla ACEPTAR para introducir la contraseña de TÉCNICO (1313).
- 3. Pulse las teclas ARRIBA o ABAJO para desplazarse a **I/O Config** (Config. de E/S); pulse la tecla ACEPTAR.
- 4. Pulse las teclas ARRIBA o ABAJO para desplazarse a **Analog Inputs** (Entradas analógicas); pulse la tecla ACEPTAR.
- 5. Pulse las teclas ARRIBA o ABAJO para desplazarse a Analog Ins 1/19.
- 6. Verifique que la lectura que aparece en la pantalla sea precisa (consulte la Figura 13).
- Si la medición necesita ser ajustada, aplique un valor de compensación. Para ello, pulse ACEPTAR para desplazarse a **Offset** (Compensación).
- 8. Pulse las teclas ARRIBA o ABAJO para establecer la compensación.
- 9. La actualización no tendrá efecto hasta que el cursor sea desplazado fuera del parámetro **Offset**.
- 10. Una vez ajustado, pulse la tecla VOLVER varias veces para regresar a la pantalla del menú principal.

#### FIGURA 13 Ajuste del sensor de temperatura del aire de retorno

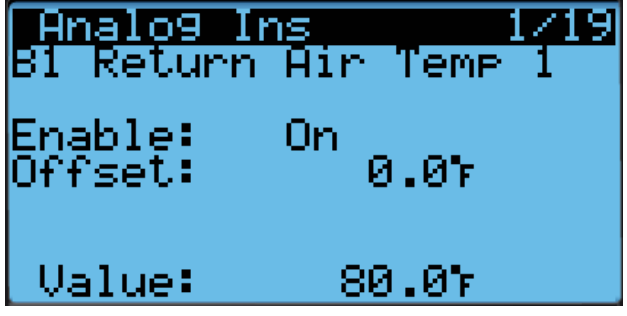

#### Alarma de la temperatura del aire de retorno

Cuando el valor medido por el sensor de temperatura del aire de retorno está fuera de rango (-41.0 a 303.0°F), el controlador generará una alarma de falla para indicar que el sensor está defectuoso.

El valor de esta alarma es fijo y no se puede modificar.

#### Operación del control de temperatura

En el modo autónomo, la unidad utiliza diferenciales para controlar la temperatura del espacio. Todos los valores diferenciales están referidos al punto de ajuste, lo cual permite cambiar fácilmente la banda de control utilizando el punto de ajuste. Para cambiar las características de escalonamiento específicas, cada diferencial se puede modificar de manera individual. Hay puntos de ajuste y diferenciales separados para enfriamiento y calefacción. Específico para los diferenciales de enfriamiento, el economizador siempre se utilizará primero en una llamada de enfriamiento a menos que las condiciones exteriores no sean aceptables para el enfriamiento gratuito. En este caso, el compresor será activado en la etapa 1 en lugar del economizador. Todas las etapas restantes se desplazarán hasta que el economizador vuelva a estar disponible. Para cambiar o visualizar el punto de ajuste de la unidad:

- En la pantalla de estado, pulse la tecla ARRIBA o ABAJO hasta que el menú rápido muestre el icono de los puntos de ajuste ( ). Pulse la tecla ACEPTAR.
- 2. Pulse la tecla ACEPTAR para desplazarse a **Cool Setpoint** (Punto de ajuste de frío) o **Heat Setpoint** (Punto de ajuste de calor) (vea la Figura 4 en la página 8).
- Pulse las teclas ARRIBA o ABAJO para cambiar al valor deseado del punto de ajuste de calefacción y/o enfriamiento.

#### Modo autónomo, sin controlador (Orphan Mode)

Las unidades de montaje en pared de la serie MEGA-TEC tienen la capacidad de funcionar sin el controlador LC6000 conectado; esta característica se denomina modo Autónomo. Esto mantiene la cabina de equipos a una temperatura de entre 60°F y 77°F (ajustes predefinidos en fábrica) mediante el uso del sensor del aire de retorno integrado en cada unidad de montaje en pared. En modo autónomo, no se requieren dispositivos auxiliares de medición de temperatura para su funcionamiento. La unidad de montaje en pared usa automáticamente un ajuste del soplador continuo para hacer circular el aire del ambiente en la entrada del aire de retorno y utiliza el sensor de temperatura del aire de retorno para controlar la temperatura del ambiente.

Si en algún momento la unidad o unidades de montaje en pared pierden la comunicación con el controlador LC6000, éstas cambiarán al modo autónomo y continuarán funcionando con los últimos puntos de ajuste transmitidos.

Para cambiar los puntos de ajuste predefinidos, consulte *Puntos de ajuste* en la página 8.

Esta posibilidad de funcionar en modo autónomo permite la desactivación de una unidad de montaje en pared antigua existente y mantener la cabina de equipos fresca con la otra unidad aún en funcionamiento. Una vez que la primera

de las unidades de montaje en pared Bard esté instalada y encendida, funcionará en modo autónomo, manteniendo el clima dentro de la cabina estable y a los instaladores cómodos mientras desmontan los equipos antiguos e instalan las restantes unidades Bard de montaje en pared y el controlador LC6000.

Además, si alguna o todas las unidades de montaje en pared de la serie MEGA-TEC pierden la comunicación con el controlador LC6000 (por ejemplo, durante las tareas de mantenimiento), continuarán atendiendo las necesidades de la cabina hasta que se pueda completar la reparación.

#### Controlador LC6000

Cuando la unidad esté conectada a un controlador de supervisión LC6000, las etapas de enfriamiento y calefacción serán controladas por el LC6000. Para obtener más información sobre el escalonamiento del LC6000, consulte la última versión de las Instrucciones de servicio del LC6000, 2100-669.

#### Enfriamiento (con economizador)

Si está equipada con un economizador, la unidad cuenta con 1 etapa de enfriamiento gratuito y 3 etapas de enfriamiento mecánico para un total de 4 etapas de enfriamiento (vea la Figura 14).

#### Enfriamiento (sin economizador)

En una situación en la que la unidad no está equipada con un economizador o está equipada con un economizador pero las condiciones exteriores no son favorables para el funcionamiento del economizador, el escalonamiento utilizará los diferenciales de la 1era., 2da. o 3era. etapa (vea la Figura 15 en la página 14).

#### Calefacción

La unidad puede estar equipada con 1, 2 o ninguna etapa de calefacción eléctrica (vea la Figura 16 en la página 14).

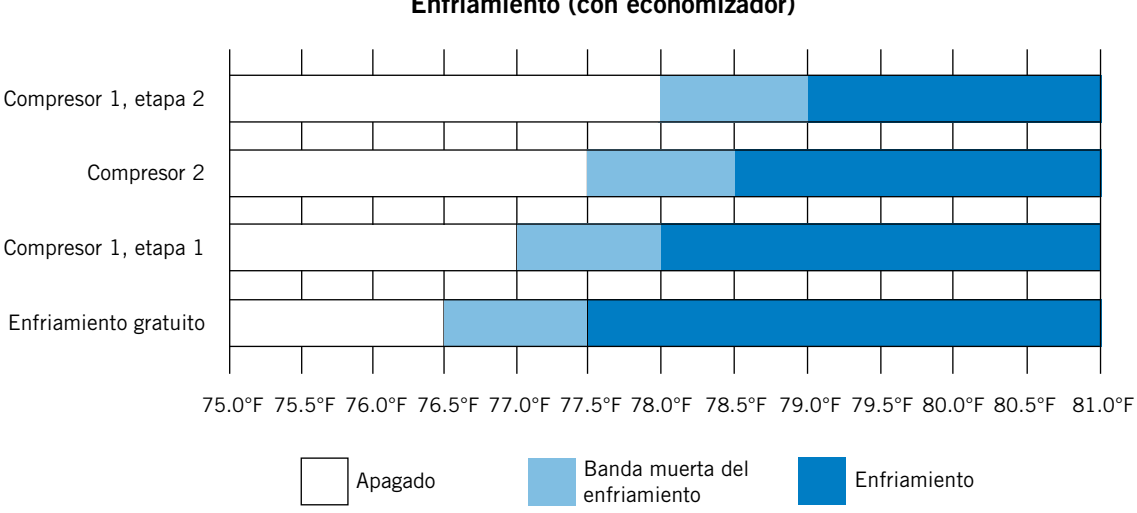

#### FIGURA 14 Enfriamiento (con economizador)

FIGURA 15 Enfriamiento (sin economizador)

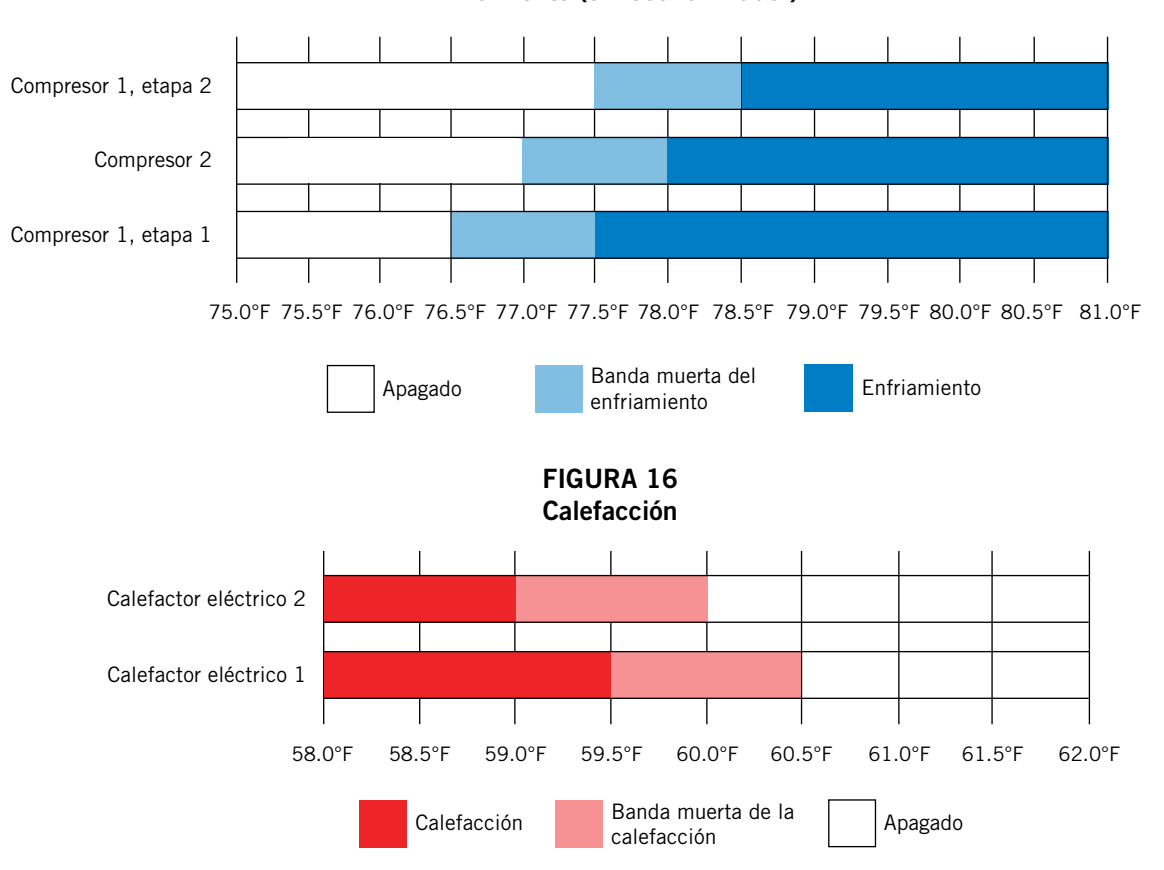

#### Válvula de expansión electrónica (EEV)

#### Componentes de la EEV

#### Válvula de expansión electrónica

La válvula de expansión electrónica es un motor paso a paso, controlado por una salida por pasos del controlador. La válvula puede regular en 480 pasos, representados por el 0 al 100% de la señal generada en el controlador. El motor acciona una válvula de aguja que regula el flujo de refrigerante.

## Instrucciones de la EEV para vacío, recuperación, carga de la unidad

La válvula de expansión electrónica se mueve a la posición abierta del 20% cuando el enfriamiento de la unidad no está activo. Es posible que durante las tareas de mantenimiento o resolución de problemas sea necesario cambiar manualmente la posición de la válvula. En estos casos, la posición de la válvula se puede modificar anulando el control automático de la válvula mediante la opción Override del menú.

Para habilitar la anulación del control automático de la válvula:

**NOTA:** La unidad debe estar apagada para realizar esta anulación.

- 1. Pulse la tecla MENÚ para pasar a la pantalla del menú principal.
- 2. Use las teclas ARRIBA o ABAJO y la tecla ACEPTAR para introducir la contraseña de TÉCNICO (1313).
- 3. Pulse las teclas ARRIBA o ABAJO para desplazarse a **I/O Config** (Config. de E/S); pulse la tecla ACEPTAR.

- 4. Pulse las teclas ARRIBA o ABAJO para desplazarse a **Manual EEV**; pulse la tecla ACEPTAR.
- 5. Pulse las teclas ARRIBA o ABAJO para desplazarse a **EEV Circuit 1** o **EEV Circuit 2.**
- 6. Pulse la tecla ACEPTAR para desplazarse a **Service Pos** (Posición para mantenimiento) (vea la Figura 17).
- 7. Pulse las teclas ARRIBA o ABAJO para establecer el valor deseado.
- 8 Pulse la tecla ACEPTAR para desplazarse a **Enable** (Habilitar).
- 9. Pulse la tecla ARRIBA o ABAJO para cambiar de **Off** a **On**.
- 10. Pulse la tecla ACEPTAR para guardar los cambios.

#### FIGURA 17 Anulación del control automático de la salida de la EEV

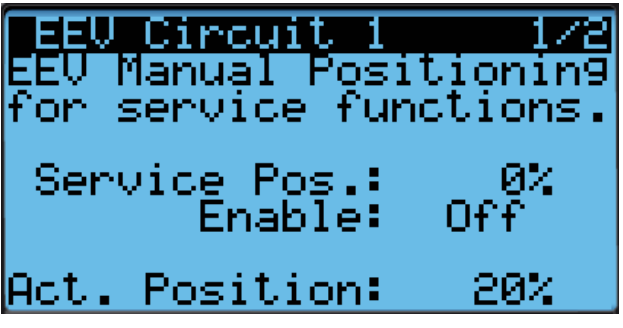

La válvula también se puede abrir o cerrar con la herramienta de servicio para EEV (Bard, N°/P 2151-021). Esta herramienta de servicio magnética para EEV (mostrada en la Figura 18) se usa para abrir manualmente la EEV. Para hacer esto, desmonte la bobina del estator de la EEV (color rojo con tuerca de retención en la parte superior), deslice la herramienta magnética por sobre el eje de donde se retiró el estator y gire en el sentido de las agujas del reloj para abrir la válvula a la posición totalmente abierta (la herramienta tiene marcadas las flechas del sentido). La apertura de la válvula a la posición totalmente abierta ayudará en los procesos de recuperación y evacuación de refrigerante.

Con el estator desmontado, la resistencia debe ser de 40 ohm +/- 10%. Hay dos juegos de tres cables que tendrán esta resistencia.

Después de retirar la herramienta de servicio para EEV, vuelva a montar la bobina del estator de la EEV y la tuerca de retención. Cuando encienda la unidad, la placa de control accionará automáticamente la EEV hasta la posición totalmente cerrada y luego a la posición abierta del 20% antes de hacer arrancar el compresor. Una vez que el compresor arranca, la placa de control volverá a modular la posición de la EEV para controlar el sobrecalentamiento del sistema.

#### FIGURA 18 Válvula de expansión electrónica (EEV) y herramienta de servicio

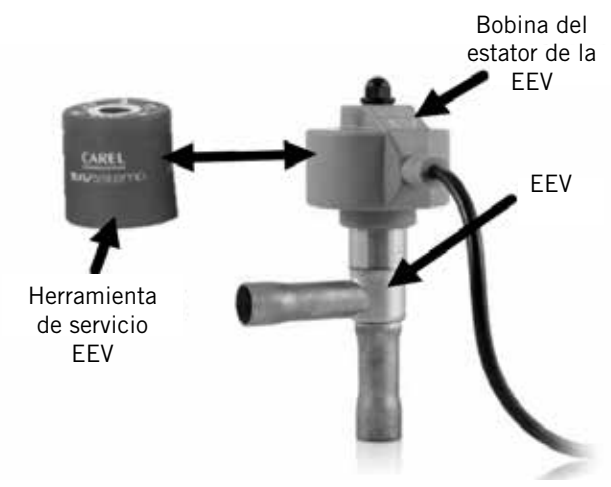

#### Presiones del sistema

Para visualizar la presión y las temperaturas del sistema durante este proceso:

- 1. En la pantalla de estado, pulse la tecla ARRIBA o ABAJO hasta que el menú rápido muestre el icono de la información de la unidad. ( ). Pulse la tecla ACEPTAR.
- Pulse las teclas ARRIBA o ABAJO para desplazarse a las pantallas A/C Circuit 1 Info y A/C Circuit 2 Info (vea Mediciones del circuito de A/C en la página 8).

#### Transductor de presión de la tubería de succión

La unidad tiene transductores de presión instalados en la tubería de succión entre el serpentín del evaporador y el compresor (uno en el circuito de refrigerante 1 y otro en el circuito de refrigerante 2). El transductor se utiliza para el monitoreo del sistema de presiones en el sistema de succión. El transductor se utiliza con el sensor de temperatura de la tubería de succión para proveer un cálculo del sobrecalentamiento en tiempo real que determina la posición de la EEV.

Para verificar el buen funcionamiento y ajustar la lectura de este transductor:

- 1. Pulse la tecla MENÚ para pasar a la pantalla del menú principal.
- 2. Use las teclas ARRIBA o ABAJO y la tecla ACEPTAR para introducir la contraseña de TÉCNICO (1313).
- 3. Pulse las teclas ARRIBA o ABAJO para desplazarse a **I/O Config** (Config. de E/S); pulse la tecla ACEPTAR.
- Pulse las teclas ARRIBA o ABAJO para desplazarse a Analog Inputs (Entradas analógicas); pulse la tecla ACEPTAR.
- 5. Pulse las teclas ARRIBA o ABAJO para desplazarse a las entradas analógicas **Analog Ins 6/19** (para el circuito 1) o **Analog Ins 8/19** (para el circuito 2).
- 6. Verifique que la lectura que aparece en la pantalla sea precisa (consulte la Figura 19).
- 7. Si la medición necesita ser ajustada, aplique un valor de compensación. Para ello, pulse ACEPTAR para desplazarse a **Offset** (Compensación).
- 8. Pulse las teclas ARRIBA o ABAJO para establecer la compensación.
- 9. La actualización no tendrá efecto hasta que el cursor sea desplazado fuera del parámetro **Offset**.
- 10. Una vez ajustado, pulse la tecla VOLVER varias veces para regresar a la pantalla del menú principal.

#### FIGURA 19 Ajuste de los valores del sensor/transductor de presión de la tubería de succión

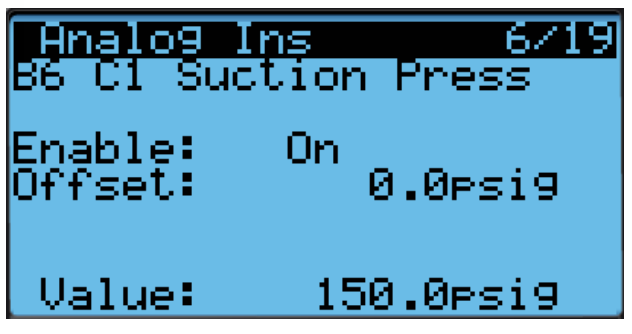

Resolución de problemas del transductor de presión de la tubería de succión

0-250 psig -5 V nominal, .5 – 4,5 V real 4 V/250 psig = 0,016 V/psig

*Ejemplo:* 125 psig x 0,016 + 0,5 V = 2,5 V

Fórmula para técnicos:

Presión medida x 0,016 + compensación del voltaje = Voltaje esperado de la señal del transductor (vea la Figura 20 en la página 16).

#### FIGURA 20 Voltaje en función de la presión: Transductor de presión de la tubería de succión

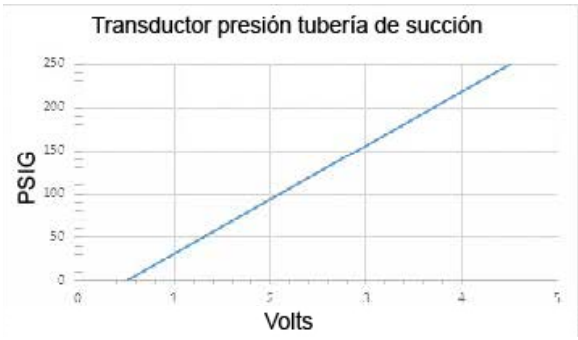

#### Alarma de presión en la tubería de succión

Cuando el valor medido por el transductor de presión de la tubería de succión se mantiene fuera del rango nominal (0-250 psig) durante más de 1 minuto con el compresor en funcionamiento, el controlador generará una alarma de falla para indicar que el sensor está defectuoso.

Esta alarma no se puede modificar.

#### Sensor de temperatura de la tubería de succión

El valor medido por el sensor de temperatura de la tubería de succión se usa para calcular el sobrecalentamiento. Este valor se usa para controlar la EEV. La temperatura se mide con un termistor NTC de 10 kOhms.

Para verificar el buen funcionamiento y ajustar la medición del sensor de temperatura de la tubería de succión:

- 1. Pulse la tecla MENÚ para pasar a la pantalla del menú principal.
- 2. Use las teclas ARRIBA o ABAJO y la tecla ACEPTAR para introducir la contraseña de TÉCNICO (1313).
- 3. Pulse las teclas ARRIBA o ABAJO para desplazarse a **I/O Config** (Config. de E/S); pulse la tecla ACEPTAR.
- 4. Pulse las teclas ARRIBA o ABAJO para desplazarse a **Analog Inputs** (Entradas analógicas); pulse la tecla ACEPTAR.
- 5. Pulse las teclas ARRIBA o ABAJO para desplazarse a las entradas analógicas **Analog Ins 10/19** (para el circuito 1) o **Analog Ins 11/19** (para el circuito 2).
- 6. Verifique que la lectura que aparece en la pantalla sea precisa (consulte la Figura 21).
- Si la medición necesita ser ajustada, aplique un valor de compensación. Para ello, pulse ACEPTAR para desplazarse a **Offset** (Compensación).
- 8. Pulse las teclas ARRIBA o ABAJO para establecer la compensación.
- 9. La actualización no tendrá efecto hasta que el cursor sea desplazado fuera del parámetro **Offset**.

#### FIGURA 21

Ajuste de los valores del sensor de temperatura de la tubería de succión

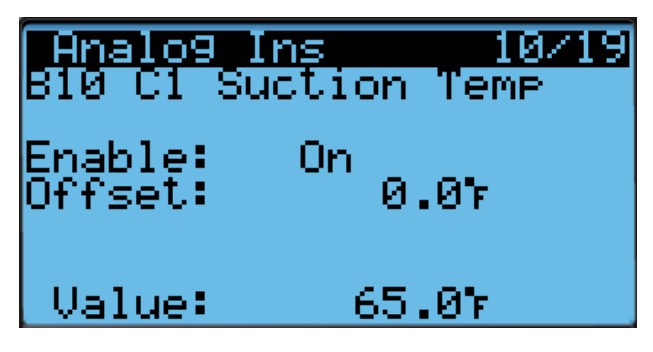

#### Alarma de temperatura en la tubería de succión

Cuando el valor medido por el sensor de temperatura de la tubería de succión esté fuera de rango (-41.0 a 303.0°F), el controlador generará una alarma de falla para indicar que el sensor está defectuoso.

Esta alarma no se puede modificar.

#### Alarma de congelación del evaporador

La alarma de congelación utiliza un sensor de temperatura conectado al serpentín del evaporador para determinar si el evaporador está lo suficientemente frío como para comenzar a producir hielo. El controlador generará esta alarma cuando el compresor esté en funcionamiento y la temperatura del serpentín esté por debajo de 32°F durante 2 minutos. Mientras la alarma está activa, el compresor se desactiva y la velocidad del soplador cambia al 80%. La temperatura del evaporador debe aumentar hasta la temperatura de restablecimiento de 55°F o deben transcurrir 5 minutos antes de que la alarma se borre y se permita que el compresor vuelva a funcionar.

Para verificar el buen funcionamiento y ajustar la medición del sensor de congelación en el evaporador:

- 1. Pulse la tecla MENÚ para pasar a la pantalla del menú principal.
- 2. Use las teclas ARRIBA o ABAJO y la tecla ACEPTAR para introducir la contraseña de TÉCNICO (1313).
- 3. Pulse las teclas ARRIBA o ABAJO para desplazarse a **I/O Config** (Config. de E/S); pulse la tecla ACEPTAR.
- 4. Pulse las teclas ARRIBA o ABAJO para desplazarse a **Analog Inputs** (Entradas analógicas); pulse la tecla ACEPTAR.
- 5. Pulse las teclas ARRIBA o ABAJO para desplazarse a las entradas analógicas **Analog Ins 13/19** (para el circuito 1) o **Analog Ins 14/19** (para el circuito 2).
- 6. Verifique que la lectura que aparece en la pantalla sea precisa (consulte la Figura 22).
- Si la medición necesita ser ajustada, aplique un valor de compensación. Para ello, pulse ACEPTAR para desplazarse a **Offset** (Compensación).
- 8. Pulse las teclas ARRIBA o ABAJO para establecer la compensación.
- 9. La actualización no tendrá efecto hasta que el cursor sea desplazado fuera del parámetro **Offset**.

#### FIGURA 22

Ajuste de los valores del sensor de congelación del evaporador

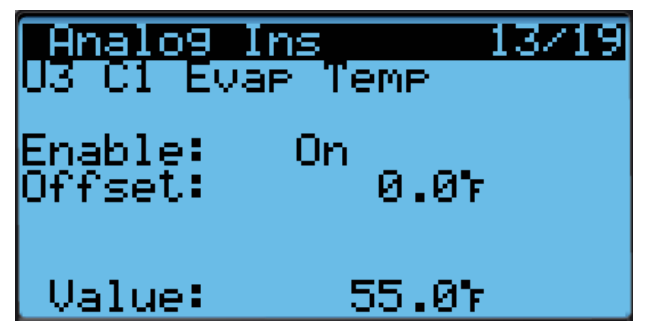

#### Operación de la EEV

#### Control de sobrecalentamiento de la EEV

La válvula de expansión electrónica (EEV) abrirá o cerrará para mantener el punto de ajuste del sobrecalentamiento mientras el compresor está en funcionamiento (vea la Tabla 4). Cuando el compresor no esté funcionando, la válvula se cerrará a la posición predefinida de apertura del 20%.

#### TABLA 4 Puntos de ajuste de sobrecalentamiento específicos de la unidad

| Unidad | Sobrecalentamiento |  |
|--------|--------------------|--|
| W090A  | 14°F               |  |
| W120A  | 10°F               |  |

La protección contra sobrecalentamiento bajo se activa cuando el valor del sobrecalentamiento sea igual o inferior a 5°F. En este punto, el control cerrará agresivamente la válvula para mantener el sobrecalentamiento.

#### Alarmas adicionales de la EEV

#### Alarma de sobrecalentamiento bajo

Esta alarma se activará cuando el sobrecalentamiento calculado descienda por debajo de 5°F. Esta alarma se borrará automáticamente cuando la condición ya no esté presente.

Esta alarma no se puede modificar.

#### Flujo de aire interior

#### Componentes del flujo de aire interior

#### Soplador

La unidad está equipada con un soplador impulsado por un motor conmutado electrónicamente (ECM). El soplador está controlado por una señal de 0-100% a través de la comunicación Modbus. El controlador del motor convierte esta señal en una señal PWM. El soplador utiliza una rueda de 560 mm) de diámetro y alcanza una velocidad de 1500 rpm.

El control automático de la salida del soplador se puede anular para cambiar a manual y realizar verificaciones, o detectar y solucionar problemas. Para habilitar la anulación del control automático del soplador:

- 1. Pulse la tecla MENÚ para pasar a la pantalla del menú principal.
- 2. Use las teclas ARRIBA o ABAJO y la tecla ACEPTAR para introducir la contraseña de TÉCNICO (1313).
- 3. Pulse las teclas ARRIBA o ABAJO para desplazarse a **I/O Config** (Config. de E/S); pulse la tecla ACEPTAR.
- 4. Pulse las teclas ARRIBA o ABAJO para desplazarse a **Fans/Blowers** (Ventiladores/Sopladores); pulse la tecla ACEPTAR.
- 5. Pulse las teclas ARRIBA o ABAJO para desplazarse a **Blower 1**.
- Pulse la tecla ACEPTAR para desplazarse a Blower Overrides? (¿Anular control automático del soplador?) (vea la Figura 23).
- Pulse la tecla ARRIBA o ABAJO para cambiar de No a Go. Comienza la anulación del control automático y la pantalla cambia a la pantalla de anulación (vea la Figura 23).

La anulación del control automático durará 5 minutos o hasta que el parámetro de anulación **Blower Overrides** sea ajustado nuevamente en **No**.

#### FIGURA 23 Anulación del control automático de la salida del soplador

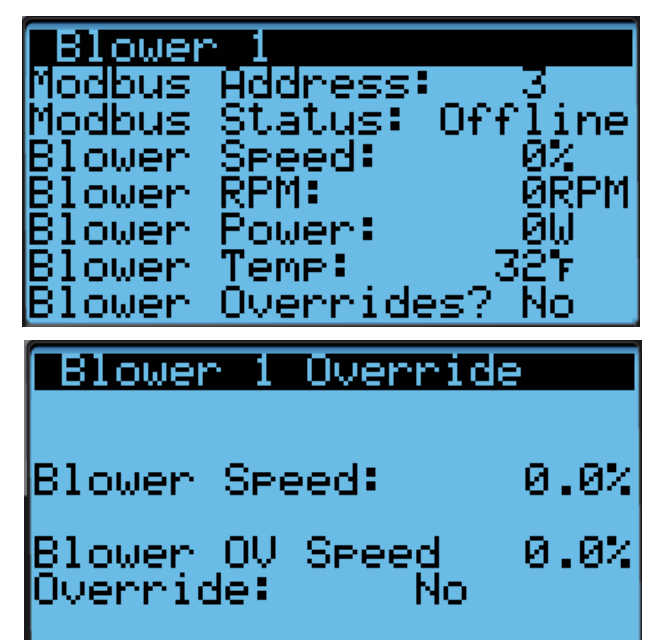

TABLA 5 Caudal de aire nominal

|       | Caudal<br>pie³/ | nominal<br>/min | PEE nominal |  |
|-------|-----------------|-----------------|-------------|--|
|       | Alto            | Bajo            |             |  |
| W090A | 3000            | 2100            | 0.25        |  |
| W120A | 4000            | 2800            | 0.30        |  |

#### TABLA 6 Rendimiento del soplador interior

|       | PPE<br>(pulg. H <sub>2</sub> 0) | Serpentín<br>seco | Serpentín<br>húmedo |
|-------|---------------------------------|-------------------|---------------------|
| W090A | 0,25                            | 2790              | 2850                |
| W120A | 0,30                            | 4160              | 3890                |

# TABLA 7PEE máxima de operaciónSólo calefacción eléctrica

| Modelo | Presión estática ("col. agua<br>[WC])* |
|--------|----------------------------------------|
| -BOZ   | 0.50"                                  |
| -B09   | 0.50"                                  |
| -B18   | 0.50"                                  |
| -COZ   | 0.50"                                  |
| -CO9   | 0.50"                                  |
| -C18   | 0.50"                                  |

\* La unidad está clasificada para operación sin conductos de soplado libre con rejilla de suministro SG-10W y rejilla de retorno RG-10W.

#### Interruptor de estado del soplador

La unidad está equipada con un interruptor de presión diferencial del flujo de aire para monitorear el soplador (vea la Figura 24). Si se enciende el soplador y el interruptor no se cierra para indicar que hay una presión diferencial entre la entrada y la salida del soplador, se generará una alarma. Vea los ajustes del interruptor en la Figura 24.

#### FIGURA 24 Interruptor de filtro sucio e interruptor de estado del soplador

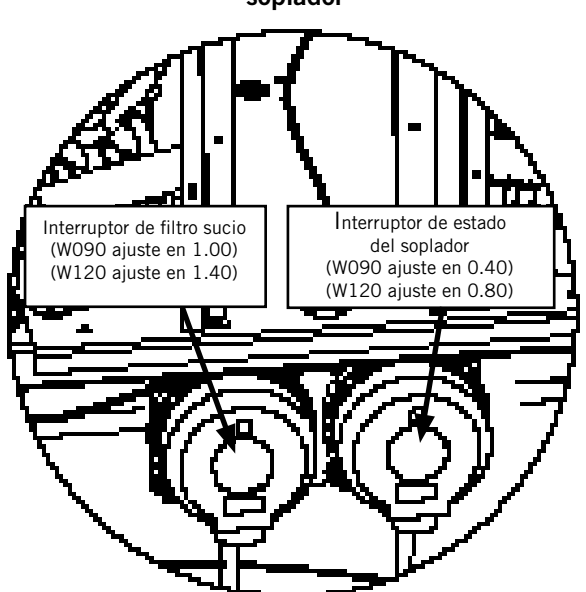

Para ver el estado del diferencial del flujo de aire:

- 1. Pulse la tecla MENÚ para pasar a la pantalla del menú principal.
- 2. Use las teclas ARRIBA o ABAJO y la tecla ACEPTAR para introducir la contraseña de TÉCNICO (1313).
- 3. Pulse las teclas ARRIBA o ABAJO para desplazarse a **I/O Config** (Config. de E/S); pulse la tecla ACEPTAR.
- Pulse las teclas ARRIBA o ABAJO para desplazarse a Digital Inputs (Entradas digitales); pulse la tecla ACEPTAR.
- Consulte el valor en la intersección de la fila Alrflw 1 y la columna Val (vea la Figura 25).

#### FIGURA 25 Verificación del estado del diferencial del flujo de aire

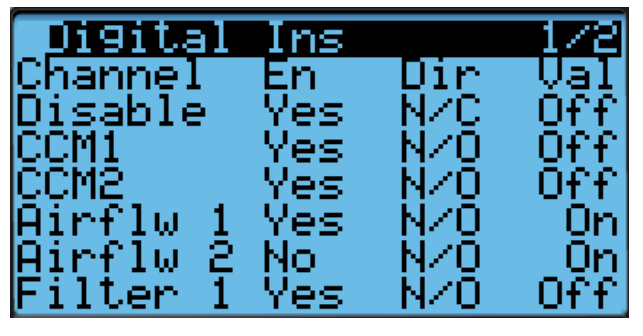

#### Alarma de estado del soplador

Cuando el soplador permanezca encendido durante 45 segundos y el interruptor del flujo de aire no detecte la circulación de aire, el compresor y las operaciones de calefacción se desactivarán. El sistema esperará 5 minutos antes de volver a intentarlo. Después de tres eventos consecutivos sin flujo de aire, el sistema generará una alarma y un bloqueo que necesitará ser restablecido por el usuario.

#### Filtros

La unidad está equipada con cuatro (4) filtros de 20" x 24" x 2" MERV 8 (dos por serpentín). Los filtros se levantan y se deslizan fuera de su posición para facilitar su servicio. Para realizar el mantenimiento de los filtros, abra el panel de acceso delantero abatible y asegúrelo en su posición. A continuación, levante y deslice hasta su posición según sea necesario.

#### Interruptor de filtro sucio

Estas unidades están equipadas con un interruptor de presión diferencial para indicar cuándo se deben reemplazar los filtros (vea la Figura 24). El interruptor del filtro sucio mide la caída de presión a través del filtro mediante una tubería de silicona tendida hasta las zonas del soplador y el evaporador de la unidad.

El interruptor de presión del filtro es del tipo *normalmente abierto*. El interruptor se abrirá cuando la presión diferencial supere el ajuste indicado en el dial. Cuando la diferencia de presión vuelva a estar por debajo del valor ajustado en la esfera, el interruptor se cerrará.

Puede ser necesario ajustar el interruptor de filtro sucio para garantizar un funcionamiento correcto. La Figura 26 le ayudará a ajustar el interruptor del filtro para que actúe a diferentes porcentajes de obstrucción.

#### Alarma de filtro sucio

La unidad de montaje en pared está equipada con una entrada para conectar el interruptor de presión diferencial con el controlador. Cuando el interruptor indique un filtro sucio, el controlador generará una alarma. La alarma quedará enclavada después de su activación, lo que requerirá que un técnico la reconozca después de reemplazar los filtros. La alarma también encenderá una luz indicadora que se apagará cuando la alarma desaparezca.

El umbral de esta alarma se modifica cambiando los ajustes en el interruptor (vea la Figura 26).

#### Luz indicadora del filtro

La unidad de montaje en pared está equipada con una luz indicadora de 24 V, montada en el costado de la unidad, que muestra el estado actual del filtro (vea la Figura 26). Cuando la luz esté encendida, será necesario reemplazar el filtro. Una vez que se hayan cambiado los filtros y se haya borrado la alarma, la luz indicadora se apagará.

#### Operación del flujo de aire interior

#### Control de la velocidad del soplador

El soplador es capaz de cambiar las velocidades para adaptarse mejor a los requisitos del sistema, según el modo en que éste se encuentre.

La unidad cambiará automáticamente a la velocidad requerida para cada modo. El modo sensible alto y el modo de deshumidificación se comunican por separado desde el LC. Para obtener más información sobre el mando sensible alto del LC, consulte las Instrucciones de servicio del LC6000, 2100-669.

#### Alarmas adicionales del flujo de aire interior

#### Alarma de la temperatura del suministro de aire

Cuando el valor medido por el sensor de temperatura del suministro de aire está fuera de rango (-41.0 a 303.0°F), el controlador generará una alarma de falla para indicar que el sensor está defectuoso.

El valor de esta alarma es fijo y no se puede modificar.

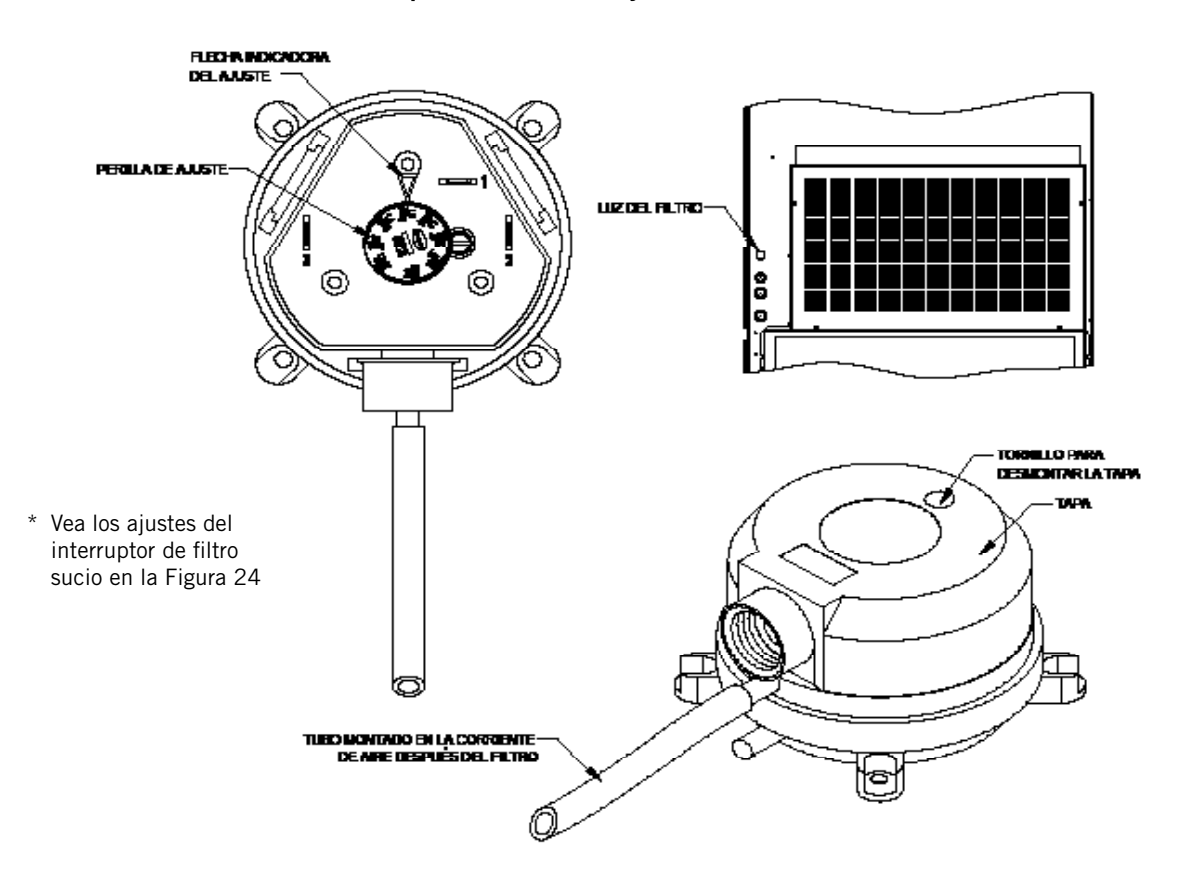

FIGURA 26 Interruptor de filtro sucio y luz indicadora del filtro

## Ventilador del condensador

#### Componentes del ventilador del condensador

#### Ventilador del condensador

El condensador de la unidad está equipado con un ventilador impulsado por un motor conmutado electrónicamente (ECM). Este ventilador está controlado por un mando del 0 a 100% a través de la comunicación serie Modbus. El ventilador funciona entre 100 y 1200 rpm.

Para habilitar la anulación del control automático del ventilador:

- 1. Pulse la tecla MENÚ para pasar a la pantalla del menú principal.
- 2. Use las teclas ARRIBA o ABAJO y la tecla ACEPTAR para introducir la contraseña de TÉCNICO (1313).
- 3. Pulse las teclas ARRIBA o ABAJO para desplazarse a **I/O Config** (Config. de E/S); pulse la tecla ACEPTAR.
- 4. Pulse las teclas ARRIBA o ABAJO para desplazarse a **Fans/Blowers** (Ventiladores/Sopladores); pulse la tecla ACEPTAR.
- 5. Pulse las teclas ARRIBA o ABAJO para desplazarse a **Condenser Fan 1** (vea la Figura 27).
- 6. Pulse la tecla ACEPTAR para desplazarse a **Fan Overrides?** (¿Anular control automático del ventilador?)
- Pulse la tecla ARRIBA o ABAJO para cambiar de No a Go. Comienza la anulación del control automático y la pantalla cambia a la pantalla de anulación (vea la Figura 27).

La anulación del control automático durará 5 minutos o hasta que el parámetro de anulación **Fan Overrides** sea ajustado nuevamente en **No**.

FIGURA 27 Habilitación de la anulación del control automático del ventilador

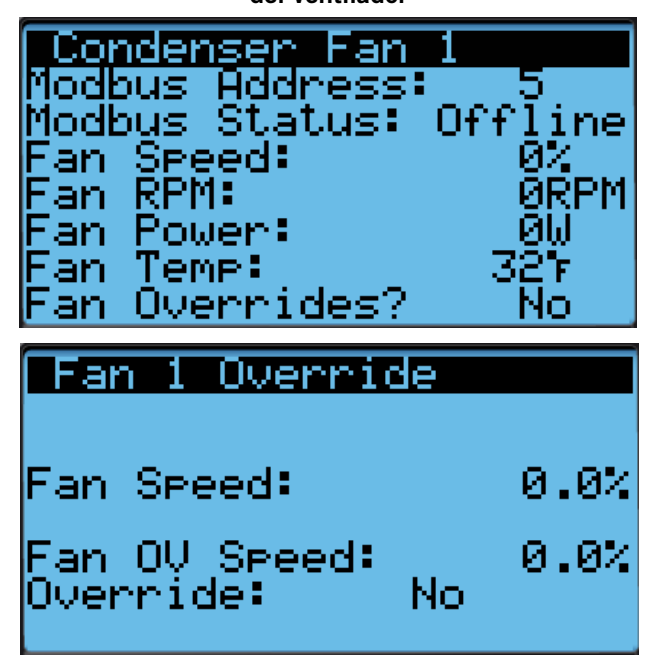

#### Sensor de presión de la tubería de líquido

La unidad tiene un transductor de presión instalado en la tubería de líquido entre el condensador y la válvula de expansión electrónica (EEV). El transductor se utiliza para controlar la velocidad del ventilador del condensador y para monitorear el funcionamiento del sistema. El transductor de la tubería de líquido también se conoce como sensor de presión de la tubería de descarga o líquido.

Para verificar el buen funcionamiento y ajustar la entrada del sensor de presión de la tubería de descarga/líquido:

- 1. Pulse la tecla MENÚ para pasar a la pantalla del menú principal.
- 2. Use las teclas ARRIBA o ABAJO y la tecla ACEPTAR para introducir la contraseña de TÉCNICO (1313).
- 3. Pulse las teclas ARRIBA o ABAJO para desplazarse a **I/O Config** (Config. de E/S); pulse la tecla ACEPTAR.
- Pulse las teclas ARRIBA o ABAJO para desplazarse a Analog Inputs (Entradas analógicas); pulse la tecla ACEPTAR.
- 5. Pulse las teclas ARRIBA o ABAJO para desplazarse a las entradas analógicas **Analog Ins 7/19** (para el circuito 1) o **Analog Ins 9/19** (para el circuito 2).
- 6. Verifique que la lectura que aparece en la pantalla sea precisa (consulte la Figura 28).
- Si la medida necesita ser ajustada, aplique un valor de compensación. Para ello, pulse ACEPTAR para desplazarse a **Offset** (Compensación).
- Pulse las teclas ARRIBA o ABAJO para establecer la compensación. La actualización no tendrá efecto hasta que el cursor sea desplazado fuera del parámetro Offset.
- 9. Una vez ajustado, pulse la tecla VOLVER varias veces para regresar a la pantalla del menú principal.

#### FIGURA 28

Ajuste de los valores del transductor de presión de la tubería de descarga/líquido

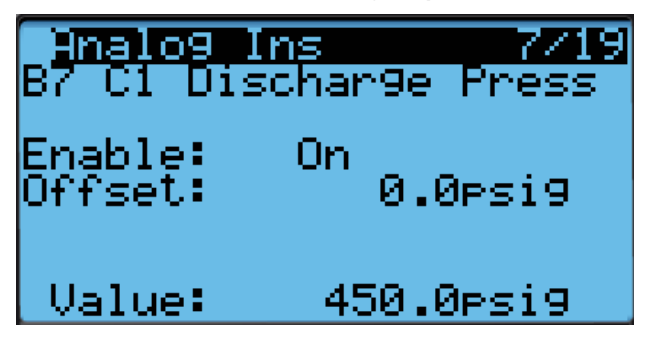

## Resolución de problemas en el transductor de presión de la tubería de descarga/líquido

0-650 psig 0,5 a 4,5 V 4,5 - 0,5 + 4 Volt rango/650 psig = 0,00615 V/psig

*Ejemplo:* 325 psig x 0,00615 + 0,5 V = 2,5 V

Fórmula para técnicos:

Presión medida x 0,00615 + compensación del voltaje = Voltaje esperado de la señal del transductor (vea la Figura 29).

#### FIGURA 29 Voltaje en función de la presión: Transductor de presión de la tubería de descarga/ líquido

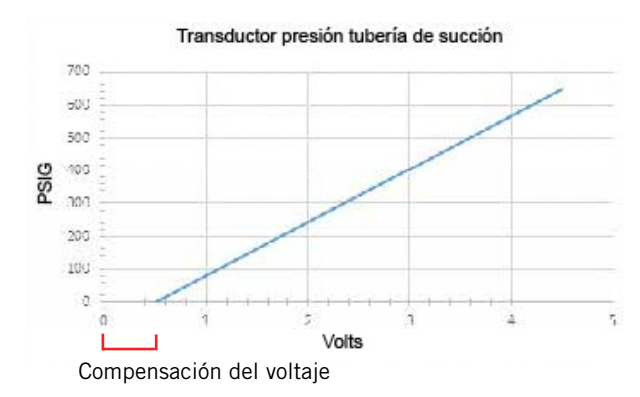

#### Alarma del transductor de presión de la tubería de descarga/ líquido

Cuando el valor medido por el sensor de presión de la tubería de descarga esté fuera de rango (0-650 psig), el controlador generará una alarma de falla del sensor para indicar que el sensor está defectuoso.

El valor de esta alarma es fijo y no se puede modificar.

#### Sensor de temperatura de la tubería de líquido

La unidad está equipada con un sensor de temperatura en la tubería de líquido para monitorear la temperatura del refrigerante líquido que sale del condensador y entra en la EEV. La temperatura se mide con un termistor NTC de 10 kOhms.

Para verificar el buen funcionamiento y ajustar la medición del sensor de temperatura de la tubería de líquido:

- 1. Pulse la tecla MENÚ para pasar a la pantalla del menú principal.
- 2. Use las teclas ARRIBA o ABAJO y la tecla ACEPTAR para introducir la contraseña de TÉCNICO (1313).
- 3. Pulse las teclas ARRIBA o ABAJO para desplazarse a **I/O Config** (Config. de E/S); pulse la tecla ACEPTAR.
- Pulse las teclas ARRIBA o ABAJO para desplazarse a Analog Inputs (Entradas analógicas); pulse la tecla ACEPTAR.
- 5. Pulse las teclas ARRIBA o ABAJO para desplazarse a las entradas analógicas **Analog Ins 16/19** (para el circuito 1) o **Analog Ins 17/19** (para el circuito 2).

- 6. Consulte el valor, **Value**, para verificar la temperatura (vea la Figura 30).
- 7. Si se necesita aplicar una compensación, pulse la tecla ACEPTAR para desplazarse a **Offset**.
- 8. Pulse las teclas ARRIBA o ABAJO para cambiar la compensación al valor deseado.
- 9. Pulse la tecla ACEPTAR para guardar los cambios.
- 10. Pulse la tecla VOLVER varias veces para regresar a la pantalla del menú principal.

#### FIGURA 30 Ajuste de la entrada de temperatura de la tubería de descarga/líquido

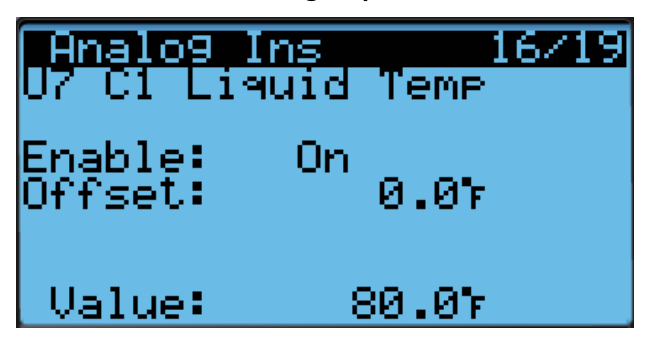

#### Sensor de la temperatura exterior

La unidad está equipada con un sensor combinado de temperatura y humedad exterior. La temperatura se mide con un termistor NTC de 10 kOhms. Vea la página 27 para obtener más información.

#### Operación del ventilador del condensador

#### Control de la velocidad del ventilador del condensador

El ventilador acelerará o disminuirá la velocidad para intentar mantener el punto de ajuste de la presión en la tubería de descarga. Debido a que el control depende del sensor de presión de la tubería de descarga, el controlador alterará su operación si el sensor no está habilitado o ha sufrido una falla. Cuando el transductor de presión de la tubería de líquido no está habilitado o el controlador lo considera defectuoso, se utilizará una velocidad nominal durante una llamada al compresor (vea la Tabla 8).

#### TABLA 8 Velocidad nominal del ventilador del condensador

| Unidad | Punto de ajuste de la<br>presión en la tubería<br>de descarga | Velocidad nominal |
|--------|---------------------------------------------------------------|-------------------|
| W090A  | 390 psig                                                      | 60%               |
| W120A  | 420 psig                                                      | 74%               |

## Compresor

#### Componentes del compresor

#### Compresor

Información sobre la puesta en marcha del compresor scroll trifásico

Los compresores scroll, al igual que otros tipos de compresores, sólo comprimen en un sentido de giro. El sentido de giro no es un problema en los compresores monofásicos, ya que siempre arrancarán y funcionarán en el sentido correcto.

Sin embargo, los compresores trifásicos girarán en cualquier sentido en función de la secuencia de las fases. Dado que hay un 50% de posibilidades de conectar la alimentación de tal manera que se produzca el giro en el sentido contrario, se debe verificar que el giro sea el correcto. La verificación del sentido de giro se realiza observando las presiones de las tuberías de succión y de descarga. Si la presión en la tubería de succión disminuye y en la de descarga aumenta cuando se pone en marcha el compresor, el sentido de giro es correcto. Si el sentido de giro está invertido, el nivel de ruido será elevado respecto al del sentido de giro correcto y la corriente absorbida será sustancialmente reducida en comparación con los valores tabulados.

La verificación del *sentido de giro correcto* debe realizarse en el momento de la puesta en servicio del equipo. Si el sentido de giro se corrige en ése momento, no habrá impacto negativo en la durabilidad del compresor. Sin embargo, la operación en sentido inverso durante más de 1 hora puede tener un impacto negativo en el cojinete debido a la salida de la bomba de aceite.

**NOTA:** Si se deja que el compresor funcione en sentido inverso durante un período de tiempo prolongado, el protector interno del compresor desconectará la máquina.

El cableado interno de todos los compresores trifásicos es idéntico. Como resultado, una vez que se determina la secuencia de fases correcta para un sistema o instalación específicos, la conexión de los cables de las fases en los mismos terminales Fusite debería mantener el sentido de giro adecuado.

El sentido de giro del compresor se puede cambiar invirtiendo las conexiones de dos fases cualquiera de la unidad de montaje en pared.

#### Módulo de control del compresor (CCM)

Temporizador de retardo en la conexión Protección de ciclo corto/Retardo en la desconexión Modo prueba Detección de alta presión Protección regulable contra caídas de voltaje

Los terminales LPC están puenteados en esta aplicación. En su lugar se utiliza el transductor de baja presión para el monitoreo de baja presión.

Cada compresor utiliza un CCM independiente.

#### Temporizador de retardo en la conexión

El dispositivo incluye un temporizador de retardo en la conexión para poder retrasar el arranque del compresor ante una falta de energía. Esto es deseable cuando haya más de una unidad instalada en un edificio de modo que todas las unidades no arranquen al mismo tiempo, lo cual podría ocurrir después de una falta de energía o un apagón en el edificio. El tiempo de retardo en la conexión es de 2 minutos más el 10% del tiempo de retardo en la desconexión. Para asegurarse de que todas las unidades no arranquen al mismo tiempo, ajuste el temporizador de retardo en la conexión de cada unidad con un tiempo de retardo ligeramente diferente.

#### Protección de ciclo corto/Retardo en la desconexión

El dispositivo incluye un temporizador contra ciclo corto para evitar que el compresor ejecute ciclos cortos de arranque parada - arranque. Esto se puede ajustar de 30 segundos a 5 minutos con la perilla de ajuste (vea la Figura 31). Una vez que se pierde una llamada al compresor, el tiempo debe finalizar antes de que se inicie una nueva llamada.

El 10% de este tiempo también está considerado en el temporizador de retardo en la conexión (vea *Temporizador de retardo en la conexión*).

#### Detección de alta presión

El monitoreo del presostato de alta presión permite que se active una condición de bloqueo ante una apertura del presostato. Si el presostato de alta presión se abre, el CCM desactivará el compresor. Si el presostato se cierra, el compresor volverá a arrancar una vez transcurrido el tiempo de retardo definido en el ajuste del dispositivo. Si el presostato se dispara de nuevo durante la misma llamada del terminal Y, el compresor se desactivará. El terminal ALR se activará, indicando a la placa de control de la unidad que se ha producido un evento de alta presión (vea *Alarma de alta presión de refrigerante* en la página 23).

#### Modo prueba

Para eliminar de la prueba todas las funciones de temporización, gire rápidamente el potenciómetro (POT) en el sentido de las agujas del reloj (vea la Figura 31).

Las condiciones necesarias para que la unidad entre en el modo de prueba son las siguientes: El POT debe arrancar con un tiempo menor o igual a 40 segundos. A continuación, el POT debe girarse rápidamente a una posición mayor o igual a 280 segundos en menos de 1/4 de segundo. La operación normal se reanudará después de restablecer la energía o después de que la unidad haya estado en modo de prueba durante al menos 5 minutos.

#### Protección regulable contra caídas de voltaje

La protección contra caídas del voltaje puede ser necesaria cuando la capacidad del suministro eléctrico, ya sea de la red pública o de un generador, no logre evitar las caídas de voltaje cuando el compresor arranca. Si bien es raro, esto puede ocurrir cuando la potencia del generador instalado en el lugar es insuficiente o cuando el lugar de la instalación está muy alejado de la red eléctrica principal. En circunstancias normales, no debería ser necesario ignorar la caída de voltaje durante un intervalo de tiempo. El CCM 8201-164 se entrega con todos los interruptores DIP en la posición 'apagado' o 'no ignorar' (vea la Figura 31).

Si fuese necesario ignorar la caída de voltaje por un cierto tiempo debido a las condiciones anteriores, se pueden escoger tres temporizadores activados por interruptores DIP para retrasar la señalización de una caída de voltaje durante un tiempo específico para cada temporizador, después de que el contactor del compresor se haya activado. Esto le ofrece al compresor un cierto tiempo para arrancar aunque el voltaje haya caído y permite que éste se recupere. Este retardo sólo se activa cuando el terminal CC se energiza. El retardo se puede ajustar en 500 milisegundos (interruptor DIP A), 1000 milisegundos (interruptor DIP B) o 1500 milisegundos (interruptor DIP C) no acumulativos; sólo se aplicará el ajuste más largo. Si el voltaje se recupera durante el tiempo en que se produce su caída, el compresor arrancará.

Si el 8201-164 detecta una caída de voltaje, la luz de resolución de problemas parpadeará en azul. La luz continuará parpadeando hasta que se satisfaga la llamada de enfriamiento o se desenergice el terminal Y. Esta condición no impide la operación, solo indica que hubo una caída de voltaje en algún momento durante la llamada de enfriamiento. Si se detecta una caída de voltaje, la salida CC se desactiva y volverá a intentar una nueva activación después de transcurrido el tiempo de retardo en el encendido; este proceso continuará hasta que se satisfaga la llamada.

Si el usuario escoge la posición 'no ignorar' cuando el suministro de energía eléctrica de la red pública o del generador instalado en el lugar es inadecuado, podría ocurrir que el compresor nunca arranque. El control verá inmediatamente la caída de voltaje y no arrancará.

Un escenario común que se suele ver en el campo se presenta cuando una unidad o unidades cambian el suministro de energía de la red pública al de un generador. Con los lentos interruptores de transferencia electromecánicos, el retardo entre la energía de la red pública y la del generador no causaba ningún problema. Las unidades perdían la alimentación, se apagaban y volvían a arrancar y funcionar normalmente. Con la introducción de interruptores de transferencia casi instantáneos, unos milisegundos de falta de energía pueden ser suficientes para que el compresor comience a girar hacia atrás. En este escenario, el CCM se dará cuenta de esto y volverá a hacer arrancar las unidades normalmente.

#### Presostato de seguridad de alta presión

Todas las unidades tienen un presostato de alta presión como dispositivo de seguridad. Este dispositivo se abrirá cuando la presión en el sistema alcance las 650 PSIG. El interruptor está conectado directamente al módulo de control del compresor específico (vea *Detección de alta presión* en la página 22).

#### Alarma de alta presión de refrigerante

Cuando la unidad de montaje en pared reciba una señal del módulo de control del compresor (CCM) indicando un evento de alta presión, se generará una alarma. Tras recibir la alarma, la unidad de montaje en pared elimina la llamada del terminal "Y" del CCM y restablece el estado del CCM. La alarma continuará señalizada en la unidad de montaje en pared hasta que sea borrada manualmente con la herramienta de diagnóstico de mano TEC-EYE.

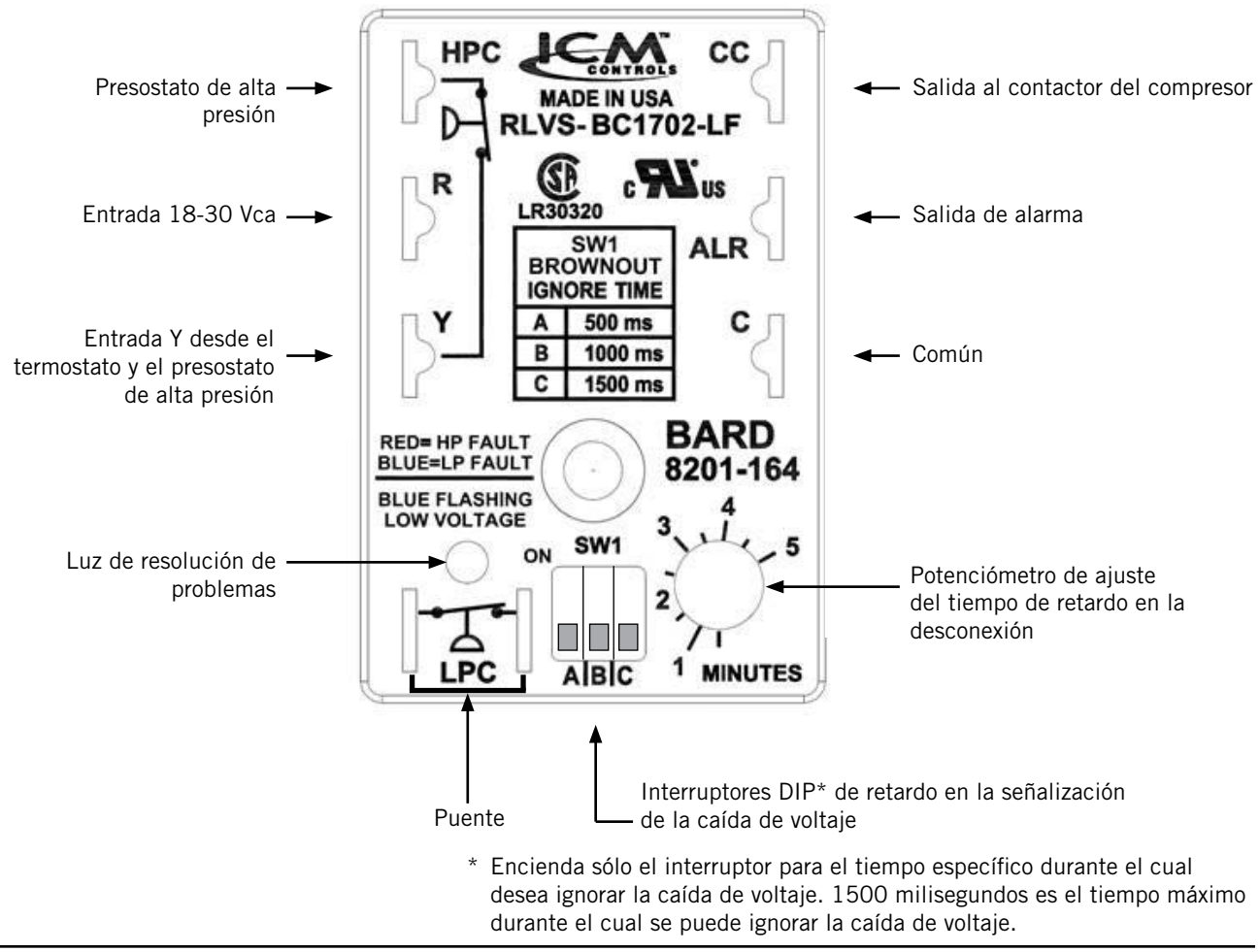

#### FIGURA 31 Módulo de control del compresor 8201-164

Además del CCM, el transductor de presión de la tubería de descarga se utiliza para prevenir un evento de alta presión. Cuando la presión de la tubería de descarga esté por encima del punto de ajuste de la alarma de la presión de descarga (fijado en 30 libras por debajo de la del presostato de seguridad de alta presión, que es 650), el sistema desactivará la etapa 2 del enfriamiento mecánico.

#### Monitor de fases

Utilizado solamente en los equipos trifásicos, el monitor de fases es un dispositivo de protección del compresor que impide la operación del mismo si el dispositivo detecta una situación de posible inversión del sentido de giro debido a

una conexión incorrecta de las fases. En una llamada para el arranque del compresor (y solamente el compresor), el dispositivo comprobará la fase de entrada, revisará si existe algún desequilibrio en el voltaje y verificará que la frecuencia sea la correcta. En condiciones nominales, se encenderá una luz LED verde en el frente del monitor. Si hubiera una secuencia incorrecta de las fases, un desequilibrio en el voltaje o una desviación en la frecuencia, el dispositivo encenderá una luz LED roja y inhabilitará la operación del compresor.

Si ocurre una inversión en el sentido de giro, invierta los cables de dos de las fases en la alimentación de la unidad. *No invierta ninguno de los cables instalados en fábrica en la unidad pues podrían producirse daños.* 

#### Operación del compresor

El compresor será habilitado cuando la unidad (en modo autónomo) o el LC provea una llamada de enfriamiento para la etapa 1. La llamada al compresor desde el controlador tiene varios retardos que pueden afectar el tiempo de arranque o parada del compresor con respecto a la demanda de enfriamiento. El compresor tiene un tiempo mínimo de funcionamiento de 180 segundos para evitar ciclos cortos del compresor. El compresor también tiene un tiempo mínimo de inactividad (apagado) de 120 segundos para evitar arranques antes de que se iguale la presión en el sistema de enfriamiento. Cuando se activa la segunda etapa, también existe un tiempo mínimo de marcha de 120 segundos para permitir que el sistema se estabilice antes de volver al modo de una sola etapa o apagarse.

Para modificar estos retardos:

- 1. Pulse la tecla MENÚ para pasar a la pantalla del menú principal.
- 2. Use las teclas ARRIBA o ABAJO y la tecla ACEPTAR para introducir la contraseña de TÉCNICO (1313).
- 3. Pulse las teclas ARRIBA o ABAJO para desplazarse hasta Adv Sys Config (Config. avanzada del sistema); pulse la tecla ACEPTAR.
- 4. Pulse las teclas ARRIBA o ABAJO para desplazarse a **Comp. Safety B2**; pulse la tecla ACEPTAR.
- 5. Pulse la tecla ACEPTAR para desplazarse a **Min On Time** (Tiempo mínimo encendido) o **Min Off Time** (Tiempo mínimo apagado) (vea la Figura 32).
- 6. Pulse las teclas ARRIBA o ABAJO para cambiar el valor.
- 7. Pulse la tecla ACEPTAR para guardar el valor y desplazar el cursor al siguiente parámetro o a la parte superior de la pantalla.
- 8. Pulse la tecla VOLVER varias veces para regresar a la pantalla del menú principal.

El retardo basado en la dirección sólo se aplica a la unidad de montaje en pared cuando esté en modo autónomo. El controlador retrasará al compresor de la unidad en función del valor introducido en la pantalla B2 multiplicado por la dirección de la unidad. Esto tiene por objeto evitar que varias unidades arranquen sus compresores al mismo tiempo cuando haya un cambio rápido de la carga. Cuando la unidad está conectada al LC, la lógica del controlador se encarga de esta función.

FIGURA 32 Ajuste de los retardos del compresor

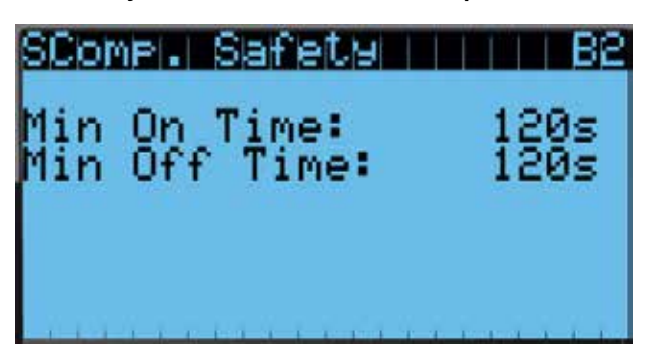

#### Alarmas adicionales del compresor

#### Alarma de baja presión de refrigerante

Cuando el transductor de presión de la tubería de succión indique un valor de presión menor que el punto de ajuste de la alarma de baja presión (40 PSIG) y haya una llamada activa para enfriamiento, el controlador inhabilitará al compresor (después de un retardo de 120 segundos). **NOTA:** *La segunda llamada se retrasará en base al valor del retardo de apagado mencionado en la sección del compresor.* El controlador hará dos intentos para hacer funcionar al sistema de enfriamiento en un lapso de 900 segundos antes de que la alarma bloquee el compresor. Esta alarma debe ser borrada manualmente antes de poner nuevamente en funcionamiento al compresor.

#### Economizador

#### Componentes del economizador

#### Actuador

El actuador gira hasta 90° en función de una señal de 2-10 V que le envía el controlador. Este componente es el que abre y cierra la hoja de la compuerta. La unidad está equipada con tres compuertas, cada una de ellas accionada por un actuador. La compuerta de admisión izquierda (compuerta 1) y la derecha (compuerta 3) están accionadas cada una por un actuador de 44 lb-pulg. La compuerta de escape (compuerta 2) esta accionada por un actuador de 90 lb-pulg. Todas las compuertas tienen retorno por resorte y se cierran en caso de falta de energía eléctrica.

Para verificar el buen funcionamiento de la salida del controlador al actuador:

- 1. Pulse la tecla MENÚ para pasar a la pantalla del menú principal.
- 2. Use las teclas ARRIBA o ABAJO y la tecla ACEPTAR para introducir la contraseña de TÉCNICO (1313).
- 3. Pulse las teclas ARRIBA o ABAJO para desplazarse a **Analog Ouputs** (Salidas analógicas); pulse la tecla ACEPTAR.

- 4. Pulse las teclas ARRIBA o ABAJO para desplazarse a **Damper System 1/5** (Sistema de compuerta 1/5).
- 5. Para anular el control automático sobre la posición actual, pulse la tecla ACEPTAR para desplazarse a **System OV Pos** (vea la Figura 33).
- 6. Pulse las teclas ARRIBA o ABAJO para cambiar el valor deseado a la salida.
- 7. Pulse la tecla ACEPTAR para guardar el cambio y desplazar el cursor a **Enable Sys. OV** (Habilitar anulación del control automático del sistema).
- 8. Pulse las teclas ARRIBA o ABAJO para cambiar de **No** a **Yes**.
- 9. La posición de la compuerta se actualizará con el nuevo valor y, si la salida funciona correctamente, la compuerta se desplazará a esa posición.
- **NOTA:** La anulación del control automático durará 5 minutos o hasta que **Enable Sys. OV** sea ajustado nuevamente en **No**.

#### FIGURA 33 Anulación del control automático de la compuerta

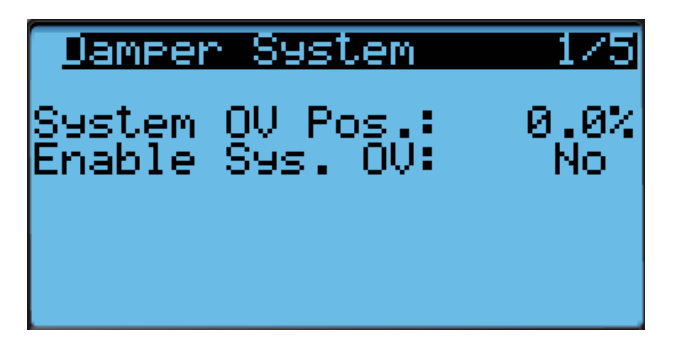

#### Sensor de polvo

La unidad tiene un sensor de polvo instalado cerca de la entrada de aire exterior. El sensor de polvo verifica la presencia de partículas de polvo en el aire exterior y cerrará el economizador si la cantidad de polvo es excesiva. El sensor envía al controlador una señal PWM convertida en 0-5 V.

Para asegurar un rendimiento adecuado, es posible que sea necesario realizar una limpieza. Se recomienda aspirar el polvo del sensor o limpiarlo con aire comprimido. *Evite insertar objetos en el sensor*.

Para verificar el buen funcionamiento del sensor de polvo:

- 1. Pulse la tecla MENÚ para pasar a la pantalla del menú principal.
- 2. Use las teclas ARRIBA o ABAJO y la tecla ACEPTAR para introducir la contraseña de TÉCNICO (1313).
- 3. Pulse las teclas ARRIBA o ABAJO para desplazarse a **I/O Config** (Config. de E/S); pulse la tecla ACEPTAR.
- 4. Pulse las teclas ARRIBA o ABAJO para desplazarse a **Analog Inputs** (Entradas analógicas); pulse la tecla ACEPTAR.
- 5. Pulse las teclas ARRIBA o ABAJO para desplazarse a Analog Ins 15/19.
- 6. Consulte el valor, **Value**, para verificar la lectura actual del sensor (vea la Figura 34).

- 7. Si se necesita aplicar una compensación a la lectura actual, pulse la tecla ACEPTAR para desplazarse a **Offset**.
- 8. Pulse las teclas ARRIBA o ABAJO para cambiar al valor deseado.
- 9. Pulse la tecla ACEPTAR para guardar el cambio y desplazar el cursor al siguiente parámetro.
- **NOTA:** El sensor se puede inhabilitar, si es necesario, para resolver problemas.
- Con el cursor en el parámetro Enable (Habilitar), pulse las teclas ARRIBA o ABAJO para cambiar el valor de On a Off.
- 11. Pulse la tecla ACEPTAR para guardar los cambios.

#### FIGURA 34 Sensor de polvo

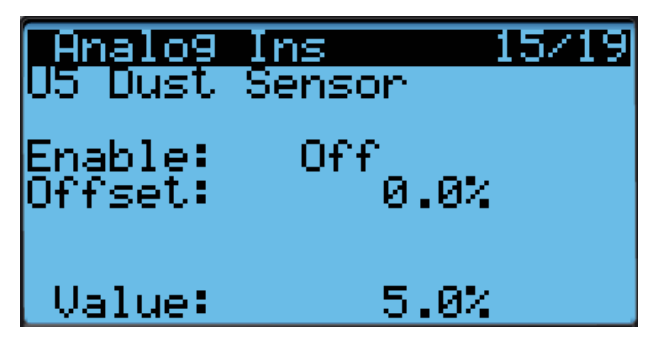

#### Alarma de falla del sensor de polvo

Cuando la lectura del sensor esté fuera del rango aceptable de 0 a 100%, se generará una alarma de falla para indicar que el sensor está defectuoso. Esta alarma es solo una notificación y no inhabilitará ninguna otra función del controlador.

El valor de esta alarma es fijo y no se puede modificar.

#### Alarma de límite de polvo alto

Cuando el contenido de polvo en el aire sea alto y exista el riesgo de que se reduzca prematuramente el flujo de aire a través de los filtros, la unidad restringirá el uso del economizador. El controlador tiene puntos de ajuste que se pueden modificar por software para indicar que los niveles de polvo son demasiado altos y para desactivar la operación del economizador durante 5 minutos. Una vez desaparecidas estas condiciones, la alarma se borrará automáticamente.

Para definir el punto de ajuste de la alarma del sensor de polvo:

- 1. Pulse la tecla MENÚ para pasar a la pantalla del menú principal.
- 2. Use las teclas ARRIBA o ABAJO y la tecla ACEPTAR para introducir la contraseña de USUARIO (2000).
- 3. Pulse las teclas ARRIBA o ABAJO para desplazarse a **System Config** (Config. del sistema); pulse la tecla ACEPTAR.
- 4. Pulse las teclas ARRIBA o ABAJO para desplazarse a **Dust Configuration A4** (Configuración del polvo A4).
- 5. Pulse la tecla ACEPTAR para desplazarse a **Alarm Set** (Ajuste de la alarma) (vea la Figura 35 en la página 26).
- 6. Pulse las teclas ARRIBA o ABAJO para cambiar al valor deseado.

- 7. Pulse la tecla ACEPTAR para guardar el valor.
- **NOTA:** Cuando la temperatura exterior medida sea 0°F o menor, la alarma del sensor de polvo se desactivará para permitir la operación del economizador.

FIGURA 35 Punto de ajuste de la alarma del sensor de polvo

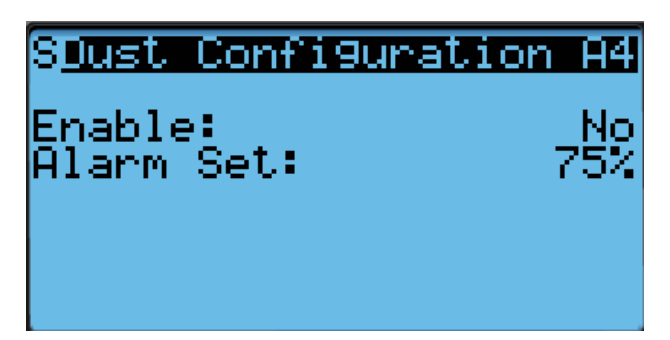

#### Hoja de la compuerta

El sistema utiliza tres compuertas para introducir aire del exterior en el espacio y para expulsar el aire de éste al exterior para que funcione el economizador. La compuerta 1 es la de admisión izquierda, la compuerta 2 es la de escape y la compuerta 3 es la de admisión derecha. Las hojas de la compuerta son de chapa y están integradas en el equipo.

Para ver la posición de la hoja de la compuerta:

- 1. Pulse la tecla MENÚ para pasar a la pantalla del menú principal.
- 2. Use las teclas ARRIBA o ABAJO y la tecla ACEPTAR para introducir la contraseña de TÉCNICO (1313).
- 3. Pulse las teclas ARRIBA o ABAJO para desplazarse a **I/O Config** (Config. de E/S); pulse la tecla ACEPTAR.
- 4. Pulse las teclas ARRIBA o ABAJO para desplazarse a **Analog Ouputs** (Salidas analógicas); pulse la tecla ACEPTAR.
- 5. Pulse las teclas ARRIBA o ABAJO para desplazarse a Damper Intake Lt 2/5 (vea la Figura 36), Damper Intake Rt 3/5 o Damper Exhaust 1.

#### FIGURA 36 Posición de la hoja de la compuerta

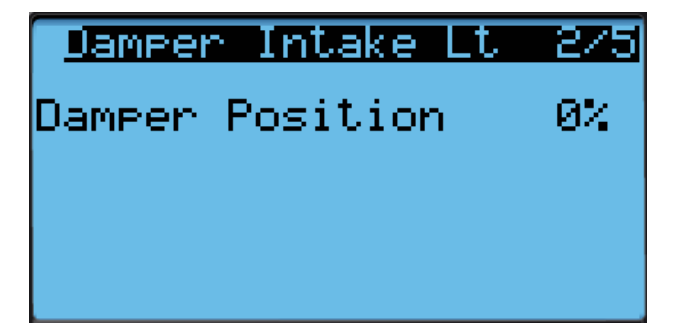

#### Interruptor de la compuerta

El economizador utiliza tres interruptores magnéticos (uno en la hoja de cada compuerta) para determinar si la compuerta funciona correctamente. Este interruptor estará cerrado cuando la compuerta esté cerrada y estará abierto cuando la compuerta esté abierta.

Para verificar el estado del interruptor:

- 1. Pulse la tecla MENÚ para pasar a la pantalla del menú principal.
- 2. Use las teclas ARRIBA o ABAJO y la tecla ACEPTAR para introducir la contraseña de TÉCNICO (1313).
- 3. Pulse las teclas ARRIBA o ABAJO para desplazarse a **I/O Config** (Config. de E/S); pulse la tecla ACEPTAR.
- Pulse las teclas ARRIBA o ABAJO para desplazarse a Digital Inputs (Entradas digitales); pulse la tecla ACEPTAR.
- 5. Pulse las teclas ARRIBA o ABAJO para desplazarse a **Digital Ins 2/2**.
- Consulte los valores de las compuertas Damper 1, Damper 2, Damper 3 y Damper 4 (vea la Figura 37).
- La entrada mostrará ON cuando la compuerta esté cerrada (indicando cerrado en el interruptor de la compuerta) y mostrará OFF cuando la compuerta esté abierta (indicando circuito abierto en el interruptor de la compuerta).

#### FIGURA 37 Interruptor de la compuerta

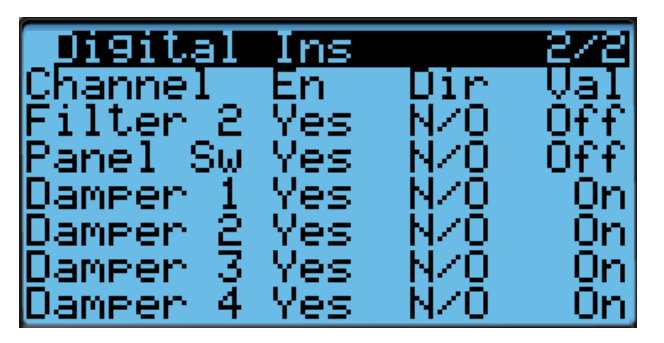

#### Alarma de falla de compuerta en la apertura

Cuando el controlador ordene al actuador de la compuerta del economizador a pasar a una posición distinta del 0% y el interruptor de la compuerta indique que ésta no está abierta, el controlador generará una alarma de falla de compuerta en la apertura después de 20 segundos. Esta alarma es solo una notificación y no inhabilitará ninguna otra función del controlador.

La alarma debe ser borrada por un restablecimiento del usuario.

#### Alarma de falla de compuerta en el cierre

Cuando el controlador ordene al actuador de la compuerta del economizador a pasar a la posición del 0% y el interruptor de la compuerta indique que ésta no está cerrada, el controlador generará una alarma de falla de compuerta en el cierre después de 300 segundos. Esta alarma es solo una notificación y no inhabilitará ninguna otra función del controlador.

La alarma debe ser borrada por un restablecimiento del usuario.

#### Sensor combinado de temperatura/humedad exterior

La unidad está equipada con un sensor combinado de temperatura y humedad para monitorear las condiciones del ambiente exterior para definir la operación del economizador. La temperatura se mide con un termistor NTC de 10 kOhms. La humedad se mide con un sensor de humedad que envía una señal de 4-20 mA al controlador.

Para verificar la temperatura exterior:

- 1. Pulse la tecla MENÚ para pasar a la pantalla del menú principal.
- 2. Use las teclas ARRIBA o ABAJO y la tecla ACEPTAR para introducir la contraseña de TÉCNICO (1313).
- 3. Pulse las teclas ARRIBA o ABAJO para desplazarse a **I/O Config** (Config. de E/S); pulse la tecla ACEPTAR.
- Pulse las teclas ARRIBA o ABAJO para desplazarse a Analog Inputs (Entradas analógicas); pulse la tecla ACEPTAR.
- 5. Pulse las teclas ARRIBA o ABAJO para desplazarse a Analog Ins 4/19.
- 6. Consulte el valor, **Value**, para ver la entrada del sensor (vea la Figura 38).
- 7. Si se necesita aplicar una compensación, pulse la tecla ACEPTAR para desplazarse a **Offset**.
- 8. Pulse las teclas ARRIBA o ABAJO para cambiar al valor deseado.
- 9. Pulse la tecla ACEPTAR para guardar el valor.

| FIGURA 38<br>Sensor de la temperatura exterior |               |              |  |  |  |  |  |  |
|------------------------------------------------|---------------|--------------|--|--|--|--|--|--|
| BA Outdoo                                      | Ins<br>or Air | 4/19<br>Temp |  |  |  |  |  |  |
| Enable:<br>Offset:                             | 0n<br>0       | .07          |  |  |  |  |  |  |
| Value:                                         | 70.           | .01          |  |  |  |  |  |  |

Para verificar la humedad exterior:

- 1. Pulse la tecla MENÚ para pasar a la pantalla del menú principal.
- 2. Use las teclas ARRIBA o ABAJO y la tecla ACEPTAR para introducir la contraseña de TÉCNICO (1313).
- 3. Pulse las teclas ARRIBA o ABAJO para desplazarse a **I/O Config** (Config. de E/S); pulse la tecla ACEPTAR.
- 4. Pulse las teclas ARRIBA o ABAJO para desplazarse a **Analog Inputs** (Entradas analógicas); pulse la tecla ACEPTAR.
- 5. Pulse las teclas ARRIBA o ABAJO para desplazarse a **Analog Ins 5/19**.
- 6. Consulte el valor, **Value**, para ver la entrada del sensor (vea la Figura 39).

- 7. Si se necesita aplicar una compensación, pulse la tecla ACEPTAR para desplazarse a **Offset**.
- 8. Pulse las teclas ARRIBA o ABAJO para cambiar al valor deseado.
- 9. Pulse la tecla ACEPTAR para guardar el valor.

#### FIGURA 39 Sensor de humedad exterior

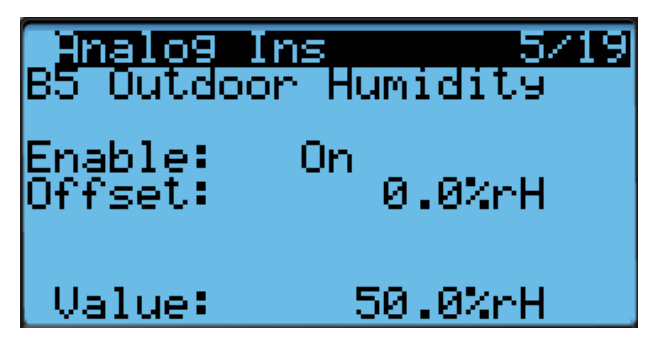

#### Alarma de falla del sensor de la temperatura exterior

Cuando el valor medido por el sensor esté fuera de rango (-41.0 to 303.0°F), el controlador generará una alarma de falla para indicar que el sensor está defectuoso. Esta condición de alarma inhabilitará la operación del economizador.

El valor de esta alarma es fijo y no se puede modificar.

#### Alarma de falla del sensor de humedad exterior

Cuando la lectura del sensor esté fuera del rango aceptable de 0 a 100% de RH, se generará una alarma de falla para indicar que el sensor está defectuoso. Esta condición de alarma inhabilitará la operación del economizador cuando el modo esté configurado en temperatura y humedad o en entalpía.

El valor de esta alarma es fijo y no se puede modificar.

#### Sensor de temperatura del aire mezclado

La unidad está equipada con un sensor de temperatura que monitorea la temperatura del aire mezclado. Esta temperatura se mide donde el economizador mezcla el aire de retorno con el aire exterior. Esta medición se utiliza para determinar si el economizador está controlando correctamente. Este sensor utiliza un termistor NTC de 10 kOhms.

Para verificar la temperatura del aire mezclado:

- 1. Pulse la tecla MENÚ para pasar a la pantalla del menú principal.
- 2. Use las teclas ARRIBA o ABAJO y la tecla ACEPTAR para introducir la contraseña de TÉCNICO (1313).
- 3. Pulse las teclas ARRIBA o ABAJO para desplazarse a **I/O Config** (Config. de E/S); pulse la tecla ACEPTAR.
- 4. Pulse las teclas ARRIBA o ABAJO para desplazarse a **Analog Inputs** (Entradas analógicas); pulse la tecla ACEPTAR.
- 5. Pulse las teclas ARRIBA o ABAJO para desplazarse a Analog Ins 18/19.
- 6. Consulte el valor, **Value**, para ver la entrada del sensor (vea la Figura 40 en la página 28).

- 7. Si se necesita aplicar una compensación, pulse la tecla ACEPTAR para desplazarse a **Offset**.
- 8. Pulse las teclas ARRIBA o ABAJO para cambiar al valor deseado.

**FIGURA 40** 

9. Pulse la tecla ACEPTAR para guardar el valor.

## Sensor de temperatura del aire mezclado Analog Ins 18/19 U9 Mixed Air Temp 1 Enable: On Offset: 0.0'F Value: 54.8'F

#### Alarma de alta temperatura del aire mezclado

Para evitar que el economizador introduzca aire demasiado caliente, el controlador generará una alarma cuando el aire mezclado esté 2° por encima de la temperatura del aire de retorno durante 300 segundos. Esta alarma no se generará si el sensor de temperatura del aire mezclado está defectuoso. La alarma solo se puede activar durante una llamada de enfriamiento gratuito. La alarma requiere el restablecimiento del usuario y debe ser borrada por el usuario.

#### Alarma de baja temperatura del aire mezclado

Para evitar que el economizador introduzca aire demasiado frío, el controlador generará una alarma cuando el aire mezclado esté 5° por debajo del punto de ajuste del control de la temperatura del aire mezclado durante 300 segundos. Si esta alarma está activa, la operación del economizador será inhabilitada para la llamada de enfriamiento en curso. Esta alarma hará referencia al punto de ajuste del control de la temperatura del aire mezclado para garantizar que cuando el punto de ajuste del aire mezclado cambie, la alarma cambie dinámicamente con él. Esta alarma no se generará si el sensor de temperatura del aire mezclado está defectuoso. La alarma solo se puede activar durante una llamada de enfriamiento gratuito y requiere un restablecimiento del usuario.

#### Operación del economizador

Para ver los recorridos del flujo del aire de ventilación, consulte la Figura 57 en la página 49.

El economizador tiene cuatro tipos de operación. El primer modo es "None" (Ninguno) donde el economizador nunca se utiliza, excepto en caso de emergencia. El segundo modo es "Dry Bulb" (Bulbo seco) donde la temperatura exterior es lo único que se considera para el uso del economizador en una llamada de enfriamiento gratuito. El tercer modo es "TempHum" (Temp./Hum.) donde la temperatura y la humedad exteriores son consideradas para el uso del economizador en una llamada de enfriamiento gratuito. El cuarto modo es "Enthalpy" (Entalpía) donde la temperatura y la humedad exteriores y el punto de rocío calculado son consideradas para el uso del economizador en una llamada de enfriamiento gratuito. Para cambiar el tipo de economizador:

- 1. Pulse la tecla MENÚ para pasar a la pantalla del menú principal.
- 2. Use las teclas ARRIBA o ABAJO y la tecla ACEPTAR para introducir la contraseña de USUARIO (2000).
- 3. Pulse las teclas ARRIBA o ABAJO para desplazarse a **System Config** (Config. del sistema); pulse la tecla ACEPTAR.
- Pulse las teclas ARRIBA o ABAJO para desplazarse a Economizer Setup A2 (Ajuste del economizador A2); pulse la tecla ACEPTAR.
- 5. Pulse la tecla ACEPTAR para desplazarse a **Type** (Tipo) (vea la Figura 41).
- 6. Pulse las teclas ARRIBA o ABAJO para cambiar el valor deseado del tipo, **Type**, a **None**, **Dry Bulb**, **TempHum** o **Enthalpy**.
- 7. Pulse la tecla ACEPTAR para guardar el cambio y desplazarse al siguiente parámetro.

#### FIGURA 41 Configuración del economizador

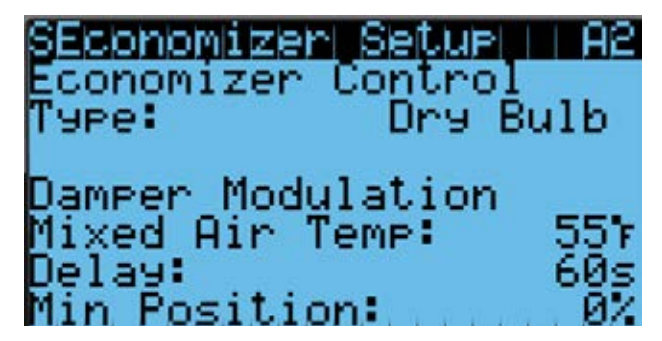

- **NOTA:** Los siguientes parámetros tienen en cuenta la temperatura para el uso del economizador. Corresponde a los tipos **Dry Bulb, TempHum** y **Enthalpy**.
- 8. Ahora el cursor está sobre el parámetro **Mixed Air Temp** (Temp. del aire mezclado).
- 9. Pulse las teclas ARRIBA o ABAJO para cambiar al valor deseado.
- 10. Pulse la tecla ACEPTAR para guardar el cambio y desplazarse al siguiente parámetro.
- 11. Ahora el cursor está sobre el parámetro **Delay** (Retardo).
- 12. Pulse las teclas ARRIBA o ABAJO para cambiar al valor deseado.
- 13. Pulse la tecla ACEPTAR para guardar el cambio y desplazarse al siguiente parámetro.
- 14. Ahora el cursor está sobre el parámetro **Min Position** (Posición mínima).
- Pulse las teclas ARRIBA o ABAJO para cambiar el parámetro al valor deseado (si necesita más información, vea **Operación del economizador – Posición mínima** en la página 29).
- 16. Pulse la tecla ACEPTAR para guardar el valor.
- 17. Pulse la tecla ABAJO para ir a la pantalla A3.
- **NOTA:** La pantalla **A3** no aparecerá si el modo economizador está en Ninguno (**None**). Además, el contenido de la

pantalla cambiará en función del tipo que se elija: **Dry Bulb** (Figura 42), **TempHum** (Figura 43) o **Enthalpy** (Figura 44). El siguiente menú muestra el contenido de **Enthalpy**, que también muestra parámetros incluidos en **Dry Bulb** (solo temperatura) y **TempHum** (solo temperatura y humedad).

- Pulse la tecla ACEPTAR para desplazarse a OA Temp Set (en las pantallas Drybulb Control y Temp/Hum Control A3, este parámetro se denominará Outdoor Set).
- 19. Pulse las teclas ARRIBA o ABAJO para cambiar el punto de ajuste de la temperatura al valor deseado.
- 20. Pulse la tecla ACEPTAR para guardar el cambio y desplazarse a **Off Diff**.
- 21. Pulse las teclas ARRIBA o ABAJO para ajustar el diferencial de la temperatura exterior para el cual el economizador vuelve a ser habilitado.
- 22. Pulse la tecla ACEPTAR para guardar el cambio y desplazarse a **OA Hum Set**.
- 23. Pulse las teclas ARRIBA o ABAJO para cambiar el punto de ajuste de la humedad al valor deseado.
- 24. Pulse la tecla ACEPTAR para guardar el cambio y desplazarse a **On Diff**.
- 25. Pulse las teclas ARRIBA o ABAJO para ajustar el diferencial de la humedad exterior para el cual el economizador vuelve a ser habilitado.
- 26. Pulse la tecla ACEPTAR para guardar el cambio y desplazarse a **Dew Pt. Set**.
- 27. Pulse las teclas ARRIBA o ABAJO para cambiar el punto de ajuste del punto de rocío exterior al valor deseado para que funcione el economizador.
- 28. Pulse la tecla ACEPTAR para guardar el cambio y desplazarse a **On Diff**.
- 29. Pulse las teclas ARRIBA o ABAJO para ajustar el diferencial del punto de rocío para el cual el economizador vuelve a ser habilitado.
- 30. Pulse la tecla ACEPTAR para guardar el valor.
- 31. Pulse la tecla VOLVER varias veces para regresar a la pantalla del menú principal.

Vea en la Tabla 9 los ajustes predefinidos para la operación del economizador.

FIGURA 42 Configuración del economizador – Control de bulbo húmedo

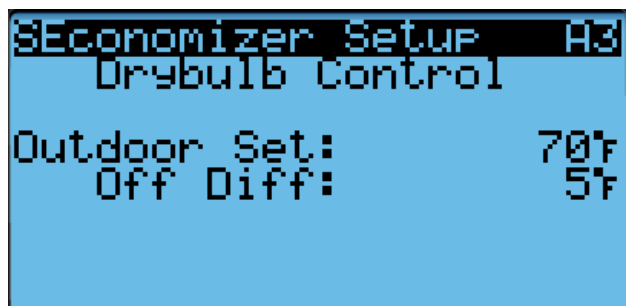

FIGURA 43 Configuración del economizador – Control de Temp./ Hum.

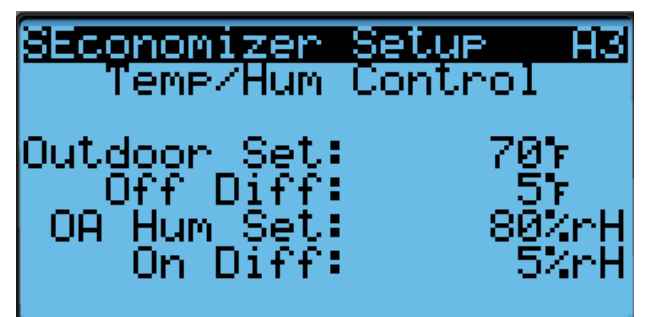

FIGURA 44 Configuración del economizador – Control de entalpía

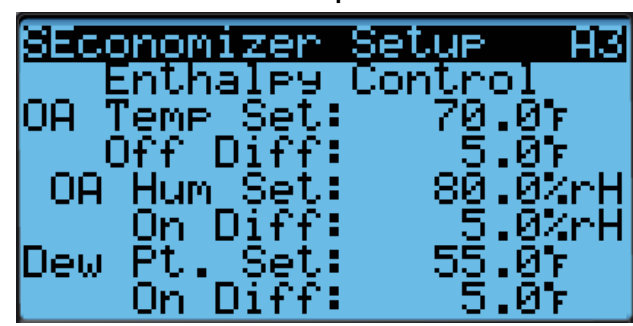

| TABLA 9                               |
|---------------------------------------|
| Ajustes predefinidos del economizador |

|               | Modo         |         | Parámetros consi-<br>derados | Economizador disponible para enfria-<br>miento                     | Economizador no disponible para<br>enfriamiento                    |
|---------------|--------------|---------|------------------------------|--------------------------------------------------------------------|--------------------------------------------------------------------|
| Sólo<br>temp. | p. y<br>edad | *       | Temperatura                  | Cuando la temperatura del aire<br>exterior está por debajo de 70°F | Cuando la temperatura del aire<br>exterior está por encima de 75°F |
|               | Tem<br>hume  | ntalpía | Humedad                      | Cuando la humedad exterior es menor del 80%                        | Cuando la humedad exterior es mayor del 80%                        |
|               |              | ш       | Punto de rocío               | Cuando el punto de rocío en el<br>exterior está por debajo de 55°F | Cuando el punto de rocío en el<br>exterior está por encima de 60°F |

\* En el modo Entalpía, la temperatura y la humedad exterior, y el punto de rocío calculado se tienen en cuenta para la operación del economizador.

Cuando el economizador se active únicamente durante una llamada de enfriamiento gratuito, utilizando cualquiera de los modos mencionados anteriormente, se enviará una señal analógica de 0-10 V al actuador del economizador. El actuador abrirá y cerrará la hoja de la compuerta para mantener una temperatura del aire mezclado de 55°F. Cuando la temperatura del aire mezclado aumenta, la compuerta se abre; cuando la temperatura del aire mezclado disminuye, la compuerta se cierra.

El LC puede inhabilitar al economizador si el sistema determina que necesita entrar en el modo de deshumidificación. Puede encontrar más información sobre la secuencia de deshumidificación en la última revisión de las Instrucciones de servicio LC6000, 2100-669. Además del modo de deshumidificación, el economizador puede ser inhabilitado durante 5 minutos (ajustables) si el sensor de polvo indica que el aire exterior puede causar la acumulación de partículas en los filtros de aire. Una vez transcurrido este tiempo, y en una llamada de enfriamiento, el economizador se abrirá nuevamente para tomar muestras del aire. La unidad de montaje en pared volverá al funcionamiento normal o permanecerá bloqueada durante otros 5 minutos.

#### Operación del economizador – Posición mínima

El economizador tiene una opción que permite establecer su posición mínima. Esta posición mínima solo estará activa mientras el soplador esté en funcionamiento. Para habilitar la posición mínima en todo momento, se debe activar el soplador continuo para la unidad de pared en el LC6000. Consulte la última versión de las Instrucciones de servicio 2100-669 del LC6000 para obtener información sobre la configuración del soplador continuo.

Para establecer el valor de la posición mínima:

- 1. Pulse la tecla MENÚ para pasar a la pantalla del menú principal.
- 2. Use las teclas ARRIBA o ABAJO y la tecla ACEPTAR para introducir la contraseña de USUARIO (2000).
- 3. Pulse las teclas ARRIBA o ABAJO para desplazarse a **System Config** (Config. del sistema); pulse la tecla ACEPTAR.
- Pulse las teclas ARRIBA o ABAJO para desplazarse a Economizer Setup A2 (Configuración del economizador A2).
- 5. Pulse la tecla ACEPTAR para desplazarse a **Min Position** (vea la Figura 41 en la página 28).
- 6. Pulse las teclas ARRIBA o ABAJO para cambiar al valor deseado.

#### **Componentes menores**

#### Sensor de temperatura del suministro de aire

La unidad está equipada con un sensor de temperatura del suministro de aire que monitorea la temperatura del aire que abandona la unidad. La temperatura se mide con un termistor NTC de 10 kOhms.

Para verificar la temperatura del suministro de aire:

- 1. Pulse la tecla MENÚ para pasar a la pantalla del menú principal.
- 2. Use las teclas ARRIBA o ABAJO y la tecla ACEPTAR para introducir la contraseña de TÉCNICO (1313).
- 3. Pulse las teclas ARRIBA o ABAJO para desplazarse a **I/O Config** (Config. de E/S); pulse la tecla ACEPTAR.

- 4. Pulse las teclas ARRIBA o ABAJO para desplazarse a **Analog Inputs** (Entradas analógicas); pulse la tecla ACEPTAR.
- 5. Pulse las teclas ARRIBA o ABAJO para desplazarse a **Analog Ins 2/19**.
- 6. Consulte el valor, **Value**, para ver la entrada del sensor (vea la Figura 45).
- 7. Si se necesita aplicar una compensación, pulse la tecla ACEPTAR para desplazarse a **Offset**.
- 8. Pulse las teclas ARRIBA o ABAJO para cambiar al valor deseado.
- 9. Pulse la tecla ACEPTAR para guardar el valor. FIGURA 45

#### Sensor de temperatura del suministro de aire

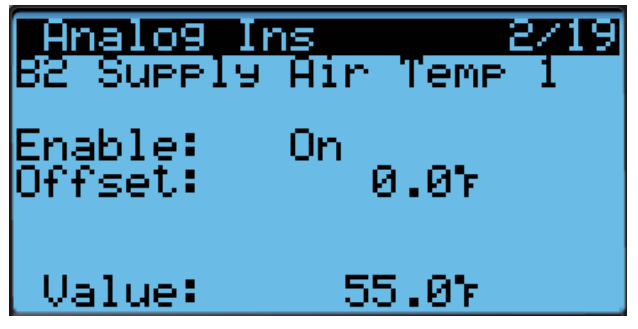

## Alarma de falla del sensor de temperatura del suministro de aire

Cuando el valor medido por el sensor esté fuera de rango (-41.0 to 303.0°F), el controlador generará una alarma de falla para indicar que el sensor está defectuoso.

El valor de esta alarma es fijo y no se puede modificar.

#### Modo de enfriamiento de emergencia

Si la temperatura de la cabina de equipos está por encima del punto de ajuste de la alarma de alta temperatura en el LC, la unidad recibirá la orden de pasar al modo de enfriamiento de emergencia. En este modo, la unidad hará funcionar al economizador independientemente de los ajustes del economizador, siempre que la temperatura exterior sea inferior a la temperatura interior. Este modo continuará activo hasta que el LC vuelva a pasar la unidad a su funcionamiento normal.

#### Enfriamiento de emergencia - Modo Autónomo

Cuando la unidad no está conectada al LC6000 y funciona en modo autónomo, la unidad mantiene su capacidad para funcionar en modo de enfriamiento de emergencia. De manera predefinida, esta característica no está habilitada.

Para habilitar el enfriamiento de emergencia en modo autónomo:

- 1. Pulse la tecla MENÚ para pasar a la pantalla del menú principal.
- 2. Use las teclas ARRIBA o ABAJO y la tecla ACEPTAR para introducir la contraseña de TÉCNICO (1313).
- 3. Pulse las teclas ARRIBA o ABAJO para desplazarse hasta Adv Sys Config (Config. avanzada del sistema); pulse la tecla ACEPTAR.
- 4. Pulse las teclas ARRIBA o ABAJO para desplazarse a **Emer. Cool B5** (Enfriamiento de emergencia B5).

- Pulse la tecla ACEPTAR para desplazarse a Use emergency cool in Orphan Mode? (¿Usar enfriamiento de emergencia en modo autónomo?) (vea la Figura 46).
- 6. Pulse las teclas ARRIBA o ABAJO para cambiar el valor.

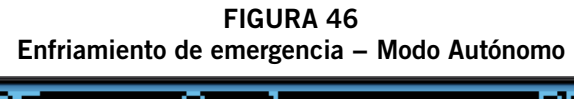

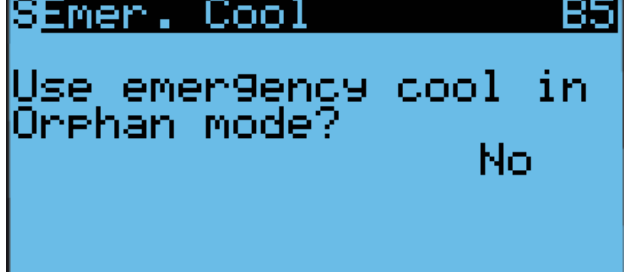

Cuando se utilice esta función en lugar del sensor de zona, se activará la alarma de alta temperatura del aire de retorno.

Para modificar los ajustes de la temperatura del aire de retorno:

- 1. Pulse la tecla MENÚ para pasar a la pantalla del menú principal.
- 2. Use las teclas ARRIBA o ABAJO y la tecla ACEPTAR para introducir la contraseña de USUARIO (2000).
- 3. Pulse las teclas ARRIBA o ABAJO para desplazarse a **System Config** (Config. del sistema); pulse la tecla ACEPTAR.
- 4. Pulse las teclas ARRIBA o ABAJO para desplazarse a **Return Air Alarm A5** (Alarma del aire de retorno A5).
- Pulse la tecla ACEPTAR para desplazarse a Enable (Habilitar) Lower Limit (Límite inferior) o Upper Limit (Límite superior) (vea la Figura 47).
- 6. Pulse las teclas ARRIBA o ABAJO para inhabilitar la alarma o cambiar los valores de los límites.

#### FIGURA 47 Modificación de los ajustes de la alarma del aire de retorno

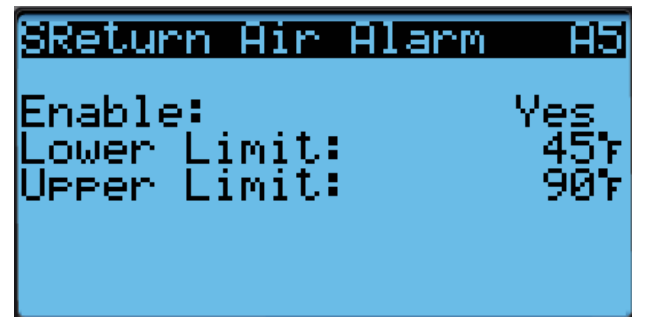

#### Modo de ventilación de emergencia

Si la entrada de la ventilación de emergencia del LC se activa, el sistema entrará en el modo de ventilación de emergencia. En el modo de ventilación de emergencia, los economizadores de las unidades de pared recibirán la orden de funcionar al 100%. Este modo solo está disponible cuando está conectado al LC.

**NOTA:** Todas las unidades recibirán la orden de pasar a ventilación de emergencia. Las unidades de pared no equipadas con economizadores seguirán conectando el soplador.

#### Calentador eléctrico (opcional)

#### Componentes del calentador eléctrico

#### Elemento calefactor

La unidad puede ser equipada con un calentador eléctrico (opcional) de 9 o 18 kW. El calentador de 9 kW está constituida por un elemento calefactor de una sola etapa. La opción de 18 kW está equipada con dos elementos calefactores de 9 kW que funcionan en dos etapas. Los elementos calefactores se encuentran aguas abajo de los serpentines del evaporador y se puede acceder a ellos a través de la puerta superior del panel de control.

#### Sobrecarga térmica

El conjunto calentador cuenta con un protector contra sobrecarga térmica conectado en serie con el elemento calefactor. Este dispositivo tiene un limitador de ciclos de apertura y cierre que abre a 130°F y cierra a 80°F. El limitador también cuenta con un fusible térmico de respaldo que abrirá a 150°F.

#### Operación del calentador eléctrico

El calentador se activará en una llamada de calor. Esta llamada puede ser generada por el LC o por la unidad de montaje en pared que funciona en modo autónomo.

# Deshumidificación por calefacción eléctrica

La unidad de montaje en pared MEGA-TEC se puede pedir con deshumidificación por calefacción eléctrica (opcional). Esta función se indica con la letra "E" en el sexto carácter del número de modelo. La deshumidificación por calefacción eléctrica sólo está disponible como opción instalada en fábrica y debe pedirse con la unidad. No se puede instalar en el campo en una unidad existente.

Para verificar la capacidad de deshumidificación de una unidad o inhabilitar la deshumidificación:

- 1. Pulse la tecla MENÚ para pasar a la pantalla del menú principal.
- 2. Use las teclas ARRIBA o ABAJO y la tecla ACEPTAR para introducir la contraseña de USUARIO (2000).
- 3. Pulse las teclas ARRIBA o ABAJO para desplazarse a **System Config** (Config. del sistema); pulse la tecla ACEPTAR.
- Pulse las teclas ARRIBA o ABAJO para desplazarse a Dehum Config A9 (Configuración deshumidificación A9) (vea la Figura 48 en la página 32).
- **NOTA:** En este menú, el parámetro Capability indica que la unidad cuenta con la función de deshumidificación, en base al número de modelo introducido en el controlador

de la unidad de montaje en pared. Este parámetro muestra las opciones **Not Available** (No disponible) o **Electric Reheat** (*Calefacción eléctrica*).

- 5. Pulse la tecla ACEPTAR para desplazarse a **Enable** (Habilitar).
- 6. Pulse las teclas ARRIBA o ABAJO para cambiar de **Yes** (Sí) a **No**.

#### FIGURA 48 Deshumidificación por calefacción eléctrica

SDehum Config Enable: Capability: Electric Reheat 'es

En una unidad con calefacción eléctrica, el compresor y la calefacción eléctrica pueden funcionar simultáneamente. Esto permite que el funcionamiento del compresor elimine la humedad del aire interior mientras que la calefacción eléctrica evita que la temperatura del espacio descienda durante esta operación. La capacidad de enfriamiento de las unidades MEGA TEC es mucho mayor que su capacidad para calentar con las opciones de 9 o 18 kW. Para prolongar los tiempos de marcha del compresor y evitar que la unidad enfríe demasiado el espacio, la capacidad de enfriamiento será limitada durante la operación de la deshumidificación (vea la Tabla 10).

#### TABLA 10 Límite de la capacidad de enfriamiento

| Calentador | Límite                           | Capacidad<br>calorífica* | Capacidad<br>frigorífica* |
|------------|----------------------------------|--------------------------|---------------------------|
| 9 kW       | Compresor<br>1, carga<br>parcial | 30.709                   | 39.600                    |
| 18 kW      | Compresor<br>1, plena<br>carga   | 61.418                   | 60.000                    |

\* Las capacidades indicadas son nominales y no reflejan el rendimiento real.

# Control de la deshumidificación (°F)

**FIGURA 49** 

#### Operación de la deshumidificación por calefacción eléctrica

La unidad utilizará la deshumidificación por calefacción eléctrica cuando reciba una llamada de deshumidificación activa del controlador de supervisión LC6000. Durante la llamada de deshumidificación activa, la unidad mostrará el mensaje de estado "Active Dehum" (Desumidificación activa). Para utilizar la deshumidificación se necesita un LC6000 equipado con un sensor de humedad interior.

Cuando se reciba la orden del LC6000, la unidad de pared conectará el compresor para comenzar a eliminar la humedad del espacio y encenderá la calefacción eléctrica para prolongar el tiempo de operación del ciclo de enfriamiento mientras mitiga el enfriamiento hecho por el compresor. Si/ cuando la temperatura del retorno cae a 2° por encima del punto de ajuste de la calefacción, el compresor se desactivará hasta que la temperatura aumente a 2° por debajo del punto de ajuste del enfriamiento y entonces el compresor volverá a funcionar (vea la Figura 49). Si/cuando la temperatura alcanza 4° por debajo del punto de ajuste del enfriamiento, los elementos de la calefacción eléctrica se activarán. Los elementos de la calefacción eléctrica se desactivarán 2° por debajo del punto de ajuste del enfriamiento. El sistema continuará el proceso de deshumidificación hasta que se alcance nuevamente el punto de ajuste de la calefacción o del enfriamiento o que la orden de deshumidificación activa haya sido eliminada del LC6000.

Una llamada de calefacción o enfriamiento desactivará la llamada de deshumidificación. La deshumidificación solo puede tener lugar cuando el sistema no está calefaccionando o enfriando activamente.

Para obtener más información sobre el escalonamiento de la deshumidificación, consulte la última versión de las Instrucciones de servicio del LC6000, Manual 2100-669.

# Opción para inhabilitación de la unidad

La unidad de montaje en pared se puede desactivar abriendo un juego de contactos secos conectados a la entrada DI1 de la placa del PLC. Esta función se puede utilizar junto con la función de apagado de emergencia proporcionada por el LC6000 para garantizar que la unidad no funcione incluso en modo autónomo. Esta función está inhabilitada de manera predefinida y debe habilitarse antes de que la entrada afecte la operación de la unidad. Cuando la entrada detecte contactos abiertos, toda la operación de la unidad se detendrá y las compuertas se cerrarán. Esta es una función con restablecimiento automático que reanudará la operación tan pronto como la unidad detecte que los contactos están cerrados nuevamente.

Para las aplicaciones que requieren que las compuertas se cierren rápidamente, se deberá instalar un relé adicional que interrumpa la alimentación de 24 Vca a cada actuador o la alimentación de bajo voltaje a todas las unidades. En operación normal, las compuertas pueden tardar hasta 2 minutos en cerrarse desde su posición totalmente abiertas. Cuando la alimentación de 24 Vca del actuador sea interrumpida, las compuertas se cerrarán en menos de 30 segundos utilizando el retorno por resorte del actuador.

**NOTA:** El registro de alarmas y el de tendencias no estarán disponibles si se corta la alimentación del controlador, y las alarmas fuera de línea de la unidad quedarán registradas en el LC6000.

Para verificar y ajustar la entrada de desactivación de la unidad:

- 1. Pulse la tecla MENÚ para pasar a la pantalla del menú principal.
- 2. Use las teclas ARRIBA o ABAJO y la tecla ACEPTAR para introducir la contraseña de TÉCNICO (1313).
- 3. Pulse las teclas ARRIBA o ABAJO para desplazarse a **I/O Config** (Config. de E/S); pulse la tecla ACEPTAR.
- 4. Pulse las teclas ARRIBA o ABAJO para desplazarse a **Digital Inputs** (Entradas digitales); pulse la tecla ACEPTAR.
- 5. Pulse las teclas ARRIBA o ABAJO para desplazarse a Digital Ins 1/2.
- 6. Consulte el valor en la intersección de la fila **Disable** y la columna **En** (vea la Figura 50).

#### FIGURA 50 Opción para inhabilitación de la unidad

| Digital        | Ins       |         | -172 |
|----------------|-----------|---------|------|
| <u>Channel</u> | En        | Dir     | _Val |
| Uisable –      | No        | -N∕Q-   | Ut t |
| UUM1           | Yes.      | NZU -   | Ut t |
|                | Xes.      | - NYV - | Utt  |
| HINTIW I       | xes.      | - NYV - | Utt  |
| HIPTIW 2       | NO<br>Uaa | - NZO   | 0000 |
| Filter I       | Yes       | NZU     | UTT  |

- 7. Pulse la tecla ACEPTAR para desplazarse al valor **Disable En**.
- 8. Pulse la tecla ARRIBA o ABAJO para cambiar el valor.
- 9. Pulse la tecla ACEPTAR para desplazarse al modo de operación de los contactos, **Dir**.
- 10. Pulse la tecla ARRIBA o ABAJO para cambiar entre **N/O** (NA) y **N/C** (NC), si corresponde.
- 11. Pulse la tecla VOLVER varias veces para regresar a la pantalla del menú principal.

#### Configuración del número de serie/ modelo

Las unidades de montaje en pared de MEGA-TEC configuran algunos ajustes basados en el número de modelo que se introduce en la unidad. El modelo y el número de serie se introducen en fábrica y deben conservarse durante las actualizaciones del software. Sin embargo, después de una actualización del software, se recomienda verificar que el modelo y el número de serie se mantienen. Si el modelo y/o el número de serie faltan o son incorrectos, será necesario volver a introducirlos.

Para actualizar los números de serie/modelo:

- 1. Pulse la tecla MENÚ para pasar a la pantalla del menú principal.
- 2. Pulse las teclas ARRIBA o ABAJO y la tecla ACEPTAR para introducir la contraseña de INGENIERO (9254).
- Pulse las teclas ARRIBA o ABAJO para desplazarse a Adv Sys Config (Config. avanzada del sistema); pulse la tecla ACEPTAR.
- 4. Pulse las teclas ARRIBA o ABAJO para desplazarse a **Unit Setup B1** (Ajuste de la unidad) (vea la Figura 51).
- 5. Pulse la tecla ACEPTAR para avanzar el cursor al dígito que necesita cambiar en el número de serie/modelo.
- 6. Pulse las teclas ARRIBA o ABAJO para cambiar el valor del dígito.
- Repita los pasos 5 y 6 hasta que los números de serie/ modelo estén corregidos y coincidan con el número impreso en la etiqueta del producto.

Para obtener más información sobre las opciones y configuraciones disponibles para números de modelo específicos, consulte el desglose del número de modelo en la Figura 52 en la página 34.

#### FIGURA 51 Configuración del número de serie/modelo

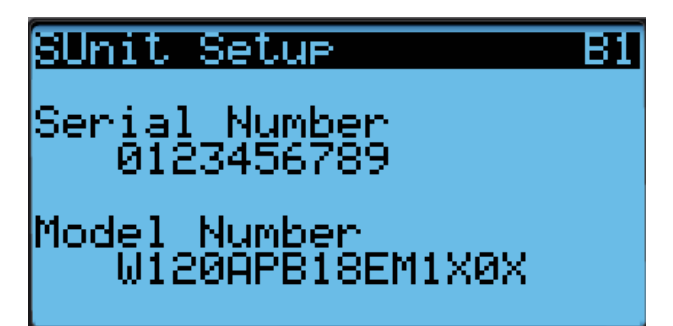

FIGURA 52 Nomenclatura de modelo de la unidad de montaje en pared MEGA-TEC

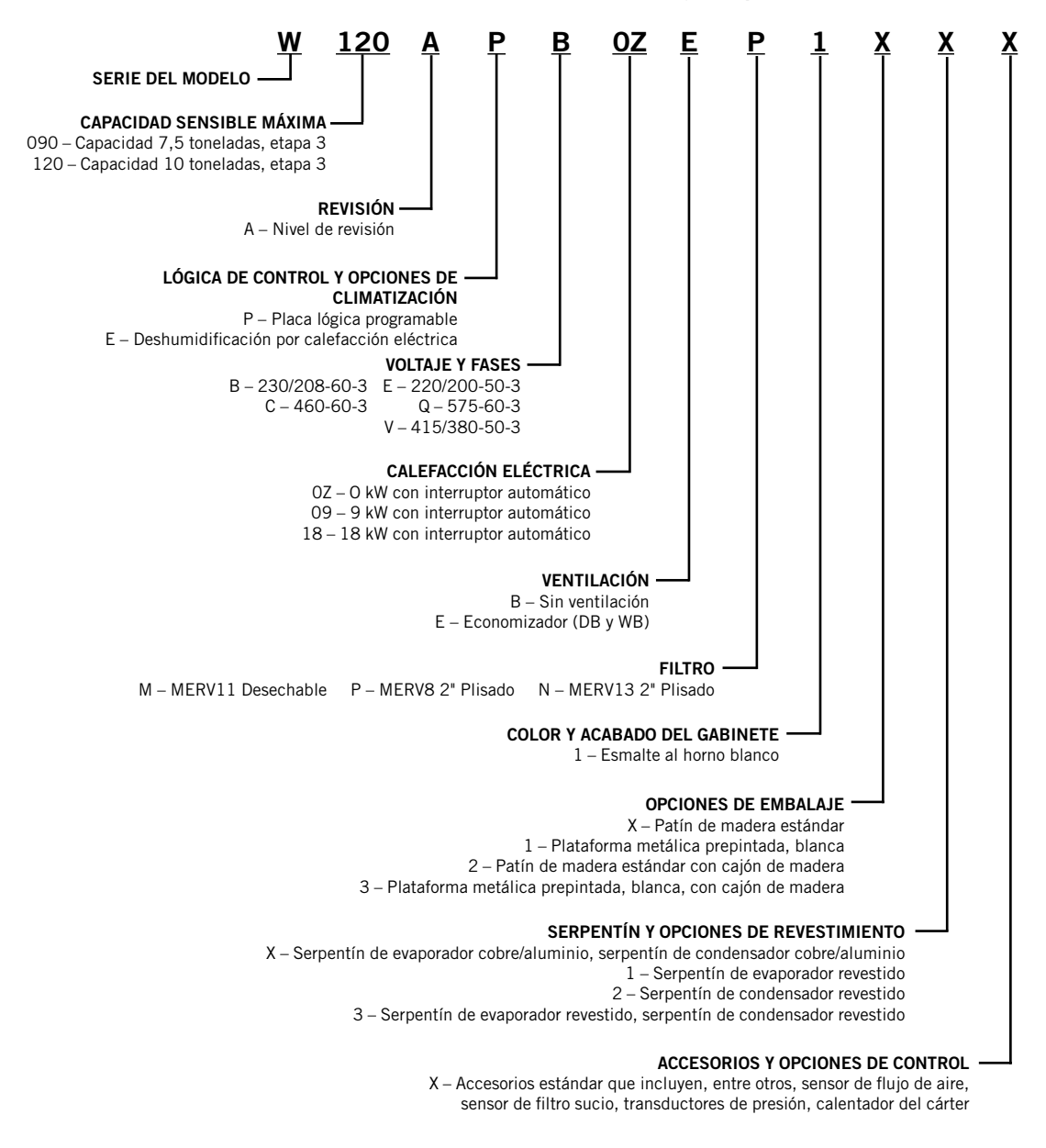

## **INFORMACIÓN DEL REFRIGERANTE**

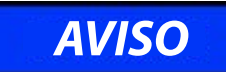

Estas unidades utilizan refrigerante R-410A y aceite polioléster.

#### **Generalidades:**

- 1. Utilice equipos de servicio separados para evitar la contaminación cruzada de aceite y refrigerantes.
- 2. Utilice equipos de recuperación aptos para refrigerante R-410A.
- 3. Utilice manómetros con colector aptos para R-410A (800 PSI/250 PSI baja).
- 4. El refrigerante R-410A es una mezcla binaria de HFC-32 y HFC-125.
- 5. El R-410A es casi un azeótropo (similar al R-22 y R-12. Aun así, se debe cargar con refrigerante líquido
- El R-410A trabaja a una presión 40 a 70% mayor que el R-22, y los sistemas diseñados para el R-22 no soportan esta mayor presión.
- 7. El R-410A tiene cero potencial de agotamiento de ozono pero debe ser recuperado por su potencial de calentamiento global.
- 8. Los compresores con R-410A utilizan aceite polioléster
- El aceite polioléster es higroscópico; absorbe rápidamente la humedad y la retiene con fuerza en el aceite.
- 10. Se debe usar un filtro secador (ni siquiera un vacío profundo separará la humedad del aceite).
- 11. La exposición al aire atmosférico debe limitarse a 15 minutos.
- 12. Si fuera necesario desmontar el compresor, sus puertos deberán ser obturados inmediatamente después del desmontaje. Purgue con una pequeña cantidad de nitrógeno cuando introduzca los tapones.

#### Carga completa del sistema

Si el sistema ha tenido una fuga, Bard Manufacturing recomienda recuperar, evacuar (consulte los criterios anteriores) y cargar hasta el nivel de la placa de identificación. Si la carga del sistema se realiza correctamente, el nivel máximo se puede alcanzar sin problemas.

Con el R-410A no se producen cambios significativos en la composición del refrigerante después de varias fugas y recargas. El refrigerante R-410A es prácticamente una mezcla azeotrópica (se comporta como un compuesto puro o un refrigerante de un solo componente). La carga de refrigerante restante en el sistema puede usarse aún cuando hayan ocurrido fugas. Para completar la carga utilice como guía las tablas de presión que se encuentran en la cara interna de la tapa del panel de control **RECUERDE:** Cuando agregue refrigerante R-410A, éste debe salir del cilindro o depósito de carga en forma líquida para evitar su fraccionamiento y garantizar un desempeño óptimo del sistema. Consulte el método apropiado de extracción del líquido en las instrucciones incluidas en el cilindro utilizado.

#### Prácticas de seguridad

- 1. Nunca mezcla el R-410A con otros refrigerantes.
- 2. Use guantes y gafas de seguridad. Los aceites polioléster pueden irritar la piel y el refrigerante líquido puede causar congelamiento en contacto con la piel.
- 3. Nunca utilice aire y R-410A para hacer una prueba hidráulica para verificar la ausencia de fugas; la mezcla podría volverse inflamable.
- 4. No inhale el R-410A. Los gases atacan el sistema nervioso y producen mareos, pérfida de coordinación y dificultades en el habla. La inhalación de esta concentración también puede producir irregularidades cardíacas, pérdida del conocimiento y, en última instancia, la muerte.
- 5. No queme el R-410A. El fuego lo descompone y provoca la liberación de vapores peligrosos. En caso de exposición a los vapores, evacue el área.
- 6. Utilice únicamente cilindros clasificados DOT4BA/4BW 400.
- 7. Nunca llene los cilindros más del 80% de la capacidad total.
- 8. Guarde los cilindros en un lugar fresco, protegido de los rayos del sol.
- 9. Nunca deje que los cilindros se calienten por encima de los 125°F.
- 10. Nunca deje R-410A líquido en el interior de colectores, tuberías de medidores o cilindros. El R-410A se expande considerablemente a temperaturas más elevadas. Una vez que un cilindro o una tubería estén llenos de líquido, cualquier aumento de temperatura hará que revienten.

#### NOTA IMPORTANTE PARA EL INSTALADOR

Para un mejor desempeño en la puesta en marcha, lave el serpentín de la unidad interior con detergente lavavajillas.

#### **CARGA DE REFRIGERANTE R410-A**

Esta unidad de montaje en pared se cargó en fábrica con la cantidad de refrigerante especificada en su placa de serie. Las calificaciones de eficiencia y capacidad se determinaron de acuerdo con las pautas y normas del AHRI, probando la unidad con la carga de refrigerante indicada.

Las Tablas 10 y 11 en las páginas 36 y 37 muestran las presiones nominales correspondientes a los distintos modelos. El uso de manómetros no debería ser necesario puesto que las mediciones también están disponibles a través de la herramienta de mano TEC-EYE. Dado que las lecturas de presión pueden resultar afectadas por diversos factores específicos de cada instalación, esta información solo debería ser utilizada por técnicos certificados a modo de guía para evaluar el rendimiento del sistema. No deben ser empleadas para ajustar la carga. Ante cualquier duda relacionada con la carga, recupere, evacue y recargue la unidad de montaje en pared con la cantidad especificada en la placa de serie.

#### Puertos de servicio

Todas las unidades de montaje en pared cuentan con puertos de servicio de alta y baja presión para poder observar las presiones operativas del sistema. Las presiones se encuentran en las Tablas 11 y 12.

Esta unidad emplea válvulas Coremax de alto caudal, en lugar de las típicas válvulas tipo Shrader.

#### ¡ADVERTENCIA! NO utilice con estas válvulas un extractor de obuses diseñado para válvulas Schrader. El uso de una herramienta de este tipo podría ocasionar lesiones oculares o quemaduras con refrigerante.

Para cambiar una válvula Coremax sin antes drenar el refrigerante se necesita una herramienta especial que se puede comprar por Internet en <u>www.fastestinc.com/en/</u> <u>SCCA07H</u>. Busque el número de pieza del obús en el manual de repuestos.

|                      | Temperatura                        | del aire de en | friamie | ento qu | ie ingre | esa en | el serp | pentín | exterio | or °F |     |     |     |
|----------------------|------------------------------------|----------------|---------|---------|----------|--------|---------|--------|---------|-------|-----|-----|-----|
| Modelo               | Temperatura del aire<br>de retorno | Presión        | 75      | 80      | 85       | 90     | 95      | 100    | 105     | 110   | 115 | 120 | 125 |
|                      | 75° DB                             | Lado de baja   | 135     | 135     | 135      | 136    | 136     | 137    | 137     | 138   | 140 | 142 | 144 |
|                      | 62° WB                             | Lado de alta   | 389     | 379     | 375      | 375    | 381     | 391    | 407     | 427   | 452 | 483 | 518 |
| W090A*               | 80° DB                             | Lado de baja   | 144     | 144     | 144      | 145    | 145     | 146    | 147     | 148   | 150 | 152 | 154 |
| Etapa 3 <sup>1</sup> | 67° WB                             | Lado de alta   | 399     | 389     | 385      | 385    | 391     | 401    | 417     | 438   | 464 | 495 | 531 |
|                      | 85° DB                             | Lado de baja   | 149     | 149     | 149      | 150    | 150     | 151    | 152     | 153   | 155 | 157 | 159 |
|                      | 72° WB                             | Lado de alta   | 413     | 403     | 398      | 398    | 405     | 415    | 432     | 453   | 480 | 512 | 550 |
|                      | 75° DB                             | Lado de baja   | 137     | 140     | 142      | 144    | 146     | 149    | 151     | 152   | 154 | 155 | 157 |
|                      | 62° WB                             | Lado de alta   | 367     | 356     | 350      | 349    | 354     | 364    | 378     | 399   | 424 | 454 | 489 |
| W090A*               | 80° DB                             | Lado de baja   | 147     | 150     | 152      | 154    | 156     | 159    | 161     | 163   | 165 | 166 | 168 |
| Etapa 2 <sup>2</sup> | 67° WB                             | Lado de alta   | 376     | 365     | 359      | 358    | 363     | 373    | 388     | 409   | 435 | 466 | 502 |
|                      | 85° DB                             | Lado de baja   | 152     | 155     | 157      | 159    | 161     | 165    | 167     | 169   | 171 | 172 | 174 |
|                      | 72° WB                             | Lado de alta   | 389     | 378     | 372      | 371    | 376     | 386    | 402     | 423   | 450 | 482 | 520 |
|                      | 75° DB                             | Lado de baja   | 139     | 138     | 138      | 138    | 139     | 140    | 141     | 142   | 144 | 146 | 149 |
|                      | 62° WB                             | Lado de alta   | 389     | 382     | 378      | 378    | 382     | 390    | 402     | 417   | 437 | 459 | 487 |
| W090A*               | 80° DB                             | Lado de baja   | 149     | 148     | 148      | 148    | 149     | 150    | 151     | 152   | 154 | 156 | 159 |
| Etapa 1 <sup>3</sup> | 67° WB                             | Lado de alta   | 399     | 392     | 388      | 388    | 392     | 400    | 412     | 428   | 448 | 471 | 499 |

#### TABLA 11 Presiones de enfriamiento de W090A\*

Presión del lado de baja  $\pm$  4 PSIG Presión del lado de alta  $\pm$  10 PSIG

<sup>1</sup> Etapa 3: circuito 1 *totalmente cargado* y circuito 2 *encendido*.

Lado de baja

Lado de alta

- <sup>2</sup> Etapa 2: circuito 1 *descargado* y circuito 2 *encendido*.
- <sup>3</sup> Etapa 1: circuito 1 *descargado* y circuito 2 *apagado*.

85° DB

72° WB

Las tablas se basan en el caudal de aire **nominal en pie<sup>3</sup>/min** que atraviesa el serpentín del evaporador. Ante cualquier duda con respecto al nivel de carga existente en el sistema, se deberá recuperar la carga, evacuar el sistema y recargar con la carga indicada en la placa de serie.

153

406

154

413

153

402

153

402

154

406

155

414

156

426

157

443

159

464

161

487

165

516

**NOTA:** La tabla de presiones se basa en la operación del ventilador del condensador a alta velocidad. Si las presiones de condensación parecieran elevadas, revise el cableado del ventilador del condensador. Consulte la sección "Operación del ventilador del condensador" en la página 21.

|                      | Temperatura del aire de enfriamiento que ingresa en el serpentín exterior °F |              |     |     |     |     |     |     |     |     |     |     |     |
|----------------------|------------------------------------------------------------------------------|--------------|-----|-----|-----|-----|-----|-----|-----|-----|-----|-----|-----|
| Modelo               | Temperatura del aire<br>de retornoPresión7580859095100105110115              |              |     |     |     |     |     |     |     |     | 120 | 125 |     |
|                      | 75° DB                                                                       | Lado de baja | 125 | 126 | 127 | 128 | 129 | 130 | 132 | 133 | 135 | 137 | 137 |
|                      | 62° WB                                                                       | Lado de alta | 312 | 334 | 357 | 379 | 403 | 427 | 451 | 476 | 501 | 527 | 553 |
| W120A*               | 80° DB                                                                       | Lado de baja | 134 | 135 | 136 | 137 | 138 | 139 | 141 | 142 | 144 | 146 | 147 |
| Etapa 3 <sup>1</sup> | 67° WB                                                                       | Lado de alta | 320 | 343 | 366 | 389 | 413 | 438 | 463 | 488 | 514 | 540 | 567 |
|                      | 85° DB                                                                       | Lado de baja | 139 | 140 | 141 | 142 | 143 | 144 | 146 | 147 | 149 | 151 | 152 |
|                      | 72° WB                                                                       | Lado de alta | 331 | 355 | 379 | 403 | 427 | 453 | 479 | 505 | 532 | 559 | 587 |
|                      | 75° DB                                                                       | Lado de baja | 136 | 137 | 137 | 138 | 140 | 141 | 142 | 144 | 145 | 147 | 148 |
|                      | 62° WB                                                                       | Lado de alta | 289 | 308 | 330 | 352 | 374 | 398 | 423 | 448 | 474 | 501 | 528 |
| W120A*               | 80° DB                                                                       | Lado de baja | 145 | 146 | 147 | 148 | 150 | 151 | 152 | 154 | 155 | 157 | 158 |
| Etapa 2 <sup>2</sup> | 67° WB                                                                       | Lado de alta | 296 | 316 | 338 | 361 | 384 | 408 | 434 | 459 | 486 | 514 | 542 |
|                      | 85° DB                                                                       | Lado de baja | 150 | 151 | 152 | 153 | 155 | 156 | 157 | 159 | 160 | 162 | 164 |
|                      | 72° WB                                                                       | Lado de alta | 306 | 327 | 350 | 374 | 397 | 422 | 449 | 475 | 503 | 532 | 561 |
|                      | 75° DB                                                                       | Lado de baja | 125 | 127 | 128 | 130 | 131 | 133 | 135 | 136 | 137 | 139 | 141 |
|                      | 62° WB                                                                       | Lado de alta | 311 | 332 | 355 | 377 | 402 | 427 | 452 | 479 | 506 | 534 | 563 |
| W120A*               | 80° DB                                                                       | Lado de baja | 134 | 136 | 137 | 139 | 140 | 142 | 144 | 145 | 147 | 149 | 151 |
| Etapa 1 <sup>3</sup> | 67° WB                                                                       | Lado de alta | 319 | 341 | 364 | 387 | 412 | 438 | 464 | 491 | 519 | 548 | 577 |
|                      | 85° DB                                                                       | Lado de baja | 139 | 141 | 142 | 144 | 145 | 147 | 149 | 150 | 152 | 154 | 156 |
|                      | 72° WB                                                                       | Lado de alta | 330 | 353 | 377 | 401 | 426 | 453 | 480 | 508 | 537 | 567 | 597 |

#### TABLA 12 Presiones de enfriamiento de W120A\*

Presión del lado de baja  $\pm$  4 PSIG Presión del lado de alta  $\pm$  10 PSIG

<sup>1</sup> Etapa 3: circuito 1 *totalmente cargado* y circuito 2 *encendido*.

<sup>2</sup> Etapa 2: circuito 1 *descargado* y circuito 2 *encendido*.

<sup>3</sup> Etapa 1: circuito 1 *descargado* y circuito 2 *apagado*.

Las tablas se basan en el caudal de aire **nominal en pie<sup>3</sup>/min** que atraviesa el serpentín del evaporador. Ante cualquier duda con respecto al nivel de carga existente en el sistema, se deberá recuperar la carga, evacuar el sistema y recargar con la carga indicada en la placa de serie.

**NOTA:** La tabla de presiones se basa en la operación del ventilador del condensador a alta velocidad. Si las presiones de condensación parecieran elevadas, revise el cableado del ventilador del condensador. Consulte la sección "Operación del ventilador del condensador" en la página 21.

## **MANTENIMIENTO**

# Procedimientos de mantenimiento estándar

# ADVERTENCIA

Peligro de descarga eléctrica.

Desconecte todas las alimentaciones eléctricas antes de realizar tareas de mantenimiento.

En caso contrario, podría producirse una descarga eléctrica o la muerte.

# 🕂 PRECAUCIÓN

#### Riesgo de cortaduras.

Utilice guantes para evitar el contacto con bordes filosos.

En caso contrario, podrían producirse lesiones personales.

- 1. Desconecte el sistema del controlador LC6000 (consulte la última versión de las Instrucciones de servicio 2100-669 del LC6000).
- 2. Apague los interruptores de CA en las unidades de montaje en pared.
- Revise los lados de entrada de los serpentines del condensador y del evaporador en busca de obstrucciones o suciedad; limpie si es necesario utilizando un producto para limpieza de serpentines de calidad específico para serpentines.
  - Serpentín del condensador: para limpiar el lado de entrada, desmonte las rejillas del condensador. Para limpiar el lado de salida, desmonte el panel del ventilador del condensador. Desatornille el ventilador de los soportes de montaje y deslice el ventilador hacia afuera hasta que el brazo de bloqueo inferior caiga en su posición. Gire el ventilador levantando el brazo de bloqueo. Lea las instrucciones del fabricante del limpiador de serpentines para conocer las precauciones y el equipo de seguridad necesarios, así como su aplicación y uso. Puede ser necesaria más de una aplicación. Enjuague bien.

- Serpentín del evaporador: abra los paneles de acceso al filtro y desmonte los filtros. Aplique un limpiador específico para evaporadores directamente en el lado de entrada del serpentín, teniendo mucho cuidado de no rociar el aislamiento o los paneles y el cableado circundantes. Para la limpieza del lado de salida, desmonte la rejilla del suministro y limpie desde esa dirección. El excedente del limpiador y la suciedad disuelta deben gotear en la bandeja de drenaje y salir de la unidad a través de la manguera de condensado. Puede ser necesaria más de una aplicación. Enjuague bien.
- 4. Haga girar manualmente los motores del ventilador y del soplador para asegurarse de que giren libremente. Todos los motores son de lubricación permanente, motivo por el cual no necesitan aceite.
- 5. Inspeccione el actuador de la compuerta de enfriamiento gratuito y sus articulaciones.
- 6. Instale filtros de aire nuevos.
- 7. Inspeccione el panel de control del sistema.
  - Busque indicios de la actividad de insectos o roedores y elimine los residuos en los que podrían anidar.
  - Empuje manualmente el contactor para cerrarlo, observe el movimiento de los contactos y su estado. La decoloración de los contactos será mínima, sin salpicaduras metálicas u otros signos de formación de arcos. Reemplace los contactos si tiene dudas.
  - Verifique que las conexiones del cableado de campo y de fábrica estén bien apretadas y busque indicios de sobrecalentamiento (decoloración de bornes o del aislamiento de los cables).
- 8. Asegúrese de que los registros de suministro y retorno no estén obstruidos y, lo que es más importante, que no haya recirculación de aire entre ellos. En caso necesario, regule las rejillas del suministro para apartar la descarga del aire del recorrido del flujo de aire de la rejilla de retorno.
- Vuelva a ensamblar la unidad de montaje en pared; no olvide asegurar el ventilador a los soportes de montaje. Vuelva a encender los interruptores.
- Vuelva a conectar el sistema al controlador LC6000 (consulte la última versión de las Instrucciones de servicio 2100-669 del LC6000).
- 11. Repita los pasos anteriores para las restantes unidades de montaje en pared, si corresponde.

## **DETECCIÓN Y RESOLUCIÓN DE PROBLEMAS**

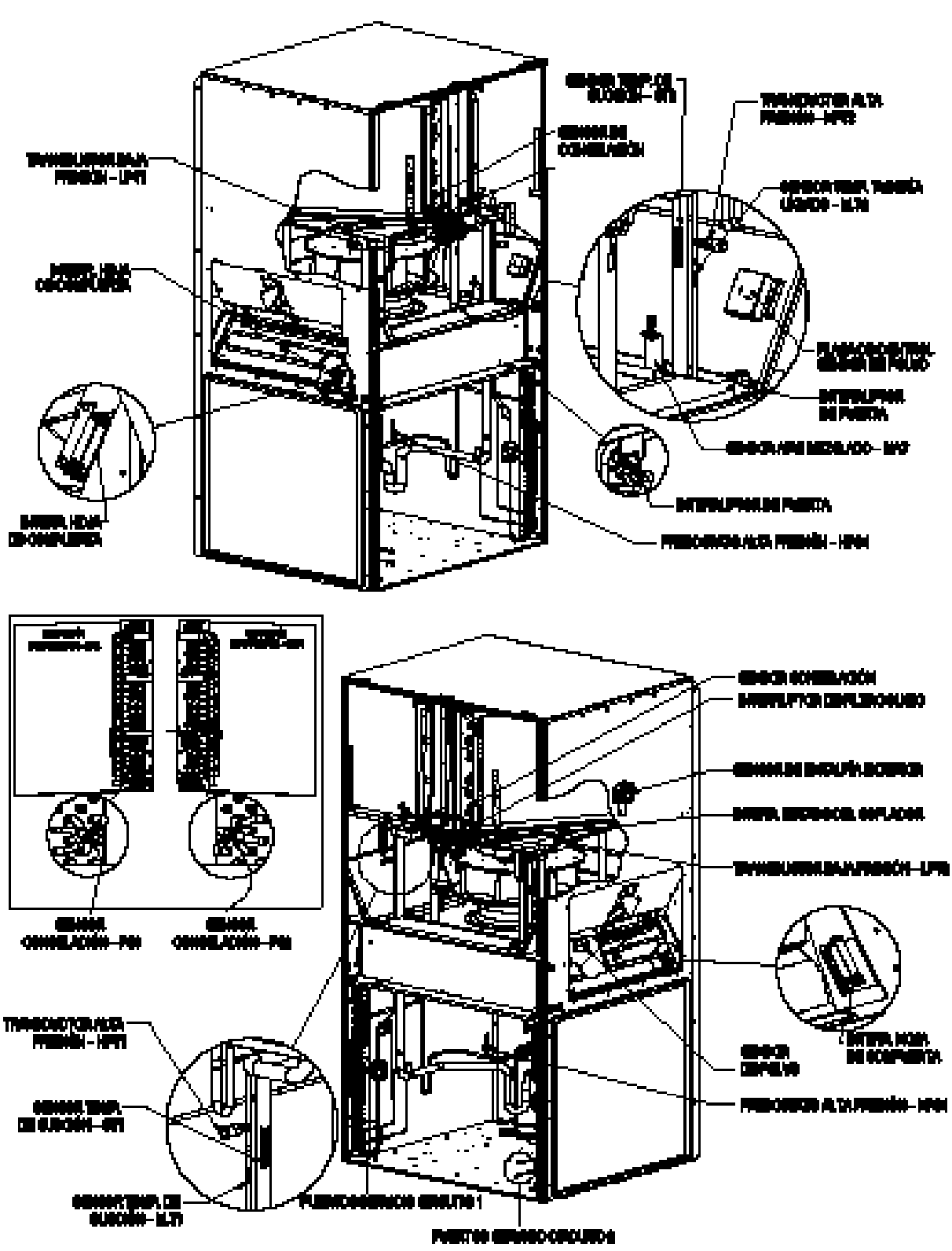

FIGURA 53 Sensores y dispositivos periféricos

#### FIGURA 54 Sensores del suministro y del retorno de aire

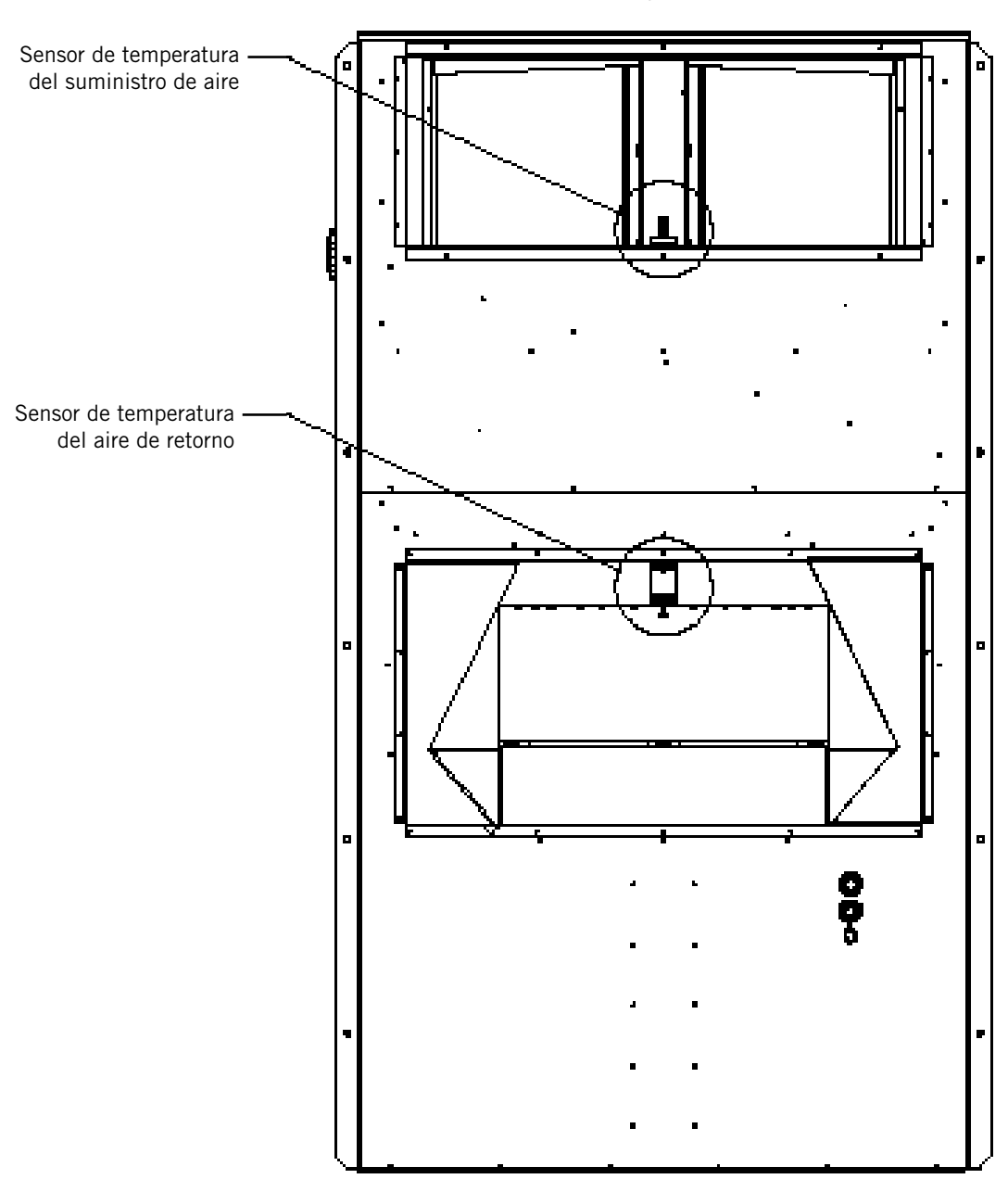

Vista posterior

#### Sensor de temperatura/humedad exterior 8301-089

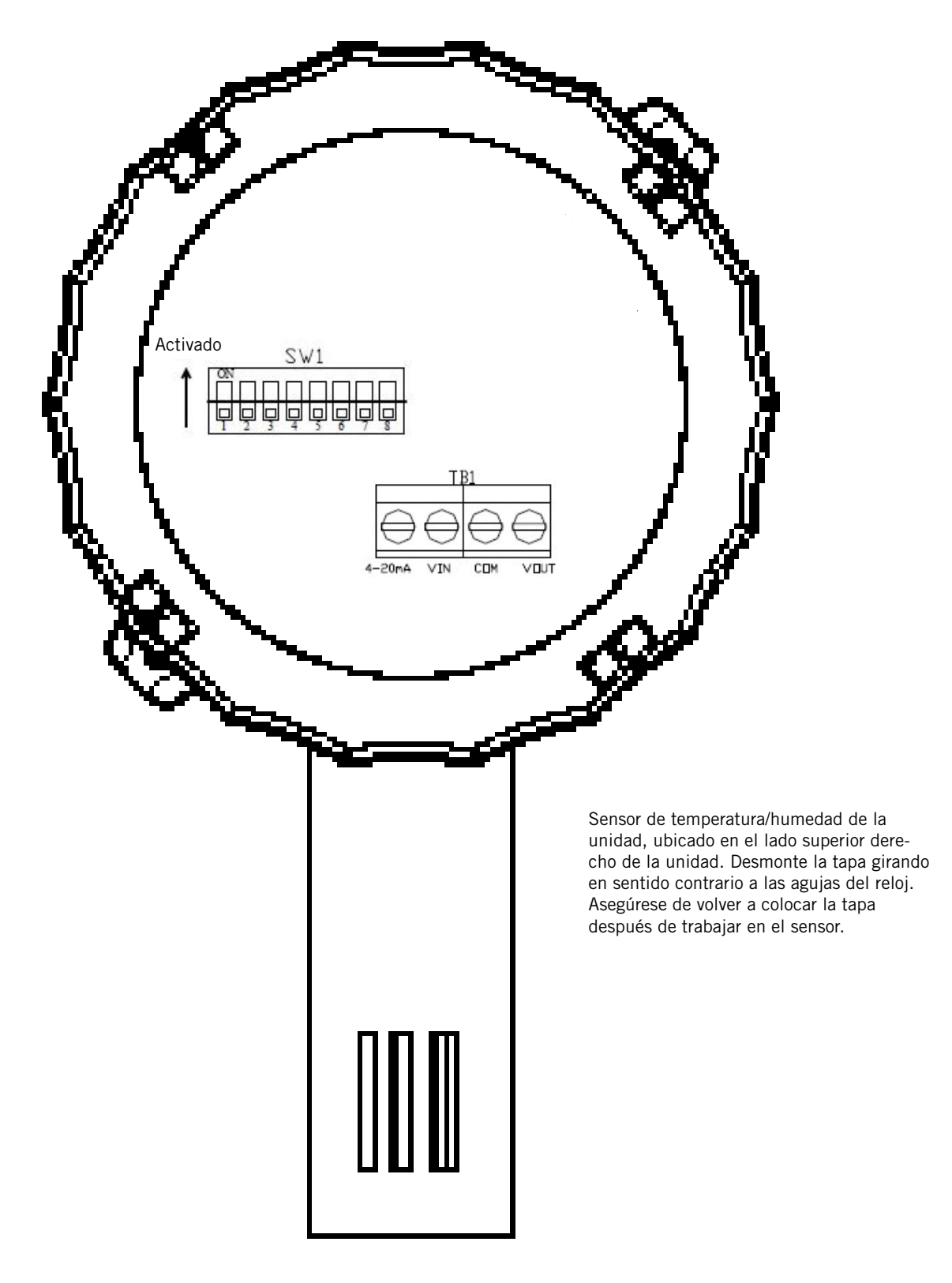

FIGURA 55 Bornes e interruptores DIP del sensor 8301-089

| Tempe | eratura | Resistencia | Temp | eratura | Resistencia | Temp | emperatura Resistencia |           | Temp | eratura | Resistencia |
|-------|---------|-------------|------|---------|-------------|------|------------------------|-----------|------|---------|-------------|
| F     | С       | Ω           | F    | С       | Ω           | F    | С                      | Ω         | F    | С       | Ω           |
| -25   | -31,7   | 148.452,94  | 13   | -10,6   | 48.892,46   | 51   | 10,6                   | 18.337,51 | 89   | 31,7    | 7679,76     |
| -24   | -31,1   | 143.910,37  | 14   | -10,0   | 47.571,97   | 52   | 11,1                   | 17.898,38 | 90   | 32,2    | 7515,86     |
| -23   | -30,6   | 139.521,46  | 15   | -9,4    | 46.291,29   | 53   | 11,7                   | 17.471,09 | 91   | 32,8    | 7355,94     |
| -22   | -30,0   | 135.280,55  | 16   | -8,9    | 45.049,09   | 54   | 12,2                   | 17.055,30 | 92   | 33,3    | 7199,88     |
| -21   | -29,4   | 131.182,22  | 17   | -8,3    | 43.844,12   | 55   | 12,8                   | 16.650,65 | 93   | 33,9    | 7047,59     |
| -20   | -28,9   | 127.221,25  | 18   | -7,8    | 42.675,14   | 56   | 13,3                   | 16.256,82 | 94   | 34,4    | 6898,95     |
| -19   | -28,3   | 123.392,63  | 19   | -7,2    | 41.540,99   | 57   | 13,9                   | 15.873,48 | 95   | 35,0    | 6753,88     |
| -18   | -27,8   | 119.691,54  | 20   | -6,7    | 40.440,51   | 58   | 14,4                   | 15.500,34 | 96   | 35,6    | 6612,28     |
| -17   | -27,2   | 116.113,37  | 21   | -6,1    | 39.372,62   | 59   | 15,0                   | 15.137,09 | 97   | 36,1    | 6474,05     |
| -16   | -26,7   | 112.653,66  | 22   | -5,6    | 38.336,26   | 60   | 15,6                   | 14.783,44 | 98   | 36,7    | 6339,11     |
| -15   | -26,1   | 109.308,15  | 23   | -5,0    | 37.330,40   | 61   | 16,1                   | 14.439,11 | 99   | 37,2    | 6207,37     |
| -14   | -25,6   | 106.072,72  | 24   | -4,4    | 36.354,06   | 62   | 16,7                   | 14.103,83 | 100  | 37,8    | 6078,74     |
| -13   | -25,0   | 102.943,44  | 25   | -3,9    | 35.406,29   | 63   | 17,2                   | 13.777,34 | 101  | 38,3    | 5953,15     |
| -12   | -24,4   | 99.916,50   | 26   | -3,3    | 34.486,17   | 64   | 17,8                   | 13.459,38 | 102  | 38,9    | 5830,51     |
| -11   | -23,9   | 96.988,26   | 27   | -2,8    | 33.592,81   | 65   | 18,3                   | 13.149,70 | 103  | 39,4    | 5710,75     |
| -10   | -23,3   | 94.155,21   | 28   | -2,2    | 32.725,36   | 66   | 18,9                   | 12.848,07 | 104  | 40,0    | 5593,78     |
| -9    | -22,8   | 91.413,97   | 29   | -1,7    | 31.883,00   | 67   | 19,4                   | 12.554,26 | 105  | 40,6    | 5479,55     |
| -8    | -22,2   | 88.761,30   | 30   | -1,1    | 31.064,92   | 68   | 20,0                   | 12.268,04 | 106  | 41,1    | 5367,98     |
| -7    | -21,7   | 86.194,07   | 31   | -0,6    | 30.270,36   | 69   | 20,6                   | 11.989,19 | 107  | 41,7    | 5258,99     |
| -6    | -21,1   | 83.709,29   | 32   | 0,0     | 29.498,58   | 70   | 21,1                   | 11.717,51 | 108  | 42,2    | 5152,53     |
| -5    | -20,6   | 81.304,06   | 33   | 0,6     | 28.748,85   | 71   | 21,7                   | 11.452,79 | 109  | 42,8    | 5048,52     |
| -4    | -20,0   | 78.975,60   | 34   | 1,1     | 28.020,48   | 72   | 22,2                   | 11.194,83 | 110  | 43,3    | 4946,91     |
| -3    | -19,4   | 76.721,24   | 35   | 1,7     | 27.312,81   | 73   | 22,8                   | 10.943,45 | 111  | 43,9    | 4847,63     |
| -2    | -18,9   | 74.538,41   | 36   | 2,2     | 26.625,18   | 74   | 23,3                   | 10698,45  | 112  | 44,4    | 4750,62     |
| -1    | -18,3   | 72.424,61   | 37   | 2,8     | 25.956,98   | 75   | 23,9                   | 10.459,65 | 113  | 45,0    | 4655,83     |
| 0     | -17,8   | 70.377,48   | 38   | 3,3     | 25.307,60   | 76   | 24,4                   | 10.226,90 | 114  | 45,6    | 4563,20     |
| 1     | -17,2   | 68.394,70   | 39   | 3,9     | 24.676,45   | 77   | 25,0                   | 10.000,00 | 115  | 46,1    | 4472,67     |
| 2     | -16,7   | 66.474,07   | 40   | 4,4     | 24.062,97   | 78   | 25,6                   | 9778,81   | 116  | 46,7    | 4384,19     |
| 3     | -16,1   | 64.613,46   | 41   | 5,0     | 23.466,62   | 79   | 26,1                   | 9563,15   | 117  | 47,2    | 4297,71     |
| 4     | -15,6   | 62.810,82   | 42   | 5,6     | 22.886,87   | 80   | 26,7                   | 9352,89   | 118  | 47,8    | 4213,18     |
| 5     | -15,0   | 61.064,17   | 43   | 6,1     | 22.323,22   | 81   | 27,2                   | 9147,86   | 119  | 48,3    | 4130,55     |
| 6     | -14,4   | 59.371,62   | 44   | 6,7     | 21.775,16   | 82   | 27,8                   | 8947,93   | 120  | 48,9    | 4049,77     |
| 7     | -13,9   | 57.731,32   | 45   | 7,2     | 21.242,23   | 83   | 28,3                   | 8752,95   | 121  | 49,4    | 3970,79     |
| 8     | -13,3   | 56.141,52   | 46   | 7,8     | 20.723,96   | 84   | 28,9                   | 8562,79   | 122  | 50,0    | 3893,58     |
| 9     | -12,8   | 54.600,50   | 47   | 8,3     | 20.219,91   | 85   | 29,4                   | 8377,31   | 123  | 50,6    | 3818,08     |
| 10    | -12,2   | 53.106,64   | 48   | 8,9     | 19.729,65   | 86   | 30,0                   | 8196,39   | 124  | 51,1    | 3744,26     |
| 11    | -11,7   | 51.658,35   | 49   | 9,4     | 19.252,76   | 87   | 30,6                   | 8019,91   | 125  | 51,7    | 3672,07     |
| 12    | -11,1   | 50.254,11   | 50   | 10.0    | 18.788.84   | 88   | 31,1                   | 7847,74   |      |         |             |

# TABLA 13 Sensor 8301-089: Temperatura/Resistencia

#### TABLA 14 Sensor 8301-089: Humedad/mA

| RH% | mA Salida | RH% | mA Salida | RH% | mA Salida |
|-----|-----------|-----|-----------|-----|-----------|
| 0   | 4,000 mA  | 34  | 9,440 mA  | 68  | 14,880 mA |
| 1   | 4,160 mA  | 35  | 9,600 mA  | 69  | 15,040 mA |
| 2   | 4,320 mA  | 36  | 9,760 mA  | 70  | 15,200 mA |
| 3   | 4,480 mA  | 37  | 9,920 mA  | 71  | 15,360 mA |
| 4   | 4,640 mA  | 38  | 10,080 mA | 72  | 15,520 mA |
| 5   | 4,800 mA  | 39  | 10,240 mA | 73  | 15,680 mA |
| 6   | 4,960 mA  | 40  | 10,400 mA | 74  | 15,840 mA |
| 7   | 5,120 mA  | 41  | 10,560 mA | 75  | 16,000 mA |
| 8   | 5,280 mA  | 42  | 10,720 mA | 76  | 16,160 mA |
| 9   | 5,440 mA  | 43  | 10,880 mA | 77  | 16,320 mA |
| 10  | 5,600 mA  | 44  | 11,040 mA | 78  | 16,480 mA |
| 11  | 5,760 mA  | 45  | 11,200 mA | 79  | 16,640 mA |
| 12  | 5,920 mA  | 46  | 11,360 mA | 80  | 16,800 mA |
| 13  | 6,080 mA  | 47  | 11,520 mA | 81  | 16,960 mA |
| 14  | 6,240 mA  | 48  | 11,680 mA | 82  | 17,120 mA |
| 15  | 6,400 mA  | 49  | 11,840 mA | 83  | 17,280 mA |
| 16  | 6,560 mA  | 50  | 12,000 mA | 84  | 17,440 mA |
| 17  | 6,720 mA  | 51  | 12,160 mA | 85  | 17,600 mA |
| 18  | 6,880 mA  | 52  | 12,320 mA | 86  | 17,760 mA |
| 19  | 7,040 mA  | 53  | 12,480 mA | 87  | 17,920 mA |
| 20  | 7,200 mA  | 54  | 12,640 mA | 88  | 18,080 mA |
| 21  | 7,360 mA  | 55  | 12,800 mA | 89  | 18,240 mA |
| 22  | 7,520 mA  | 56  | 12,960 mA | 90  | 18,400 mA |
| 23  | 7,680 mA  | 57  | 13,120 mA | 91  | 18,560 mA |
| 24  | 7,840 mA  | 58  | 13,280 mA | 92  | 18,720 mA |
| 25  | 8,000 mA  | 59  | 13,440 mA | 93  | 18,880 mA |
| 26  | 8,160 mA  | 60  | 13,600 mA | 94  | 19,040 mA |
| 27  | 8,320 mA  | 61  | 13,760 mA | 95  | 19,200 mA |
| 28  | 8,480 mA  | 62  | 13,920 mA | 96  | 19,360 mA |
| 29  | 8,640 mA  | 63  | 14,080 mA | 97  | 19,520 mA |
| 30  | 8,800 mA  | 64  | 14,240 mA | 98  | 19,680 mA |
| 31  | 8,960 mA  | 65  | 14,400 mA | 99  | 19,840 mA |
| 32  | 9,120 mA  | 66  | 14,560 mA | 100 | 20,000 mA |
| 33  | 9,280 mA  | 67  | 14,720 mA |     |           |

#### Sensor del suministro de aire / Sensor del aire de retorno / Sensor del aire mezclado / Sensor de la tubería de succión / Sensor de la tubería de líquido 8620-296

| Temperatura<br>°F | Resistencia<br>Ω | Temperatura<br>⁰F | Resistencia<br>Ω | Temperatura<br>⁰F | Resistencia<br>Ω | Temperatura<br>°F | Resistencia<br>Ω |
|-------------------|------------------|-------------------|------------------|-------------------|------------------|-------------------|------------------|
| -25,0             | 196871           | 13,0              | 56985            | 53,0              | 19374            | 89,0              | 7507             |
| -24,0             | 190099           | 14,0              | 55284            | 52,0              | 18867            | 90,0              | 7334             |
| -23,0             | 183585           | 15,0              | 53640            | 53,0              | 18375            | 91,0              | 7165             |
| -22,0             | 177318           | 16,0              | 52051            | 54,0              | 17989            | 92,0              | 7000             |
| -21,0             | 171289           | 17,0              | 50514            | 55,0              | 17434            | 93,0              | 6840             |
| -20,0             | 165487           | 18,0              | 49028            | 56,0              | 16984            | 94,0              | 6683             |
| -19,0             | 159904           | 19,0              | 47590            | 57,0              | 16547            | 95,0              | 6531             |
| -18,0             | 154529           | 20,0              | 46200            | 58,0              | 16122            | 96,0              | 6383             |
| -17,0             | 149355           | 21,0              | 44855            | 59,0              | 15710            | 97,0              | 6239             |
| -16,0             | 144374           | 22,0              | 43554            | 60,0              | 15310            | 98,0              | 6098             |
| -15,0             | 139576           | 23,0              | 42295            | 61,0              | 14921            | 99,0              | 5961             |
| -14,0             | 134956           | 24,0              | 41077            | 62,0              | 14544            | 100,0             | 5827             |
| -13,0             | 130506           | 25,0              | 39898            | 63,0              | 14177            | 101,0             | 5697             |
| -12,0             | 126219           | 26,0              | 38757            | 64,0              | 13820            | 102,0             | 5570             |
| -11,0             | 122089           | 27,0              | 37652            | 65,0              | 13474            | 103,0             | 5446             |
| -10,0             | 118108           | 28,0              | 36583            | 66,0              | 13137            | 104,0             | 5326             |
| -9,0              | 114272           | 29,0              | 35548            | 67,0              | 12810            | 105,0             | 5208             |
| -8,0              | 110575           | 30,0              | 34545            | 68,0              | 12492            | 106,0             | 5094             |
| -7,0              | 107010           | 31,0              | 33574            | 69,0              | 12183            | 107,0             | 4982             |
| -6,0              | 103574           | 32,0              | 32634            | 70,0              | 11883            | 108,0             | 4873             |
| -5,0              | 100260           | 33,0              | 31723            | 71,0              | 11591            | 109,0             | 4767             |
| -4,0              | 97064            | 34,0              | 30840            | 72,0              | 11307            | 110,0             | 4663             |
| -3,0              | 93981            | 35,0              | 29986            | 73,0              | 11031            | 111,0             | 4562             |
| -2,0              | 91008            | 36,0              | 29157            | 74,0              | 10762            | 112,0             | 4464             |
| -1,0              | 88139            | 37,0              | 28355            | 75,0              | 10501            | 113,0             | 4367             |
| 0,0               | 85371            | 38,0              | 27577            | 76,0              | 10247            | 114,0             | 4274             |
| 1,0               | 82699            | 39,0              | 26823            | 77,0              | 10000            | 115,0             | 4182             |
| 2,0               | 80121            | 40,0              | 26092            | 78,0              | 9760             | 116,0             | 4093             |
| 3,0               | 77632            | 41,0              | 25383            | 79,0              | 9526             | 117,0             | 4006             |
| 4,0               | 75230            | 42,0              | 24696            | 80,0              | 9299             | 118,0             | 3921             |
| 5,0               | 72910            | 43,0              | 24030            | 81,0              | 9077             | 119,0             | 3838             |
| 6,0               | 70670            | 44,0              | 23384            | 82,0              | 8862             | 120,0             | 3757             |
| 7,0               | 68507            | 45,0              | 22758            | 83,0              | 8653             | 121,0             | 3678             |
| 8,0               | 66418            | 46,0              | 22150            | 84,0              | 8449             | 122,0             | 3601             |
| 9,0               | 64399            | 47,0              | 21561            | 85,0              | 8250             | 123,0             | 3526             |
| 10,0              | 62449            | 48,0              | 20989            | 86,0              | 8057             | 124,0             | 3452             |
| 11,0              | 60565            | 49,0              | 20435            | 87,0              | 7869             |                   |                  |
| 12,0              | 58745            | 50,0              | 19896            | 88,0              | 7686             |                   |                  |

 TABLA 15

 Sensor 8620-296: Curva Temperatura/Resistencia Tipo J

#### Interruptor de estado del soplador/Interruptor de filtro sucio 8301-057

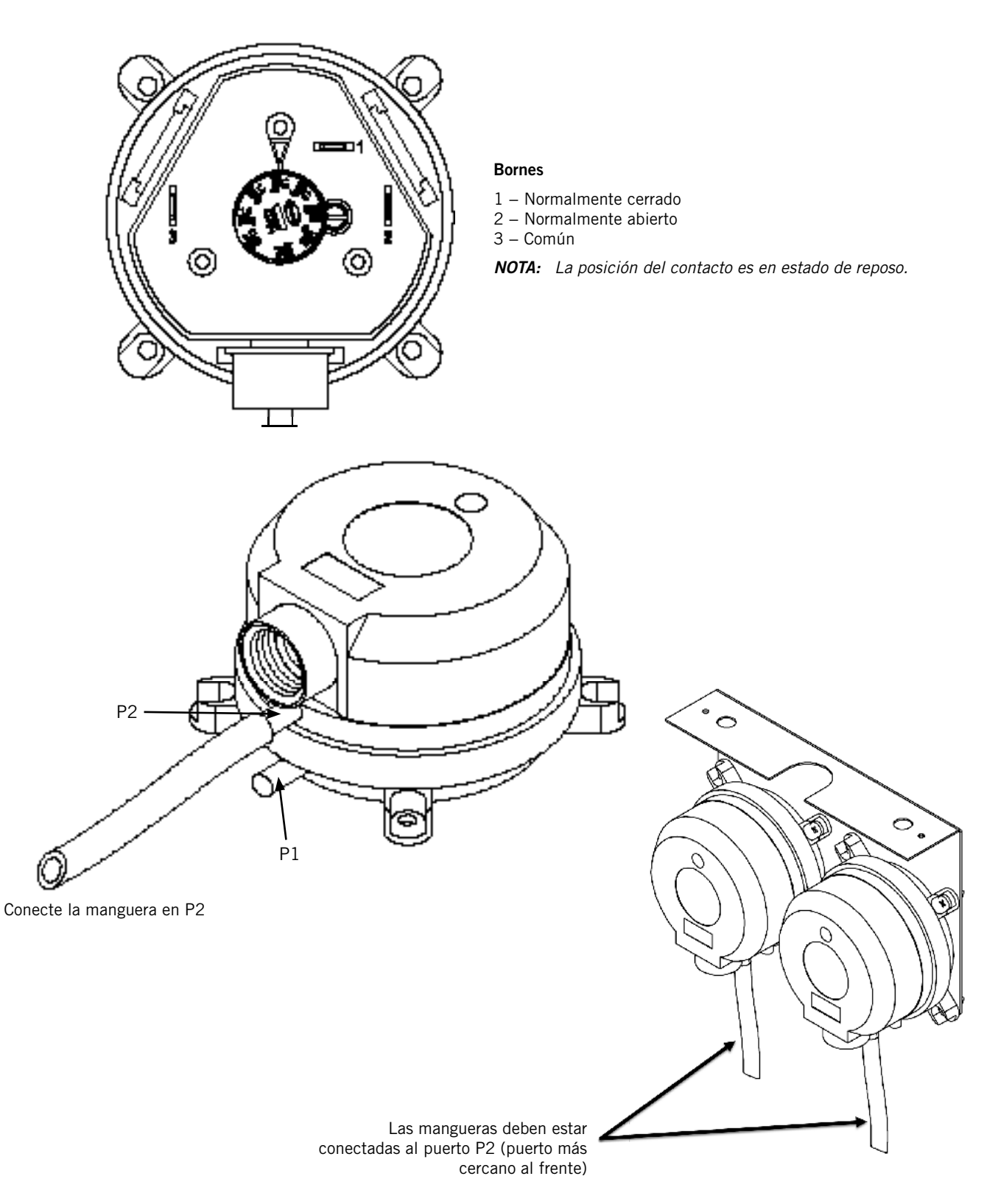

FIGURA 56 Interruptor del diferencial del aire 8301-057

## Índice de alarmas

| N° de<br>alarma | Alarma                                                                          | Consultar la sección pertinente del manual a menos que se<br>indique otra cosa |  |
|-----------------|---------------------------------------------------------------------------------|--------------------------------------------------------------------------------|--|
| 0               | Error en la cantidad de escrituras en la memoria retentiva                      | Llame al Servicio Técnico de Bard                                              |  |
| 1               | Error en las escrituras de la memoria retentiva                                 | Llame al Servicio Técnico de Bard                                              |  |
| 2               | Alarma del sensor de temperatura del aire de retorno del circuito 1             | Vea la sección Control de temperatura                                          |  |
| 3               | Alarma de alta temperatura del aire de retorno del circuito 1                   | Vea la sección Control de temperatura                                          |  |
| 4               | Alarma del sensor de temperatura del aire de retorno del circuito 2             | Vea la sección Control de temperatura                                          |  |
| 5               | Alarma de alta temperatura del aire de retorno del circuito 2                   | Vea la sección Control de temperatura                                          |  |
| 6               | Alarma del sensor de temperatura del aire mezclado del circuito 1               | Vea la sección Economizador                                                    |  |
| 7               | Alta temperatura del aire mezclado del circuito 1                               | Vea la sección Economizador                                                    |  |
| 8               | Baja temperatura del aire mezclado del circuito 1                               | Vea la sección Economizador                                                    |  |
| 9               | Alarma del sensor de temperatura del aire mezclado del circuito 2               | Vea la sección Economizador                                                    |  |
| 10              | Alta temperatura del aire mezclado del circuito 2                               | Vea la sección Economizador                                                    |  |
| 11              | Baja temperatura del aire mezclado del circuito 2                               | Vea la sección Economizador                                                    |  |
| 12              | Alarma del sensor de temperatura del aire de suministro del circuito 1          | Vea la sección Flujo de aire interior                                          |  |
| 13              | Alarma de alta temperatura del aire de suministro del circuito 1                | Vea la sección Flujo de aire interior                                          |  |
| 14              | Alarma de baja temperatura del aire de suministro del circuito 1                | Vea la sección Flujo de aire interior                                          |  |
| 15              | Alarma del sensor de temperatura del aire de suministro del circuito 2          | Vea la sección Flujo de aire interior                                          |  |
| 16              | Alarma de alta temperatura del aire de suministro del circuito 2                | Vea la sección Flujo de aire interior                                          |  |
| 17              | Alarma de baja temperatura del aire de suministro del circuito 2                | Vea la sección Flujo de aire interior                                          |  |
| 18              | Alarma del sensor de temperatura del aire exterior                              | Vea la sección Economizador                                                    |  |
| 19              | Alarma del sensor de humedad del aire exterior                                  | Vea la sección Economizador                                                    |  |
| 20              | Alarma del sensor de polvo del circuito 1                                       | Vea la sección Economizador                                                    |  |
| 21              | Alarma de detección de nivel alto de polvo en el sensor de polvo del circuito 1 | Vea la sección Economizador                                                    |  |
| 22              | Alarma del sensor de polvo del circuito 2                                       | Vea la sección Economizador                                                    |  |
| 23              | Alarma de detección de nivel alto de polvo en el sensor de polvo del circuito 2 | Vea la sección Economizador                                                    |  |
| 24              | Alarma del sensor de temperatura de la tubería de líquido del circuito 1        | Vea la sección Ventilador del condensador                                      |  |
| 25              | Alarma del sensor de temperatura de la tubería de líquido del circuito 2        | Vea la sección Ventilador del condensador                                      |  |
| 26              | Alarma del sensor de presión de la tubería de líquido del circuito 1            | Vea la sección Ventilador del condensador                                      |  |
| 27              | Alarma del sensor de presión de la tubería de líquido del circuito 2            | Vea la sección Ventilador del condensador                                      |  |
| 28              | Alarma del sensor de temperatura de la tubería de descarga del circuito 1       | Vea la sección Ventilador del condensador                                      |  |
| 29              | Alarma del sensor de temperatura de la tubería de descarga del circuito 2       | Vea la sección Ventilador del condensador                                      |  |
| 30              | Alarma del sensor de presión de la tubería de descarga del circuito 1           | Vea la sección Ventilador del condensador                                      |  |
| 31              | Alarma del sensor de presión de la tubería de descarga del circuito 2           | Vea la sección Ventilador del condensador                                      |  |
| 32              | Alarma del sensor de temperatura de la tubería de succión del circuito 1        | Vea la sección Válvula de expansión electrónica (EEV)                          |  |
| 33              | Alarma del sensor de temperatura de la tubería de succión del circuito 2        | Vea la sección Válvula de expansión electrónica (EEV)                          |  |
| 34              | Alarma del sensor de presión de la tubería de succión del circuito 1            | Vea la sección Válvula de expansión electrónica (EEV)                          |  |

| 13.8Amm dot sensor de presión de la tubrité do sexoté de diricule 2Ven la tractión Velon de decension (CON)13.8Bip presión en el circulo 1Ven la sección Compresor13.9Alternotion de l'orculo 2Ven la sección Compresor13.9Alternotion de l'orculo 2Ven la sección Compresor13.9Alternotion de comporta de l'orculo 1Ven la sección Compresor14.0Falsen de comporta de l'orculo 1Ven la sección Compresor14.1Falsen de comporta del circulo 1Ven la sección Economizadar14.1Falsen de comporta del circulo 1Ven la sección Economizadar14.2Falsen de comporta del circulo 1Ven la sección Economizadar14.3Falsen de comporta del circulo 3Ven la sección Economizadar14.4Falsen de comporta del circulo 1Ven la sección Economizadar14.4Falsen de comporta del circulo 4Ven la sección Velva de segmention de Economicador14.4Falsen de comporta del circulo 1Ven la sección Velva de segmention de Economicador14.4Auran de tenerge de compacita del circulo 1Ven la sección Velva de segmention de Economicador15.4Auran de tenerge de compacita del circulo 1Ven la sección Velva de segmention de Economicador15.4Auran de tenerge de compacita del circulo 2Ven la sección Velva de segmention de Economicador15.4Auran de tenerge de compacita del circulo 2Ven la sección Velva de segmention de Economicador15.4Auran de tenerge de tenerge de compacita del circulo 2Ven la sección Velva de segmention de Economicador15.4 </th <th>N° de<br/>alarma</th> <th>Descripción</th> <th colspan="2">Consultar la sección pertinente del manual a menos que<br/>se indique otra cosa</th>                                                          | N° de<br>alarma | Descripción                                                                | Consultar la sección pertinente del manual a menos que<br>se indique otra cosa |  |
|----------------------------------------------------------------------------------------------------|-----------------|----------------------------------------------------------------------------|--------------------------------------------------------------------------------|--|
| BailBail preside an el circulo 1Vei la sección Compresor31Alta preside an el circulo 1Na la sección Compresor32Alta preside an el circulo 1Na la sección Compresor34Alta preside an el circulo 2Na la sección Economizador40Falla en la deriva de comparta del circulo 1Na la sección Economizador41Falla en el circulo comparta del circulo 2Na la sección Economizador42Falla en la deriva de comparta del circulo 2Na la sección Economizador43Falla en la apertan de comparta del circulo 3Na la sección Economizador44Falla en la apertan de comparta del circulo 3Na la sección Economizador45Falla en la apertan de comparta del circulo 3Na la sección Economizador46Falla en la apertan de comparta del circulo 3Na la sección Economizador47Falla en la apertan de comparta del circulo 3Na la sección Economizador48Falla en la apertan de comparta del circulo 3Na la sección Economizador49Alarna del amore de temperatura de compatican del circulo 1Na la sección Economizador40Falla en la deriva 40Na la sección Economizador41Alarna del amore de temperatura de circula 1Na la sección Elivida espansión electivica (EEV)42Alarna del amore de temperatura de circula 1Na la sección Fluida espansión electivica (EEV)43Alarna de la separation electivica 1Na la sección Fluida espansión electivica (EEV)44Alarna de la separation electivica 1Na la sección Fluida espansión electivica 1                                                                                                    | 35              | Alarma del sensor de presión de la tubería de succión del circuito 2       | Vea la sección Válvula de expansión electrónica (EEV)                          |  |
| 3Big preside en el circuito 2Ver la sección Compresar3Alternation en el circuito 2Ver la sección Compresar3Alternation en el circuito 2Ver la sección Economizador4Falle en la apertuna de compuerta del circuito 1Ver la sección Economizador4Falle en ol cierre de compuerta del circuito 2Ver la sección Economizador4Falle en la apertuna de compuerta del circuito 2Ver la sección Economizador4Falle en la apertuna de compuerta del circuito 3Ver la sección Economizador4Falle en la apertuna de compuerta del circuito 3Ver la sección Economizador4Falle en la apertuna de compuerta del circuito 4Ver la sección Economizador4Falle en di circuito 4Ver la sección Economizador4Falle en di circuito 4Ver la sección Economizador4Falle en di circuito 4Ver la sección Economizador4Falle en di circuito 1Ver la sección Economizador4Amar de disense de temperatura de congustante del circuito 2Ver la sección Evolution de computer del circuito 14Amar de disense de temperatura de congustante del circuito 2Ver la sección Fluido de arienterior5Amar de false seculator del circuito 1Ver la sección Fluido de arienterior6Amar de false seculator del circuito 1Ver la sección Fluido de arienterior7Amar de false seculator del circuito 1Ver la sección Fluido de arienterior6Amar de false seculator del circuito 1Ver la sección Fluido de arienterior7Amar de fal                                                                                                    | 36              | Baja presión en el circuito 1                                              | Vea la sección Compresor                                                       |  |
| 1 8.8Alt preside and include 1Via is accide Compresa1 9.9Alt provide on circule 2Via is accide Compresa1 9.1Fille and exert accomputed acticute 1Via is accide Compresa1 9.1Fille and exert accomputed acticute 1Via is accide Compresa1 9.1Fille and exert accomputed acticute 2Via is accide Compresa1 9.1Fille and exert accomputed acticute 2Via is accide Compresa1 9.1Fille and accomputed acticute 3Via is accide Compresa1 9.1Fille and accomputed acticute 3Via is accide Compresa1 9.1Fille and accomputed acticute 3Via is accide Compresa1 9.1Fille and exert accomputed acticute 3Via is accide Compresa1 9.1Fille and exert accomputed acticute 3Via is accide Compresa1 9.1Fille and exert accomputed acticute 3Via is accide Navia de expension electricute EXP1 9.1Fille and exert acticute 3Via is accide Navia de expension electricute EXP1 9.1Fille and exert acticute 3Via is accide Navia de expension electricute EXP1 9.1Fille and exert acticute 3Via is accide Navia de expension electricute EXP1 9.1Fille and exert acticute 3Via is accide Navia de expension electricute EXP1 9.1Fille and exert acticute 3Via is accide Navia de exert acticute 31 9.1Fille and exert acticute 3Via is accide Navia de exert acticute 31 9.1Fille and exert acticute 3Via is accide Navia de exert acticut 31 9.1Fille and exert acticute 3Via is accide Navia d                                                                                                    | 37              | Baja presión en el circuito 2                                              | Vea la sección Compresor                                                       |  |
| 9Rar perform of circuito 2Verait accomposed1Follow of circuito 2Verait accomposed1Follow of circuito 4 circuito 1Verait accomposed1Follow of circuito 4 circuito 1Verait accomposed1Follow of circuito 4 circuito 1Verait accomposed1Follow of a wordword oc composed ad circuito 2Verait accomposed1Follow of accomposed ad circuito 3Verait accomposed1Follow of accomposed ad circuito 3Verait accomposed1Follow of accomposed ad circuito 1Verait accomposed1Follow of accomposed ad circuito 1Verait accomposed1Follow of accomposed ad circuito 1Verait accomposed accomposed1Follow of accomposed ad circuito 1Verait accomposed accomposed1Follow of accomposed ad circuito 2Verait accomposed accomposed1Follow of accomposed ad circuito 2Verait accomposed accomposed1Follow of accomposed ad circuito 2Verait accomposed accircuito 21Follow of accomposed ad circuito 2Verait accomposed accircuito 21Follow of accomposed ad circuito 2Verait accomposed accircuito 21Follow of accomposed ad circuito 2Verait accomposed accircuito 21Follow of accomposed accomposed accomposedVerait accomposed accomposed accomposed1Follow of accomposed accomposed accomposedVerait accomposed accomposed accomposed1Follow of accomposed accomposed accomposedVerait accomposed accomposed accomposed accomposed accomposed accomposed                                                                                                    | 38              | Alta presión en el circuito 1                                              | Vea la sección Compresor                                                       |  |
| 40Falle on lagortura de compuerta del circuito 1Vea la sección Economizador41Falle on el circre de compuerta del circuito 2Vea la sección Economizador42Falle en la egentra de compuerta del circuito 2Vea la sección Economizador44Falle en la agentra de compuerta del circuito 3Vea la sección Economizador45Falle en el agentra de compuerta del circuito 3Vea la sección Economizador46Falle en el circre de compuerta del circuito 4Vea la sección Economizador47Falle en el circre de compuerta del circuito 1Vea la sección Economizador48Aurna de tensor de tempertaria de congelición del circuito 2Vea la sección Mukula de expansión electrónica (EFV)49Aurna de tensor de tempertaria de congelición del circuito 2Vea la sección Mukula de expansión electrónica (EFV)40Condición de congelación del circuito 2Vea la sección Mukula de expansión electrónica (EFV)50Aurna de falla de seplador del circuito 2Vea la sección Fluido atir interior51Aurna de falla de seplador del circuito 2Vea la sección Fluido atir interior52Aurna de falla de seplador del circuito 2Vea la sección Fluido atir interior53Aurna de falla de seplador del circuito 2Vea la sección Fluido atir interior54Aurna de falla de seplador del circuito 2Auramete na disponible55Aurna de falla de seplador del circuito 2Vea la sección Fluido atir interior56Aurna de falla de seplador del circuito 1Aclautemete na disponible57Aurna de falla de seplador circuito                                                                                                    | 39              | Alta presión en el circuito 2                                              | Vea la sección Compresor                                                       |  |
| 41Faila en el ciere de compuerta del circuito 1Vea la sección Economizador42Faila en la apertura de compuerta del circuito 2Vea la sección Economizador43Faila en la apertura de compuerta del circuito 3Vea la sección Economizador44Faila en el ciere de compuerta del circuito 3Vea la sección Economizador45Faila en el ciere de compuerta del circuito 3Vea la sección Economizador46Faila en el ciere de compuerta del circuito 4Vea la sección Economizador47Faila en el ciere de compuerta del circuito 1Vea la sección Economizador48Aarma de lasero de temperatura de congetación del circuito 1Vea la sección Velvaluta de expansión electrónica (EFV)49Condición de congetación del circuito 1Vea la sección Velvaluta de expansión electrónica (EFV)51Condición de congetación del circuito 1Vea la sección Velvaluta de expansión electrónica (EFV)52Aarma de failto a solgador fuel circuito 1Vea la sección Fujida de aperasión electrónica (EFV)53Aarma de failto a solgador fuel circuito 1Vea la sección Fujida de arienterior54Aarma de failto a solgador fuel circuito 1Vea la sección Fujida elarienterior55Aarma de failto a solgador fuel circuito 1Actualmente no disponible56Aarma de failto a solgador fuel circuito 1Actualmente no disponible57Aarma de failto a solgador fuel circuito 1Actualmente no disponible58Aarma de failto a solgador fuel circuito 1Actualmente no disponible59Aarma de failto a solgador fuel circuito 1<                                                                                                    | 40              | Falla en la apertura de compuerta del circuito 1                           | Vea la sección Economizador                                                    |  |
| 42         Falls en la apertura de compuerta del circuito 2         Ves la sección Economizador           43         Falls en la apertura de compuerta del circuito 3         Ves la sección Economizador           44         Falls en la apertura de compuerta del circuito 3         Ves la sección Economizador           45         Falls en el cierre de compuerta del circuito 4         Ves la sección Economizador           46         Falls en el cierre de compuerta del circuito 4         Ves la sección Economizador           48         Atarna del senor de tempertura de congulación del circuito 1         Ves la sección Maivula de expansión electrónica (EEV)           49         Atarna del senor de tempertura de congulación del circuito 2         Ves la sección Maivula de expansión electrónica (EEV)           50         Condición de congulación del circuito 1         Ves la sección Maivula de expansión electrónica (EEV)           51         Consición de congulación del circuito 2         Ves la sección Fluja de aire interior           52         Atarna de falta o sajulator del circuito 2         Ves la sección Fluja de aire interior           53         Atarna de falta o sajulator del circuito 2         Ves la sección Fluja de aire interior           54         Atarna de falta o sajulator del circuito 2         Ves la sección Fluja de aire interior           55         Atarna de falta o sajulator del circuito 2         Ves la sección Fluja de aire interior <td>41</td> <td>Falla en el cierre de compuerta del circuito 1</td> <td colspan="2">Vea la sección Economizador</td> | 41              | Falla en el cierre de compuerta del circuito 1                             | Vea la sección Economizador                                                    |  |
| 43Falle en la paptrua de compuerta del cincuito 2Vea la sección Economizador44Falle en la apertura de compuerta del cincuito 3Vea la sección Economizador46Falle en el cierre de compuerta del cincuito 4Vea la sección Economizador47Falle en el cierre de compuerta del cincuito 4Vea la sección Economizador48Alarma del cierre de compuerta del cincuito 4Vea la sección Multi de expansión electrónica (EEV)49Alarma del sensor de temperatura de congelación del cincuito 1Vea la sección Multi de expansión electrónica (EEV)50Concición de congelación del cincuito 1Vea la sección Multi de expansión electrónica (EEV)51Concición de congelación del cincuito 1Vea la sección Multi de expansión electrónica (EEV)52Alarma de falla de soplador del cincuito 1Vea la sección Multi de expansión electrónica (EEV)53Alarma de falla de soplador del cincuito 1Vea la sección Multi de expansión electrónica (EEV)54Alarma de falla de soplador del cincuito 1Vea la sección Fluip de aire interior55Alarma de falla o soplador del cincuito 1Vea la sección Fluip de aire interior56Alarma de falto 3 sucioVea la sección Fluip de aire interior57Alarma de falto 4 sucioVea la sección Fluip de aire interior58Alarma de titro 2 sucioVea la sección Fluip de aire interior59Alarma de falto 4 sucioVea la sección Fluip de aire interior50Alarma de falto 4 sucioVea la sección Fluip de aire interior59Alarma de falto 4 sucioVea la sección                                                                                                    | 42              | Falla en el cierre de compuerta del circuito 2                             | Vea la sección Economizador                                                    |  |
| 44Falle en la pertura de compuerta del circuito 3Vea la sección Economizador45Falle en la pertura de compuerta del circuito 4Vea la sección Economizador47Falle en la pertura de compuerta del circuito 4Vea la sección Economizador48Alarma del sensor de temperatura de congelación del circuito 1Vea la sección Economizador49Alarma del sensor de temperatura de congelación del circuito 1Vea la sección Válvula de expansión electrónica (EEV)49Condición de congelación del circuito 1Vea la sección Válvula de expansión electrónica (EEV)51Condición de congelación del circuito 1Vea la sección Válvula de expansión electrónica (EEV)52Alarma de falla de soplador del circuito 1Vea la sección Válvula de expansión electrónica (EEV)53Alarma de falla de soplador del circuito 1Vea la sección Válvula de expansión electrónica (EEV)54Alarma de fallor de soplador del circuito 1Vea la sección Flujo de are interior55Alarma de fallor de soplador del circuito 1Vea la sección Flujo de are interior56Alarma de fallor de soplador del circuito 1Actualmente na disponible57Alarma de fallor de soplador del circuito 1Actualmente na disponible58Alarma de temperatura de condensador sucio del circuito 2Actualmente na disponible59Alarma de serperatin del condensador sucio del circuito 1Actualmente na disponible50Alarma de temperatura de retorno extremadamente alla (corte por termisto)Nata sección Flujo de are interior50Alarma de serperatin del circuito 1Ve                                                                                                    | 43              | Falla en la apertura de compuerta del circuito 2                           | Vea la sección Economizador                                                    |  |
| 46Falle an elicere de compuerta del circuito 3Vea la sección Economizador46Falle an la apertura de compuerta del circuito 4Vea la sección Economizador47Falle en elicere de compuerta del circuito 1Vea la sección Economizador48Alarma del sensor de temperatura de congelación del circuito 2Vea la sección Economizador50Condición de congelación del circuito 1Vea la sección Valvula de expansión electrónica (EFV)50Condición de congelación del circuito 2Vea la sección Valvula de expansión electrónica (EFV)51Alarma de falla de soplador del circuito 2Vea la sección Valvula de expansión electrónica (EFV)52Alarma de falla de soplador del circuito 2Vea la sección Valvula de expansión electrónica (EFV)53Alarma de falla de soplador del circuito 2Vea la sección Flujo de arie interior54Alarma de falla de soplador del circuito 2Vea la sección Flujo de arie interior55Alarma de falto 4 sucioVea la sección Flujo de arie interior56Alarma de falto 4 sucioVea la sección Flujo de arie interior57Alarma de esprestin del condensador sucio del circuito 2Actualmente no disponible58Alarma de sergentin del condensador sucio del circuito 2Vea la sección Economizador59Alarma de temperatura de retorno extremadamente alta (corte por termi ator)Vea la sección Economizador50Alarma de temperatura de retorno extremadamente alta (corte por termi ator)Vea la sección Valvula de expansión electrónica (EFV)50Alarma de temperatura de retorno extremadamente alta (corte                                                                                                    | 44              | Falla en la apertura de compuerta del circuito 3                           | Vea la sección Economizador                                                    |  |
| 46Falla en la apertura de compuerta del circuito 4Vea la sección Economizador47Falla en la ciera de compuerta del circuito 4Vea la sección Economizador48Aarma del sensor de temperatura de congelación del circuito 1Vea la sección Vaivula de expansión electrónica (EEV)50Condición de congelación del circuito 1Vea la sección Vaivula de expansión electrónica (EEV)51Condición de congelación del circuito 1Vea la sección Vaivula de expansión electrónica (EEV)52Alarma de fallas objador del circuito 1Vea la sección Vaivula de expansión electrónica (EEV)53Atorna de fallas objador del circuito 2Vea la sección Flujo de aire interior54Alarma de fallas objador del circuito 2Vea la sección Flujo de aire interior55Atorna de filtro 3 sucioVea la sección Flujo de aire interior56Alarma de filtro 3 sucioVea la sección Flujo de aire interior57Alarma de filtro 4 sucioVea la sección Flujo de aire interior58Alarma de separetin del condensator sucio del circuito 2Vea la sección Flujo de aire interior59Alarma de serperatin del condensator sucio del circuito 1Actualmente na disponibil50Alarma de serperatin del condensator sucio del circuito 2Vea la sección Flujo de aire interior50Alarma de serperatin del condensator sucio del circuito 1Actualmente na disponibil51Alarma de faltor de unidadoVea la sección Vaivula de expansión electrónica (EEV)52Alarma de serperatin de exterperatina de unidadoVea la sección Vaivula de expansión electrónica (EE                                                                                                    | 45              | Falla en el cierre de compuerta del circuito 3                             | Vea la sección Economizador                                                    |  |
| 47     Fala en el cierre de compuerta del circuito 1     Vea la sección Economizador       48     Alarma del sensor de temperatura de congelación del circuito 2     Vea la sección Válvula de expansión electrónica (EEV)       49     Alarma del sensor de temperatura de congelación del circuito 2     Vea la sección Válvula de expansión electrónica (EEV)       51     Condición de congelación del circuito 1     Vea la sección Válvula de expansión electrónica (EEV)       52     Alarma de falla de soplador del circuito 1     Vea la sección Válvula de expansión electrónica (EEV)       53     Alarma de falla de soplador del circuito 2     Vea la sección Flujo de aire interior       54     Alarma de falla de soplador del circuito 2     Vea la sección Flujo de aire interior       55     Alarma de filto 3 sucio     Vea la sección Flujo de aire interior       56     Alarma de filto 3 sucio     Vea la sección Flujo de aire interior       57     Alarma de serpentín del condensador sucio del circuito 2     Actualmente na disponible       58     Alarma de serpentín del condensador sucio del circuito 2     Actualmente na disponible       59     Alarma de serpentín del condensador sucio del circuito 2     Actualmente na disponible       60     Modo de ventilación de enregencia activo     Vea la sección Ceconomizador       61     Modo de ventilación de enregencia activo     Vea la sección Válvula de expansión electrónica (EEV)       62     Alarma de serpen                                                                                                    | 46              | Falla en la apertura de compuerta del circuito 4                           | Vea la sección Economizador                                                    |  |
| 48       Alarma del sensor de temperatura de congelación del circuito 1       Vea la sección Válvula de expansión electrónica (EEV)         49       Alarma del sensor de temperatura de congelación del circuito 2       Vea la sección Válvula de expansión electrónica (EEV)         50       Condición de congelación del circuito 1       Vea la sección Válvula de expansión electrónica (EEV)         51       Condición de congelación del circuito 2       Vea la sección Válvula de expansión electrónica (EEV)         52       Alarma de falla de soplador del circuito 2       Vea la sección Flujo de aire interior         53       Alarma de falla de soplador del circuito 2       Vea la sección Flujo de aire interior         54       Alarma de filtro 1 sucio       Vea la sección Flujo de aire interior         56       Alarma de filtro 3 sucio       Vea la sección Flujo de aire interior         57       Alarma de filtro 3 sucio       Vea la sección Flujo de aire interior         58       Alarma de filtro 4 sucio       Vea la sección Flujo de aire interior         59       Alarma de serpentin del condensador sucio del circuito 1       Actualmente no disponible         60       Modo de ventilación de emergencia activo       Vea la sección Plujo de aire interior         61       Modo de ventilación de energencia activo       Vea la sección Plujo de aire interior         63       Alarma de detercor de humorinhabilitación de unid                                                                                                    | 47              | Falla en el cierre de compuerta del circuito 4                             | Vea la sección Economizador                                                    |  |
| 49       Alarma del sensor de temperatura de congelación del circuito 2       Vea la sección Válvula de expansión electrónica (EEV)         50       Condición de congelación del circuito 1       Vea la sección Válvula de expansión electrónica (EEV)         51       Condición de congelación del circuito 2       Vea la sección Válvula de expansión electrónica (EEV)         52       Alarma de falla de soplador del circuito 2       Vea la sección Flujo de aire interior         53       Alarma de falla de soplador del circuito 2       Vea la sección Flujo de aire interior         54       Alarma de filtro 2 sucio       Vea la sección Flujo de aire interior         55       Alarma de filtro 2 sucio       Vea la sección Flujo de aire interior         56       Alarma de sepentín del condensador sucio del circuito 1       Actualmente no disponible         57       Alarma de serpentín del condensador sucio del circuito 2       Actualmente no disponible         58       Alarma de serpentín del condensador sucio del circuito 2       Actualmente no disponible         59       Alarma de serpentín del condensador sucio del circuito 2       Actualmente no disponible         60       Modo de enrigencia activo       Vea la sección Flujo de aire interior         61       Modo de enrigencia cativo       Vea la sección provinciador         62       Alarma de temperatura de reforon extremadamente alla (coret por termistor)                                                                                                    | 48              | Alarma del sensor de temperatura de congelación del circuito 1             | Vea la sección Válvula de expansión electrónica (EEV)                          |  |
| 50       Condición de congelación del circuito 1       Vea la sección Válvula de expansión electrónica (EEV)         51       Condición de congelación del circuito 2       Vea la sección Válvula de expansión electrónica (EEV)         52       Alarna de falla de soplador del circuito 2       Vea la sección Flujo de arie interior         53       Alarna de filto 1 sucio       Vea la sección Flujo de arie interior         54       Alarna de filto 1 sucio       Vea la sección Flujo de arie interior         55       Alarna de filto 2 sucio       Vea la sección Flujo de arie interior         56       Alarna de filto 3 sucio       Vea la sección Flujo de arie interior         57       Alarna de filto 3 sucio       Vea la sección Flujo de arie interior         58       Alarna de filto 3 sucio del circuito 1       Actualmente no disponible         59       Alarna de sepentin del condensador sucio del circuito 2       Actualmente no disponible         60       Modo de entriamiento de emergencia activo       Vea la sección flujo de arie interior         61       Modo de entriamiento de emergencia activo       Vea la sección Nálvula de expansión electrónica (EEV)         62       Alarna de tetperatura de retorne extremadamente alfa (corte por termistor)       Interperatura de retorne extremadamente alfa (corte por termistor)         63       Detección de falta de energía del circuito 1       Vea la sección Nálvula                                                                                                    | 49              | Alarma del sensor de temperatura de congelación del circuito 2             | Vea la sección Válvula de expansión electrónica (EEV)                          |  |
| 51       Condición de congelación del circuito 2       Vea la sección Válvula de expansión electrónica (EEV)         52       Alarma de falla de soplador del circuito 1       Vea la sección Flujo de aire interior         53       Alarma de falla de soplador del circuito 2       Vea la sección Flujo de aire interior         54       Alarma de filto 2 sucio       Vea la sección Flujo de aire interior         56       Alarma de filto 2 sucio       Vea la sección Flujo de aire interior         57       Alarma de filto 2 sucio       Vea la sección Flujo de aire interior         58       Alarma de filto 3 sucio       Vea la sección Flujo de aire interior         58       Alarma de filto 4 sucio       Vea la sección Flujo de aire interior         58       Alarma de serpentin del condensador sucio del circuito 1       Actualmente no disponible         59       Alarma de serpentin del condensador sucio del circuito 2       Actualmente no disponible         61       Modo de entriamiento de emergencia activo       Vea la sección Economizador         62       Alarma de tetezor de humoinhabilitación de unidad       Vea la sección fujula de expansión electrónica (EEV)         63       Alarma de detezor de humoinhabilitación de unidad       Vea la sección Válvula de expansión electrónica (EEV)         64       Detección de falta de energía del circuito 1       Vea la sección Válvula de expansión electrónica (EEV) <td>50</td> <td>Condición de congelación del circuito 1</td> <td>Vea la sección Válvula de expansión electrónica (EEV)</td>                                              | 50              | Condición de congelación del circuito 1                                    | Vea la sección Válvula de expansión electrónica (EEV)                          |  |
| S2       Alarma de falla de soplador del circuito 1       Vea la sección Flujo de aire interior         S3       Alarma de falla de soplador del circuito 2       Vea la sección Flujo de aire interior         S4       Alarma de filto 2 sucio       Vea la sección Flujo de aire interior         S5       Alarma de filto 3 sucio       Vea la sección Flujo de aire interior         S6       Alarma de filto 4 sucio       Vea la sección Flujo de aire interior         S6       Alarma de filto 4 sucio       Vea la sección Flujo de aire interior         S8       Alarma de filto 4 sucio       Vea la sección Flujo de aire interior         S8       Alarma de filto 4 sucio       Vea la sección Flujo de aire interior         S9       Alarma de filto 4 sucio       Vea la sección Flujo de aire interior         S9       Alarma de filto 6 sucio       Vea la sección Flujo de aire interior         S9       Alarma de temperatura de retorno extremadamente alta (corte por temperatura)       Vea la sección Economizador         61       Modo de enfinamiento de emergencia activo       Vea la sección fujo de aire interior         52       Alarma de filte de energía del circuito 2       Interior         54       Alarma de deterperatura de retorno extremadamente alta (corte por termistor)       Interior         55       Detección de falta de energía del circuito 2       Interior </td <td>51</td> <td>Condición de congelación del circuito 2</td> <td>Vea la sección Válvula de expansión electrónica (EEV)</td>                                                                                             | 51              | Condición de congelación del circuito 2                                    | Vea la sección Válvula de expansión electrónica (EEV)                          |  |
| 22       Nama de faile de soplador de circuito 1       Yea la sección Flujo de aire interior         53       Alarma de faile de soplador del circuito 2       Yea la sección Flujo de aire interior         54       Alarma de faile o sucio       Yea la sección Flujo de aire interior         55       Alarma de faile o sucio       Yea la sección Flujo de aire interior         56       Alarma de failtro 4 sucio       Yea la sección Flujo de aire interior         57       Alarma de failtro 4 sucio       Yea la sección Flujo de aire interior         58       Alarma de serpentín del condensador sucio del circuito 1       Actualmente no disponible         59       Alarma de sempentín del condensador sucio del circuito 2       Actualmente no disponible         60       Modo de ventilación de emergencia activo       Yea la sección Economizador         61       Modo de enfriamiento de mergencia activo       Yea la sección Dipción para inhabilitación de la unidad         62       Alarma de teteoro extremadamente alta (corte por termistor)       Interior         63       Alarma de faita de energía del circuito 1       Yea la sección Valvula de expansión electrónica (EEV)         64       Detección de faita de energía del circuito 1       Yea la sección Valvula de expansión electrónica (EEV)         65       Betarción de evaporación en el circuito 1       Yea la sección Valvula de expansión electrónica (EEV)                                                                                                    | 52              |                                                                            | Voa la socción Fluia de aira interior                                          |  |
| 35       Nama de filto 1 sucio       Vea la sección Flujo de aire interior         54       Alarma de filto 2 sucio       Vea la sección Flujo de aire interior         55       Alarma de filto 2 sucio       Vea la sección Flujo de aire interior         56       Alarma de filto 2 sucio       Vea la sección Flujo de aire interior         57       Alarma de filtro 4 sucio       Vea la sección Flujo de aire interior         58       Alarma de sepentín del condensador sucio del circuito 1       Actualmente no disponible         59       Alarma de serpentín del condensador sucio del circuito 2       Actualmente no disponible         60       Modo de ventilación de emergencia activo       Vea la sección Economizador         61       Modo de entrinamiento de emergencia activo       Vea la sección Economizador         62       Alarma de fatta de energia del circuito 1       Vea la sección Dopción para inhabilitación de la unidad         63       Alarma de detector de humorinhabilitación de unidad       Vea la sección Valvula de expansión electrónica (EEV)         64       Detección de fatta de energia del circuito 1       Vea la sección Valvula de expansión electrónica (EEV)         65       Bobrealentamiento bajo en el circuito 1       Vea la sección Valvula de expansión electrónica (EEV)         66       Alarma de evaporación en el circuito 1       Vea la sección Valvula de expansión electrónica (EEV)                                                                                                    | 52              | Alarma de falla de soplador del circuito 1                                 |                                                                                |  |
| 34Natini de initio 1 sucioVea la sección Flujo de aire interior55Alarma de filtro 3 sucioVea la sección Flujo de aire interior56Alarma de filtro 3 sucioVea la sección Flujo de aire interior57Alarma de sepentín del condensador sucio del circuito 1Actualmente no disponible58Alarma de serpentín del condensador sucio del circuito 2Actualmente no disponible59Alarma de serpentín del condensador sucio del circuito 2Actualmente no disponible60Modo de ventilación de emergencia activoVea la sección Economizador61Modo de ventilación de emergencia activoVea la sección Deción para inhabilitación de la unidad62Alarma de temperatura de retorno extremadamente alta (corte por termistor)Image: Sección Valvula de expansión electrónica (EEV)63Alarma de detector de humo/nhabilitación de unidadVea la sección Valvula de expansión electrónica (EEV)64Detección de falta de energía del circuito 2Image: Sección Valvula de expansión electrónica (EEV)65Detección de falta de energía del circuito 1Vea la sección Valvula de expansión electrónica (EEV)66Sobrecalentamiento bajo en el circuito 1Vea la sección Valvula de expansión electrónica (EEV)67Baja presión de vaporación en el circuito 1Vea la sección Valvula de expansión electrónica (EEV)68Atta prepartura en el condensador del circuito 1Vea la sección Valvula de expansión electrónica (EEV)70Baja presión en la tuberla de succión del circuito 1Vea la sección Valvula de expansión electrónica (EEV)71Errore                                                                                                    | 55              |                                                                            |                                                                                |  |
| 35Admite de inter 2 sucioVea la sección Fuljo de arie interior56Alarma de filtro 4 sucioVea la sección Fuljo de arie interior57Alarma de filtro 4 sucioVea la sección Fuljo de arie interior58Alarma de serpentín del condensador sucio del circuito 2Actualmente no disponible59Alarma de serpentín del condensador sucio del circuito 2Actualmente no disponible60Modo de ventilación de emergencia activoVea la sección Economizador61Modo de entriamiento de emergencia activoVea la sección Economizador62Alarma de temperatura de retorno extremadamente alta (corte por termistor)63Alarma de detector de humo/inhabilitación de unidadVea la sección Opción para inhabilitación de la unidad64Detección de falta de energía del circuito 2Lea sección Valvula de expansión electrónica (EEV)65Detección de falta de energía del circuito 1Vea la sección Valvula de expansión electrónica (EEV)66Sobrecalentamiento bajo en el circuito 1Vea la sección Valvula de expansión electrónica (EEV)67Baja presión de evaporación en el circuito 1Vea la sección Valvula de expansión electrónica (EEV)68Alta presión de evaporación en el circuito 1Vea la sección Valvula de expansión electrónica (EEV)70Baja presión en la tubería de succion del circuito 1Vea la sección Valvula de expansión electrónica (EEV)72Error en el motor de la EEV del circuito 1Vea la sección Valvula de expansión electrónica (EEV)73Cierre de emergencia del circuito 1Vea la sección Valvula de expansión elec                                                                                                    | 54              |                                                                            |                                                                                |  |
| 36Natrina de fitto 3 sucioYea la sección Flujo de aire interior57Alarma de fitto 4 sucioYea la sección Flujo de aire interior58Alarma de serpentín del condensador sucio del circuito 2Actualmente no disponible59Alarma de serpentín del condensador sucio del circuito 2Actualmente no disponible60Modo de ventilación de emergencia activoVea la sección Economizador61Modo de entriamiento de emergencia activoVea la sección Deción para inhabilitación de la unidad62Alarma de temperatura de retorno extremadamente alta (corte por termistor)63Alarma de detector de humo/inhabilitación de unidadVea la sección Opción para inhabilitación de la unidad64Detección de falta de energía del circuito 1Vea la sección Válvula de expansión electrónica (EEV)65Detección de falta de energía del circuito 1Vea la sección Válvula de expansión electrónica (EEV)66Sobrecalentamiento bajo en el circuito 1Vea la sección Válvula de expansión electrónica (EEV)67Baja presión de evaporación en el circuito 1Vea la sección Válvula de expansión electrónica (EEV)68Alta presión de evaporación en el circuito 1Vea la sección Válvula de expansión electrónica (EEV)70Baja presión en la tubería de succión del circuito 1Vea la sección Válvula de expansión electrónica (EEV)71Error en el motor de la EEV del circuito 1Vea la sección Válvula de expansión electrónica (EEV)73Cierre de emergencia del circuito 1Vea la sección Válvula de expansión electrónica (EEV)74Elevado incremento                                                                                                    | 55              |                                                                            |                                                                                |  |
| 37Natima de finito 4 sucioYea la sección Projo de are finencio58Alarna de serpentín del condensador sucio del circuito 1Actualmente no disponible59Alarna de serpentín del condensador sucio del circuito 2Actualmente no disponible60Modo de ventilación de emergencia activoVea la sección Economizador61Modo de entriamiento de emergencia activoVea la sección Economizador62Alarna de temperatura de retorno extremadamente alta (corte por termistor)63Alarna de detector de humo/inhabilitación de unidadVea la sección Opción para inhabilitación de la unidad64Detección de falta de energía del circuito 1Vea la sección Válvula de expansión electrónica (EEV)65Detección de falta de energía del circuito 1Vea la sección Válvula de expansión electrónica (EEV)66Sobrecalentamiento bajo en el circuito 1Vea la sección Válvula de expansión electrónica (EEV)67Baja presión de evaporación en el circuito 1Vea la sección Válvula de expansión electrónica (EEV)68Alta temperatura en el condensador del circuito 1Vea la sección Válvula de expansión electrónica (EEV)70Baja presión en la tubería de succión del circuito 1Vea la sección Válvula de expansión electrónica (EEV)71Error en el motor de la EEV del circuito 1Vea la sección Válvula de expansión electrónica (EEV)73Cierre de emergencia del circuito 1Vea la sección Válvula de expansión electrónica (EEV)74Elevado incremento de temperatura en el circuito 1Vea la sección Válvula de expansión electrónica (EEV)74Elevado                                                                                                    | 50              | Alarma de filtre 4 queis                                                   | Vea la sección Flujo de aire interior                                          |  |
| SeaNatima de serpentin del condensador sucio del circuito 1Actualmente no disponible59Alarna de serpentin del condensador sucio del circuito 2Actualmente no disponible60Modo de ventilación de emergencia activoVea la sección Economizador61Modo de entriamiento de emergencia activoVea la sección Economizador62Alarna de temperatura de retorno extremadamente alta (corte por termistor)I63Alarna de detector de humo/inhabilitación de unidadVea la sección Opción para inhabilitación de la unidad64Detección de falta de energía del circuito 1Vea la sección Válvula de expansión electrónica (EEV)66Sobrecalentamiento bajo en el circuito 1Vea la sección Válvula de expansión electrónica (EEV)67Baja presión de evaporación en el circuito 1Vea la sección Válvula de expansión electrónica (EEV)68Alta emperatura en el condensador del circuito 1Vea la sección Válvula de expansión electrónica (EEV)70Baja presión de evaporación en el circuito 1Vea la sección Válvula de expansión electrónica (EEV)71Error en el motor de la EEV del circuito 1Vea la sección Válvula de expansión electrónica (EEV)72Fror de autosintonía del circuito 1Vea la sección Válvula de expansión electrónica (EEV)73Cierre de emergencia del circuito 1Vea la sección Válvula de expansión electrónica (EEV)74Elevado incremento de temperatura en el circuito 1Vea la sección Válvula de expansión electrónica (EEV)75Elevado incremento de temperatura en el circuito 1Vea la sección Válvula de expansión electrónica (EEV)                                                                                                    | 57              | Alarma de intro 4 sucio                                                    | Vea la sección Flujo de aire interior                                          |  |
| S9Alarma de serpentin del condensador sucio del circuito 2Alculamente no disponible60Modo de ventilación de emergencia activoVea la sección Economizador61Modo de enfriamiento de emergencia activoVea la sección Economizador62Alarma de temperatura de retorno extremadamente alta (corte por termistor)Vea la sección Opción para inhabilitación de la unidad63Alarma de detector de humo/inhabilitación de unidadVea la sección Opción para inhabilitación de la unidad64Detección de falta de energía del circuito 1Vea la sección Válvula de expansión electrónica (EEV)65Detección de falta de energía del circuito 1Vea la sección Válvula de expansión electrónica (EEV)66Sobrecalentamiento bajo en el circuito 1Vea la sección Válvula de expansión electrónica (EEV)67Baja presión de evaporación en el circuito 1Vea la sección Válvula de expansión electrónica (EEV)68Alta presión de evaporación en el circuito 1Vea la sección Válvula de expansión electrónica (EEV)70Baja presión en la tubería de succión del circuito 1Vea la sección Válvula de expansión electrónica (EEV)71Error en el motor de la EEV del circuito 1Vea la sección Válvula de expansión electrónica (EEV)73Cierre de emergencia del circuito 1Vea la sección Válvula de expansión electrónica (EEV)74Elevado incremento de temperatura en el circuito 1Vea la sección Válvula de expansión electrónica (EEV)75Elevado incremento de temperatura en el circuito 1Vea la sección Válvula de expansión electrónica (EEV)76Ervor de rango en el circ                                                                                                    | 58              | Alarma de serpentin del condensador sucio del circuito 1                   | Actualmente no disponible                                                      |  |
| 60Modo de ventilación de emergencia activoVea la sección Economizador61Modo de enfriamiento de emergencia activoVea la sección Economizador62Alarma de temperatura de retorno extremadamente alta (corte por termistor)63Alarma de detector de humorinhabilitación de unidadVea la sección Opción para inhabilitación de la unidad64Detección de falta de energía del circuito 165Detección de falta de energía del circuito 266Sobrecalentamiento bajo en el circuito 1Vea la sección Válvula de expansión electrónica (EEV)67Baja presión de evaporación en el circuito 1Vea la sección Válvula de expansión electrónica (EEV)68Alta presión de evaporación en el circuito 1Vea la sección Válvula de expansión electrónica (EEV)70Baja presión el concentro 1Vea la sección Válvula de expansión electrónica (EEV)71Error en el motor de la EEV del circuito 1Vea la sección Válvula de expansión electrónica (EEV)72Error de autosintonía del circuito 1Vea la sección Válvula de expansión electrónica (EEV)73Cierre de emergencia del circuito 1Vea la sección Válvula de expansión electrónica (EEV)74Elevado incremento de presión en el circuito 1Vea la sección Válvula de expansión electrónica (EEV)75Elevado incremento de presión en el circuito 1Vea la sección Válvula de expansión electrónica (EEV)76Error de rango en el circuito 1Vea la sección Válvula de expansión electrónica (EEV)76Error de rango en el circuito 1Vea la sección Válvula de expansión electrónica                                                                                                    | 59              | Alarma de serpentin del condensador sucio del circuito 2                   | Actualmente no disponible                                                      |  |
| 61Modo de enfriamiento de emergencia activoVea la sección Economizador62Alarma de temperatura de retorno extremadamente alta (corte por termistor)63Alarma de detector de humo/inhabilitación de unidadVea la sección Opción para inhabilitación de la unidad64Detección de falta de energía del circuito 165Detección de falta de energía del circuito 266Sobrecalentamiento bajo en el circuito 1Vea la sección Válvula de expansión electrónica (EEV)67Baja presión de evaporación en el circuito 1Vea la sección Válvula de expansión electrónica (EEV)68Alta presión de evaporación en el circuito 1Vea la sección Válvula de expansión electrónica (EEV)69Alta temperatura en el condensador del circuito 1Vea la sección Válvula de expansión electrónica (EEV)70Baja presión en la tubería de succión del circuito 1Vea la sección Válvula de expansión electrónica (EEV)71Error en el motor de la EEV del circuito 1Vea la sección Válvula de expansión electrónica (EEV)72Error de autosintonía del circuito 1Vea la sección Válvula de expansión electrónica (EEV)73Cierre de emergencia del circuito 1Vea la sección Válvula de expansión electrónica (EEV)74Elevado incremento de temperatura en el circuito 1Vea la sección Válvula de expansión electrónica (EEV)75Elevado incremento de temperatura en el circuito 1Vea la sección Válvula de expansión electrónica (EEV)76Eror de ango en el circuito 1Vea la sección Válvula de expansión electrónica (EEV)76Elevado incremento de                                                                                                    | 60              | Modo de ventilación de emergencia activo                                   | Vea la sección Economizador                                                    |  |
| 62Alarma de temperatura de retorno extremadamente alta (corte por termistor)63Alarma de detector de humo/inhabilitación de unidadVea la sección Opción para inhabilitación de la unidad64Detección de falta de energía del circuito 165Detección de falta de energía del circuito 266Sobrecalentamiento bajo en el circuito 1Vea la sección Válvula de expansión electrónica (EEV)67Baja presión de evaporación en el circuito 1Vea la sección Válvula de expansión electrónica (EEV)68Alta presión de evaporación en el circuito 1Vea la sección Válvula de expansión electrónica (EEV)69Alta temperatura en el condensador del circuito 1Vea la sección Válvula de expansión electrónica (EEV)70Baja presión en la tubería de succión del circuito 1Vea la sección Válvula de expansión electrónica (EEV)71Error en el motor de la EEV del circuito 1Vea la sección Válvula de expansión electrónica (EEV)72Error de autosintonía del circuito 1Vea la sección Válvula de expansión electrónica (EEV)73Cierre de mergencia del circuito 1Vea la sección Válvula de expansión electrónica (EEV)74Elevado incremento de temperatura en el circuito 1Vea la sección Válvula de expansión electrónica (EEV)75Elevado incremento de presión en el circuito 1Vea la sección Válvula de expansión electrónica (EEV)76Error de rango en el circuito 1Vea la sección Válvula de expansión electrónica (EEV)77Porcentaje de posición de servicio en el circuito 1Vea la sección Válvula de expansión electrónica (EEV)78 <t< td=""><td>61</td><td>Modo de enfriamiento de emergencia activo</td><td colspan="2">Vea la sección Economizador</td></t<>          | 61              | Modo de enfriamiento de emergencia activo                                  | Vea la sección Economizador                                                    |  |
| 63Alarma de detector de humo/inhabilitación de unidadVea la sección Opción para inhabilitación de la unidad64Detección de falta de energía del circuito 165Detección de falta de energía del circuito 266Sobrecalentamiento bajo en el circuito 1Vea la sección Válvula de expansión electrónica (EEV)67Baja presión de evaporación en el circuito 1Vea la sección Válvula de expansión electrónica (EEV)68Alta presión de evaporación en el circuito 1Vea la sección Válvula de expansión electrónica (EEV)69Alta temperatura en el condensador del circuito 1Vea la sección Válvula de expansión electrónica (EEV)70Baja presión en la tubería de succión del circuito 1Vea la sección Válvula de expansión electrónica (EEV)71Error en el motor de la EEV del circuito 1Vea la sección Válvula de expansión electrónica (EEV)72Error de autosintonía del circuito 1Vea la sección Válvula de expansión electrónica (EEV)73Cierre de emergencia del circuito 1Vea la sección Válvula de expansión electrónica (EEV)74Elevado incremento de temperatura en el circuito 1Vea la sección Válvula de expansión electrónica (EEV)75Elevado incremento de presión en el circuito 1Vea la sección Válvula de expansión electrónica (EEV)76Fror de rango en el circuito 1Vea la sección Válvula de expansión electrónica (EEV)77Elevado incremento de temperatura en el circuito 1Vea la sección Válvula de expansión electrónica (EEV)76Elevado incremento de presión en el circuito 1Vea la sección Válvula de expansión electrónica                                                                                                    | 62              | Alarma de temperatura de retorno extremadamente alta (corte por termistor) |                                                                                |  |
| 64Detección de falta de energía del circuito 1Endetección de falta de energía del circuito 265Detección de falta de energía del circuito 2Vea la sección Válvula de expansión electrónica (EEV)66Sobrecalentamiento bajo en el circuito 1Vea la sección Válvula de expansión electrónica (EEV)67Baja presión de evaporación en el circuito 1Vea la sección Válvula de expansión electrónica (EEV)68Alta presión de evaporación en el circuito 1Vea la sección Válvula de expansión electrónica (EEV)69Alta temperatura en el condensador del circuito 1Vea la sección Válvula de expansión electrónica (EEV)70Baja presión en la tubería de succión del circuito 1Vea la sección Válvula de expansión electrónica (EEV)71Error en el motor de la EEV del circuito 1Vea la sección Válvula de expansión electrónica (EEV)73Cierre de emergencia del circuito 1Vea la sección Válvula de expansión electrónica (EEV)74Elevado incremento de temperatura en el circuito 1Vea la sección Válvula de expansión electrónica (EEV)75Elevado incremento de presión en el circuito 1Vea la sección Válvula de expansión electrónica (EEV)76Error de rango en el circuito 1Vea la sección Válvula de expansión electrónica (EEV)76Elevado incremento de presión en el circuito 1Vea la sección Válvula de expansión electrónica (EEV)77Porcentaje de posición de servicio en el circuito 1Vea la sección Válvula de expansión electrónica (EEV)76Error de rango en el circuito 1Vea la sección Válvula de expansión electrónica (EEV)77Porcentaje d                                                                                                    | 63              | Alarma de detector de humo/inhabilitación de unidad                        | Vea la sección Opción para inhabilitación de la unidad                         |  |
| 65Detección de falta de energía del circuito 2Vea la sección Válvula de expansión electrónica (EEV)66Sobrecalentamiento bajo en el circuito 1Vea la sección Válvula de expansión electrónica (EEV)67Baja presión de evaporación en el circuito 1Vea la sección Válvula de expansión electrónica (EEV)68Alta presión de evaporación en el circuito 1Vea la sección Válvula de expansión electrónica (EEV)69Alta temperatura en el condensador del circuito 1Vea la sección Válvula de expansión electrónica (EEV)70Baja presión en la tubería de succión del circuito 1Vea la sección Válvula de expansión electrónica (EEV)71Error en el motor de la EEV del circuito 1Vea la sección Válvula de expansión electrónica (EEV)72Error de autosintonía del circuito 1Vea la sección Válvula de expansión electrónica (EEV)73Cierre de emergencia del circuito 1Vea la sección Válvula de expansión electrónica (EEV)74Elevado incremento de temperatura en el circuito 1Vea la sección Válvula de expansión electrónica (EEV)75Elevado incremento de presión en el circuito 1Vea la sección Válvula de expansión electrónica (EEV)76Error de rango en el circuito 1Vea la sección Válvula de expansión electrónica (EEV)77Porcentaje de posición de servicio en el circuito 1Vea la sección Válvula de expansión electrónica (EEV)76Error de rango en el circuito 1Vea la sección Válvula de expansión electrónica (EEV)77Porcentaje de posición de servicio en el circuito 1Vea la sección Válvula de expansión electrónica (EEV)78ID de vá                                                                                                    | 64              | Detección de falta de energía del circuito 1                               |                                                                                |  |
| 66Sobrecalentamiento bajo en el circuito 1Vea la sección Válvula de expansión electrónica (EEV)67Baja presión de evaporación en el circuito 1Vea la sección Válvula de expansión electrónica (EEV)68Alta presión de evaporación en el circuito 1Vea la sección Válvula de expansión electrónica (EEV)69Alta temperatura en el condensador del circuito 1Vea la sección Válvula de expansión electrónica (EEV)70Baja presión en la tubería de succión del circuito 1Vea la sección Válvula de expansión electrónica (EEV)71Error en el motor de la EEV del circuito 1Vea la sección Válvula de expansión electrónica (EEV)72Error de autosintonía del circuito 1Vea la sección Válvula de expansión electrónica (EEV)73Cierre de emergencia del circuito 1Vea la sección Válvula de expansión electrónica (EEV)74Elevado incremento de temperatura en el circuito 1Vea la sección Válvula de expansión electrónica (EEV)75Elevado incremento de temperatura en el circuito 1Vea la sección Válvula de expansión electrónica (EEV)76Error de rango en el circuito 1Vea la sección Válvula de expansión electrónica (EEV)76Error de rango en el circuito 1Vea la sección Válvula de expansión electrónica (EEV)77Porcentaje de posición de servicio en el circuito 1Vea la sección Válvula de expansión electrónica (EEV)78ID de válvula de circuito 1Vea la sección Válvula de expansión electrónica (EEV)                                                                                                    | 65              | Detección de falta de energía del circuito 2                               |                                                                                |  |
| 67Baja presión de evaporación en el circuito 1Vea la sección Válvula de expansión electrónica (EEV)68Alta presión de evaporación en el circuito 1Vea la sección Válvula de expansión electrónica (EEV)69Alta temperatura en el condensador del circuito 1Vea la sección Válvula de expansión electrónica (EEV)70Baja presión en la tubería de succión del circuito 1Vea la sección Válvula de expansión electrónica (EEV)71Error en el motor de la EEV del circuito 1Vea la sección Válvula de expansión electrónica (EEV)72Error de autosintonía del circuito 1Vea la sección Válvula de expansión electrónica (EEV)73Cierre de emergencia del circuito 1Vea la sección Válvula de expansión electrónica (EEV)74Elevado incremento de temperatura en el circuito 1Vea la sección Válvula de expansión electrónica (EEV)75Elevado incremento de presión en el circuito 1Vea la sección Válvula de expansión electrónica (EEV)76Error de rango en el circuito 1Vea la sección Válvula de expansión electrónica (EEV)77Porcentaje de posición de servicio en el circuito 1Vea la sección Válvula de expansión electrónica (EEV)78ID de válvula de l circuito 1Vea la sección Válvula de expansión electrónica (EEV)                                                                                                    | 66              | Sobrecalentamiento bajo en el circuito 1                                   | Vea la sección Válvula de expansión electrónica (EEV)                          |  |
| 68Alta presión de evaporación en el circuito 1Vea la sección Válvula de expansión electrónica (EEV)69Alta temperatura en el condensador del circuito 1Vea la sección Válvula de expansión electrónica (EEV)70Baja presión en la tubería de succión del circuito 1Vea la sección Válvula de expansión electrónica (EEV)71Error en el motor de la EEV del circuito 1Vea la sección Válvula de expansión electrónica (EEV)72Error de autosintonía del circuito 1Vea la sección Válvula de expansión electrónica (EEV)73Cierre de emergencia del circuito 1Vea la sección Válvula de expansión electrónica (EEV)74Elevado incremento de temperatura en el circuito 1Vea la sección Válvula de expansión electrónica (EEV)75Elevado incremento de presión en el circuito 1Vea la sección Válvula de expansión electrónica (EEV)76Error de rango en el circuito 1Vea la sección Válvula de expansión electrónica (EEV)77Porcentaje de posición de servicio en el circuito 1Vea la sección Válvula de expansión electrónica (EEV)78ID de válvula de l circuito 1Vea la sección Válvula de expansión electrónica (EEV)                                                                                                    | 67              | Baja presión de evaporación en el circuito 1                               | Vea la sección Válvula de expansión electrónica (EEV)                          |  |
| 69Alta temperatura en el condensador del circuito 1Vea la sección Válvula de expansión electrónica (EEV)70Baja presión en la tubería de succión del circuito 1Vea la sección Válvula de expansión electrónica (EEV)71Error en el motor de la EEV del circuito 1Vea la sección Válvula de expansión electrónica (EEV)72Error de autosintonía del circuito 1Vea la sección Válvula de expansión electrónica (EEV)73Cierre de emergencia del circuito 1Vea la sección Válvula de expansión electrónica (EEV)74Elevado incremento de temperatura en el circuito 1Vea la sección Válvula de expansión electrónica (EEV)75Elevado incremento de presión en el circuito 1Vea la sección Válvula de expansión electrónica (EEV)76Error de rango en el circuito 1Vea la sección Válvula de expansión electrónica (EEV)77Porcentaje de posición de servicio en el circuito 1Vea la sección Válvula de expansión electrónica (EEV)78ID de válvula de l circuito 1Vea la sección Válvula de expansión electrónica (EEV)                                                                                                    | 68              | Alta presión de evaporación en el circuito 1                               | Vea la sección Válvula de expansión electrónica (EEV)                          |  |
| 70Baja presión en la tubería de succión del circuito 1Vea la sección Válvula de expansión electrónica (EEV)71Error en el motor de la EEV del circuito 1Vea la sección Válvula de expansión electrónica (EEV)72Error de autosintonía del circuito 1Vea la sección Válvula de expansión electrónica (EEV)73Cierre de emergencia del circuito 1Vea la sección Válvula de expansión electrónica (EEV)74Elevado incremento de temperatura en el circuito 1Vea la sección Válvula de expansión electrónica (EEV)75Elevado incremento de presión en el circuito 1Vea la sección Válvula de expansión electrónica (EEV)76Error de rango en el circuito 1Vea la sección Válvula de expansión electrónica (EEV)77Porcentaje de posición de servicio en el circuito 1Vea la sección Válvula de expansión electrónica (EEV)78ID de válvula de l circuito 1Vea la sección Válvula de expansión electrónica (EEV)                                                                                                    | 69              | Alta temperatura en el condensador del circuito 1                          | Vea la sección Válvula de expansión electrónica (EEV)                          |  |
| 71Error en el motor de la EEV del circuito 1Vea la sección Válvula de expansión electrónica (EEV)72Error de autosintonía del circuito 1Vea la sección Válvula de expansión electrónica (EEV)73Cierre de emergencia del circuito 1Vea la sección Válvula de expansión electrónica (EEV)74Elevado incremento de temperatura en el circuito 1Vea la sección Válvula de expansión electrónica (EEV)75Elevado incremento de presión en el circuito 1Vea la sección Válvula de expansión electrónica (EEV)76Error de rango en el circuito 1Vea la sección Válvula de expansión electrónica (EEV)77Porcentaje de posición de servicio en el circuito 1Vea la sección Válvula de expansión electrónica (EEV)78ID de válvula de l circuito 1Vea la sección Válvula de expansión electrónica (EEV)                                                                                                    | 70              | Baja presión en la tubería de succión del circuito 1                       | Vea la sección Válvula de expansión electrónica (EEV)                          |  |
| 72       Error de autosintonía del circuito 1       Vea la sección Válvula de expansión electrónica (EEV)         73       Cierre de emergencia del circuito 1       Vea la sección Válvula de expansión electrónica (EEV)         74       Elevado incremento de temperatura en el circuito 1       Vea la sección Válvula de expansión electrónica (EEV)         75       Elevado incremento de presión en el circuito 1       Vea la sección Válvula de expansión electrónica (EEV)         76       Error de rango en el circuito 1       Vea la sección Válvula de expansión electrónica (EEV)         77       Porcentaje de posición de servicio en el circuito 1       Vea la sección Válvula de expansión electrónica (EEV)         78       ID de válvula del circuito 1       Vea la sección Válvula de expansión electrónica (EEV)                                                                                                    | 71              | Error en el motor de la EEV del circuito 1                                 | Vea la sección Válvula de expansión electrónica (EEV)                          |  |
| 73       Cierre de emergencia del circuito 1       Vea la sección Válvula de expansión electrónica (EEV)         74       Elevado incremento de temperatura en el circuito 1       Vea la sección Válvula de expansión electrónica (EEV)         75       Elevado incremento de presión en el circuito 1       Vea la sección Válvula de expansión electrónica (EEV)         76       Error de rango en el circuito 1       Vea la sección Válvula de expansión electrónica (EEV)         77       Porcentaje de posición de servicio en el circuito 1       Vea la sección Válvula de expansión electrónica (EEV)         78       ID de válvula del circuito 1       Vea la sección Válvula de expansión electrónica (EEV)                                                                                                    | 72              | Error de autosintonía del circuito 1                                       | Vea la sección Válvula de expansión electrónica (EEV)                          |  |
| 74       Elevado incremento de temperatura en el circuito 1       Vea la sección Válvula de expansión electrónica (EEV)         75       Elevado incremento de presión en el circuito 1       Vea la sección Válvula de expansión electrónica (EEV)         76       Error de rango en el circuito 1       Vea la sección Válvula de expansión electrónica (EEV)         77       Porcentaje de posición de servicio en el circuito 1       Vea la sección Válvula de expansión electrónica (EEV)         78       ID de válvula del circuito 1       Vea la sección Válvula de expansión electrónica (EEV)                                                                                                    | 73              | Cierre de emergencia del circuito 1                                        | Vea la sección Válvula de expansión electrónica (EEV)                          |  |
| 75       Elevado incremento de presión en el circuito 1       Vea la sección Válvula de expansión electrónica (EEV)         76       Error de rango en el circuito 1       Vea la sección Válvula de expansión electrónica (EEV)         77       Porcentaje de posición de servicio en el circuito 1       Vea la sección Válvula de expansión electrónica (EEV)         78       ID de válvula del circuito 1       Vea la sección Válvula de expansión electrónica (EEV)                                                                                                    | 74              | Elevado incremento de temperatura en el circuito 1                         | Vea la sección Válvula de expansión electrónica (EEV)                          |  |
| 76       Error de rango en el circuito 1       Vea la sección Válvula de expansión electrónica (EEV)         77       Porcentaje de posición de servicio en el circuito 1       Vea la sección Válvula de expansión electrónica (EEV)         78       ID de válvula del circuito 1       Vea la sección Válvula de expansión electrónica (EEV)                                                                                                    | 75              | Elevado incremento de presión en el circuito 1                             | Vea la sección Válvula de expansión electrónica (EEV)                          |  |
| 77       Porcentaje de posición de servicio en el circuito 1       Vea la sección Válvula de expansión electrónica (EEV)         78       ID de válvula del circuito 1       Vea la sección Válvula de expansión electrónica (EEV)                                                                                                    | 76              | Error de rango en el circuito 1                                            | Vea la sección Válvula de expansión electrónica (EEV)                          |  |
| 78 ID de válvula del circuito 1 Vea la sección Válvula de expansión electrónica (EEV)                                                                                                    | 77              | -<br>Porcentaje de posición de servicio en el circuito 1                   | Vea la sección Válvula de expansión electrónica (FFV)                          |  |
|                                                                                                    | 78              | ID de válvula del circuito 1                                               | Vea la sección Válvula de expansión electrónica (EEV)                          |  |

| N° de<br>alarma | Descripción                                                   | Consultar la sección pertinente del manual a menos que<br>se indique otra cosa |  |
|-----------------|---------------------------------------------------------------|--------------------------------------------------------------------------------|--|
| 79              | Sobrecalentamiento bajo en el circuito 2                      | Vea la sección Válvula de expansión electrónica (EEV)                          |  |
| 80              | Baja presión de evaporación en el circuito 2                  | Vea la sección Válvula de expansión electrónica (EEV)                          |  |
| 81              | Alta presión de evaporación en el circuito 2                  | Vea la sección Válvula de expansión electrónica (EEV)                          |  |
| 82              | Alta temperatura en el condensador del circuito 2             | Vea la sección Válvula de expansión electrónica (EEV)                          |  |
| 83              | Baja presión en la tubería de succión del circuito 2          | Vea la sección Válvula de expansión electrónica (EEV)                          |  |
| 84              | Error en el motor de la EEV del circuito 2                    | Vea la sección Válvula de expansión electrónica (EEV)                          |  |
| 85              | Error de autosintonía del circuito 2                          | Vea la sección Válvula de expansión electrónica (EEV)                          |  |
| 86              | Cierre de emergencia del circuito 2                           | Vea la sección Válvula de expansión electrónica (EEV)                          |  |
| 87              | Elevado incremento de temperatura en el circuito 2            | Vea la sección Válvula de expansión electrónica (EEV)                          |  |
| 88              | Elevado incremento de presión en el circuito 2                | Vea la sección Válvula de expansión electrónica (EEV)                          |  |
| 89              | Error de rango en el circuito 2                               | Vea la sección Válvula de expansión electrónica (EEV)                          |  |
| 90              | Porcentaje de posición de servicio en el circuito 2           | Vea la sección Válvula de expansión electrónica (EEV)                          |  |
| 91              | ID de válvula del circuito 2                                  | Vea la sección Válvula de expansión electrónica (EEV)                          |  |
| 92              | Controlador Th-Tune fuera de línea                            | Consulte la última versión del manual 2100-678                                 |  |
| 93              | Alarma de la sonda de temperatura del controlador Th-Tune     | Consulte la última versión del manual 2100-678                                 |  |
| 94              | Alarma de la sonda de humedad del controlador Th-Tune         | Consulte la última versión del manual 2100-678                                 |  |
| 95              | Alarma de la placa del reloj del controlador Th-Tune          | Consulte la última versión del manual 2100-678                                 |  |
| 96              | Placa de expansión de PLC, C.PCOE, fuera de línea             | Consulte Resolución de problemas de Modbus para MEGA-TEC                       |  |
| 97              | Soplador EBM 1 fuera de línea                                 | Consulte Resolución de problemas de Modbus para MEGA-TEC                       |  |
| 98              |                                                               |                                                                                |  |
| 99              | Soplador EBM 2 fuera de línea                                 | Consulte Resolución de problemas de Modbus para MEGA-TEC                       |  |
| 100             |                                                               |                                                                                |  |
| 101             | Ventilador EBM 1 fuera de línea                               | Consulte Resolución de problemas de Modbus para MEGA-TEC                       |  |
| 102             |                                                               |                                                                                |  |
| 103             | Ventilador EBM 2 fuera de línea                               | Consulte Resolución de problemas de Modbus para MEGA-TEC                       |  |
| 104             |                                                               |                                                                                |  |
| 105             | Alarma de baja temperatura del aire de retorno del circuito 1 | Vea la sección Control de temperatura                                          |  |
| 106             | Alarma de baja temperatura del aire de retorno del circuito 2 | Vea la sección Control de temperatura                                          |  |
| 107             | Interruptor del panel                                         | Vea la Figura 53                                                               |  |

#### Resolución de problemas de Modbus para MEGA-TEC

Si se producen las alarmas 97, 99, 101 o 103, siga las instrucciones indicadas a continuación.

 Desconecte los cables de comunicación del ventilador del condensador (Figura 57) y desenchufe ModBus del módulo de expansión (C.PCOe) como se muestra en la Figura 58. Verifique que el otro extremo de ModBus esté enchufado en la conexión del bus de campo superior (FieldBus 1) en la placa del PLC (Figura 59).

#### FIGURA 57 Desconecte los cables de comunicación del ventilador del condensador

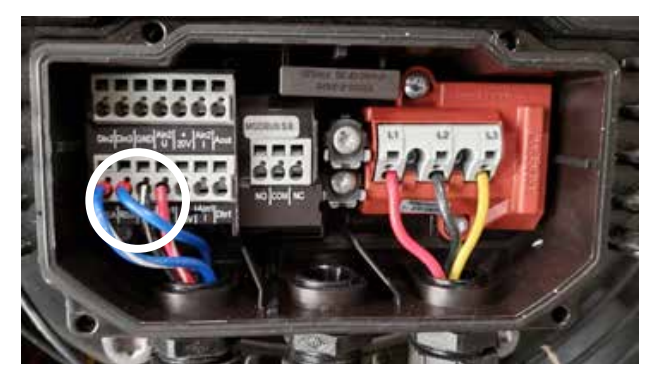

FIGURA 58 Desenchufe Modbus del módulo de expansión

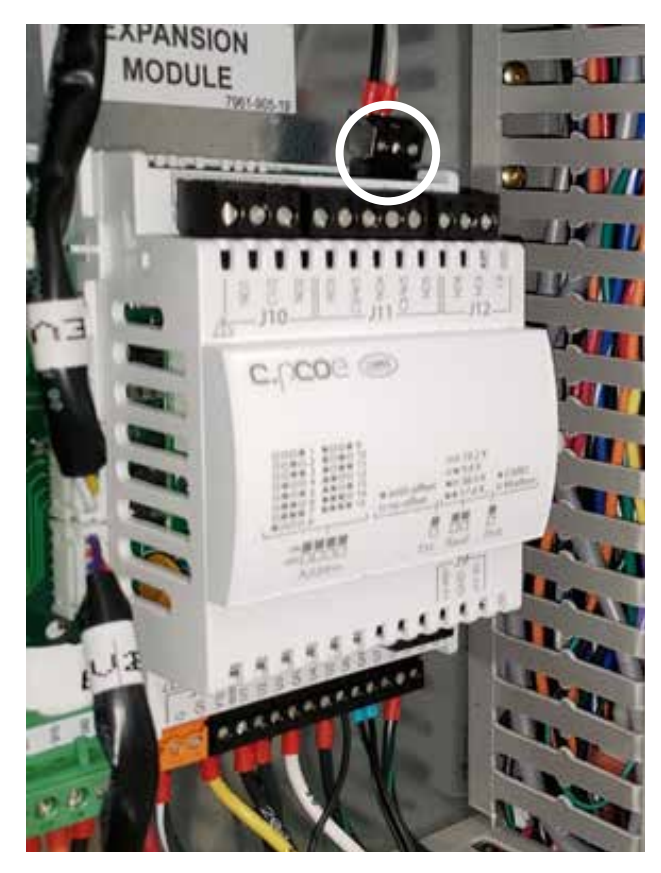

#### FIGURA 59 Verifique si Modbus está conectada a la placa del PLC

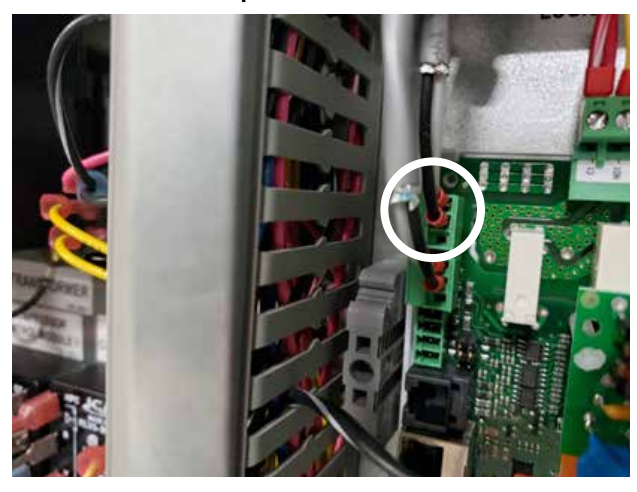

2. ¿El motor del soplador está en línea?

FIGURA 60 Verifique si el soplador está en línea

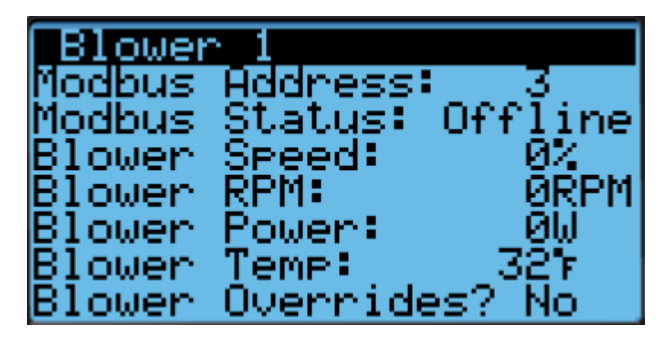

A. Sí. Continúe con el paso 3.

B. No. Invierta la polaridad de los cables que vienen del motor del soplador en el bloque de bornes (bornes 14 y 18, vea la Figura 61).

FIGURA 61 Invierta la polaridad de los cables del motor del soplador

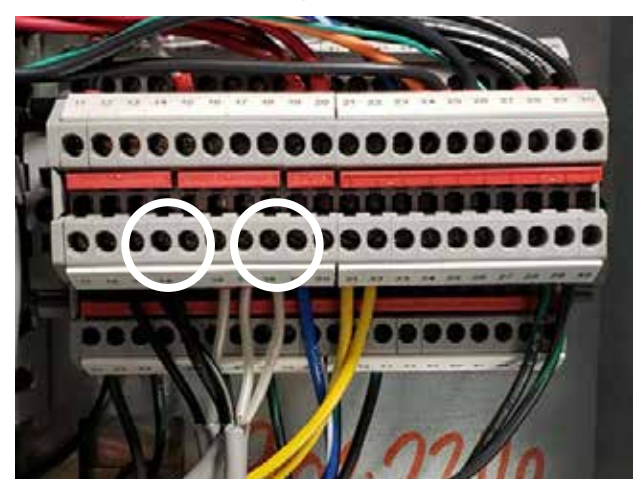

- C. Revise la comunicación, ¿el soplador está en línea?
  - i. Sí. Continúe con el paso 3.
  - ii. No. Desmonte el soplador para verificar y/o reemplazar el cableado.
    - Verifique si llega alto voltaje al soplador y compruebe que no haya cortocircuitos, circuitos abiertos o a tierra en los cables de comunicación. Si encuentra un problema de cableado, corrija, reinstale y verifique la comunicación. Si no encuentra ningún problema, reemplace el motor.
- 3. Vuelva a conectar los cables de comunicación en el ventilador del condensador.
- 4. ¿El motor del soplador sigue en línea?
  - A. Sí. Continúe con el paso 5.
  - B. No. Invierta la polaridad de los cables de comunicación en el motor del ventilador del condensador (vea la Figura 57 en la página 49). ¿El motor del soplador está en línea?
    - i. Sí. Continúe con el paso 5.
    - No. Verifique que ninguno de los cables esté en corto o conectado a tierra. A continuación, desconecte los cables de comunicación del motor del ventilador del condensador. ¿El motor del soplador está en línea?

a. Sí. Reemplace el motor del ventilador del condensador.

- b. No. Vuelva al paso 1.
- 5. ¿Está en línea el ventilador del condensador?
  - A. Sí. Continúe con el paso 6.
  - B. No. Invierta la polaridad de los cables de comunicación únicamente en el motor del condensador (en los bornes del panel de control). ¿Está en línea el ventilador del condensador?
    - i. Sí. Verifique si el soplador sigue en línea y continúe con el paso 6.
      - a. Si en este punto el soplador no está en línea, revise dos veces el cableado y/o vuelva al paso 1.
    - ii. No. Reemplace el ventilador del condensador.
- 6. Enchufe el módulo de expansión (C.PCOe).
- 7. ¿El soplador y el ventilador del condensador siguen en línea?
  - A. Sí. Continúe con el paso 8.
  - B. No. Invierta los cables de comunicación en los bornes de comunicación que están enchufados en el módulo de expansión (C.PCOe). ¿El soplador y el ventilador del condensador siguen en línea?
  - i. Sí. Continúe con el paso 9.
  - ii. No. Desenchufe el módulo de expansión (C.PCOe) y verifique que el soplador y el ventilador del condensador estén en línea. Revise el cableado muy cuidadosamente para confirmar que no se ha producido ningún cortocircuito o conexión a tierra. Si no puede establecer la comunicación

con el soplador y el ventilador del condensador mientras está enchufado al módulo de expansión (C.PCOe), pero ha verificado que la comunicación es consistente mientras no está enchufado, es probable que el módulo de expansión (C.PCOe) esté dañado. Reemplace el módulo de expansión (C.PCOe).

- 8. ¿Está en línea el módulo de expansión (C.PCOe)?
  - A. Sí. Continúe con el paso 9.
  - B. No. Verifique que la dirección esté definida en 2 (vea la Figura 62).

#### FIGURA 62 Verifique la dirección (ADDRESS)

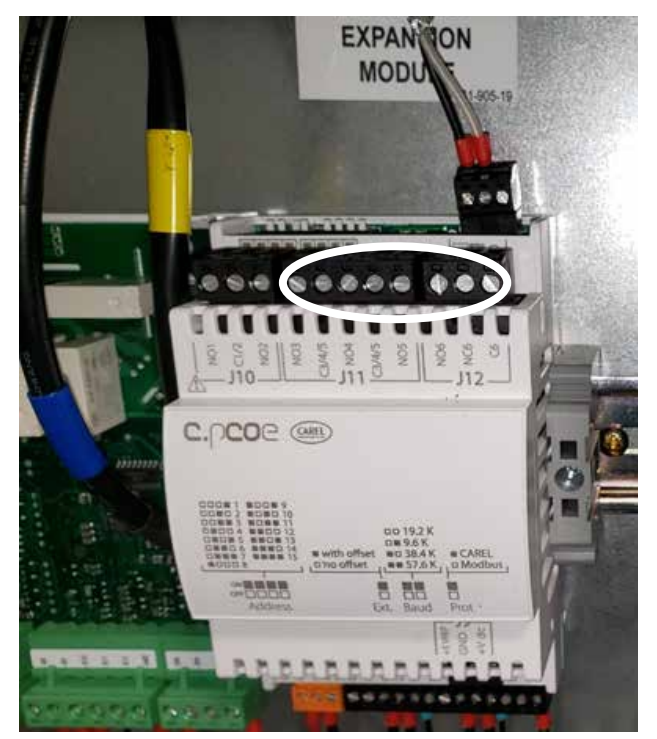

- c. ¿Está en línea el módulo de expansión (C.PCOe)?
  - i. Sí. Continúe con el paso 9.
  - No. Invierta los cables de comunicación en los bornes de comunicación que se enchufan en el módulo de expansión (C.PCOe). ¿Está en línea el módulo de expansión (C.PCOe)?
    - a. Sí. Verifique si el soplador y el ventilador siguen en línea y continúe con el paso 9.
    - b. No. Revise el cableado muy cuidadosamente para confirmar que no se ha producido ningún cortocircuito o conexión a tierra. Si no puede establecer la comunicación con el módulo de expansión (C.PCOe) con el soplador y el ventilador del condensador en línea, con la dirección definida y la polaridad verificada, deberá reemplazar el módulo de expansión (C.PCOe). Para verificar que el módulo de expansión (C.PCOe) está defectuoso, desconecte los cables de comunicación del soplador y del ventilador del condensador y conéctelos únicamente

al PLC para determinar si se puede comunicar. Si ha seguido correctamente el procedimiento anterior, el módulo de expansión (C.PCOe) seguirá fuera de línea. Si este no es el caso, entonces los cables que van al ventilador del condensador y al soplador podrán ser reconectados y establecer la comunicación. Si se produce esta situación, comuníquese con el Servicio técnico de Bard antes de reemplazar cualquier componente.

9. Vuelva a colocar todas las tapas, ordene el cableado, borre las alarmas y reanude las operaciones.

## Velocidades del soplador

| Mada                    |                  | Unidad  |      |
|-------------------------|------------------|---------|------|
| MC                      | 7,5 ton.         | 10 ton. |      |
| Enfriamiento gratuito   |                  | 57      | 57   |
|                         | Sensible alta    | 38,5    | 48,5 |
| Etapa de enfriamiento 1 | Nominal          | 33      | 42   |
|                         | Latente mejorada | 27,6    | 32,6 |
|                         | Sensible alta    | 52      | 63   |
| Etapa de enfriamiento 2 | Nominal          | 45      | 57   |
|                         | Latente mejorada | 36,4    | 43,8 |
|                         | Sensible alta    | 52      | 63   |
| Etapa de enfriamiento 3 | Nominal          | 45      | 57   |
|                         | Latente mejorada | 36,4    | 43,8 |
| Etapa de calefacción 1  |                  | 57      | 57   |
| Etapa de ca             | 57               | 57      |      |
| Ventilación d           | 100              | 100     |      |
| Alarma de o             | 80               | 80      |      |
| Deshumidificación       |                  | 45      | 57   |

TABLA 16 Velocidades del soplador

FIGURA 63 Recorridos del flujo de aire de la unidad

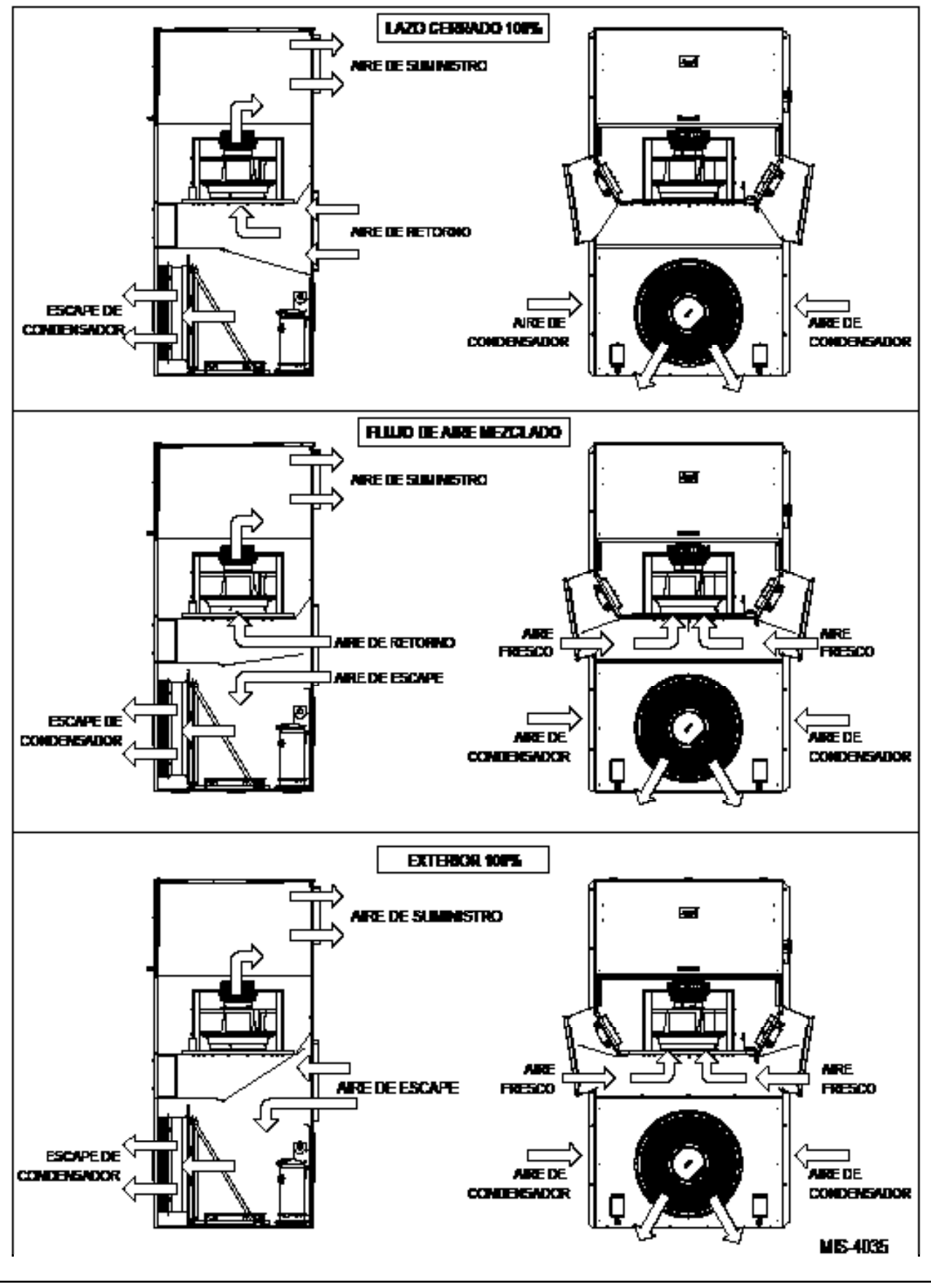

## Disposición de E/S

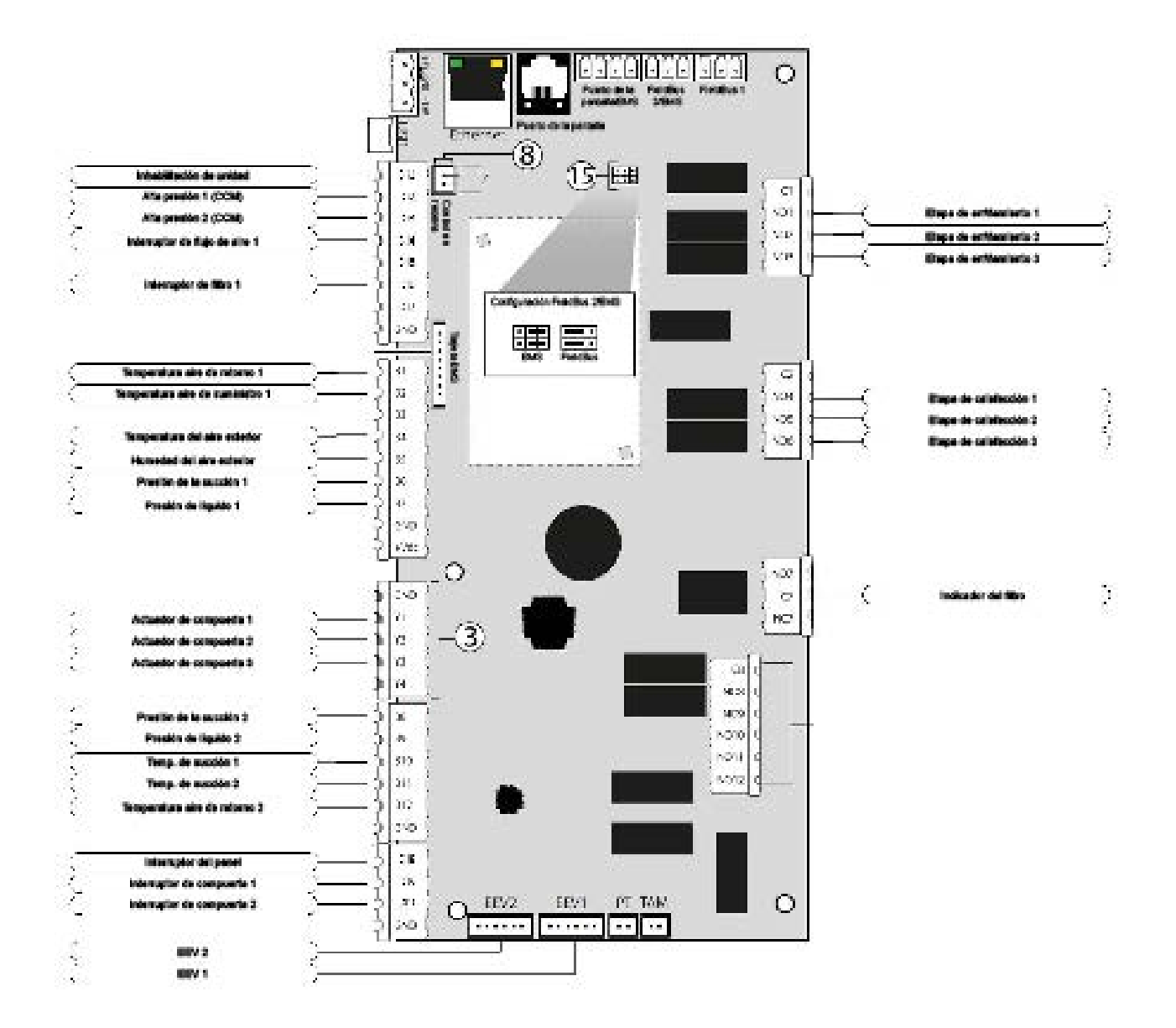

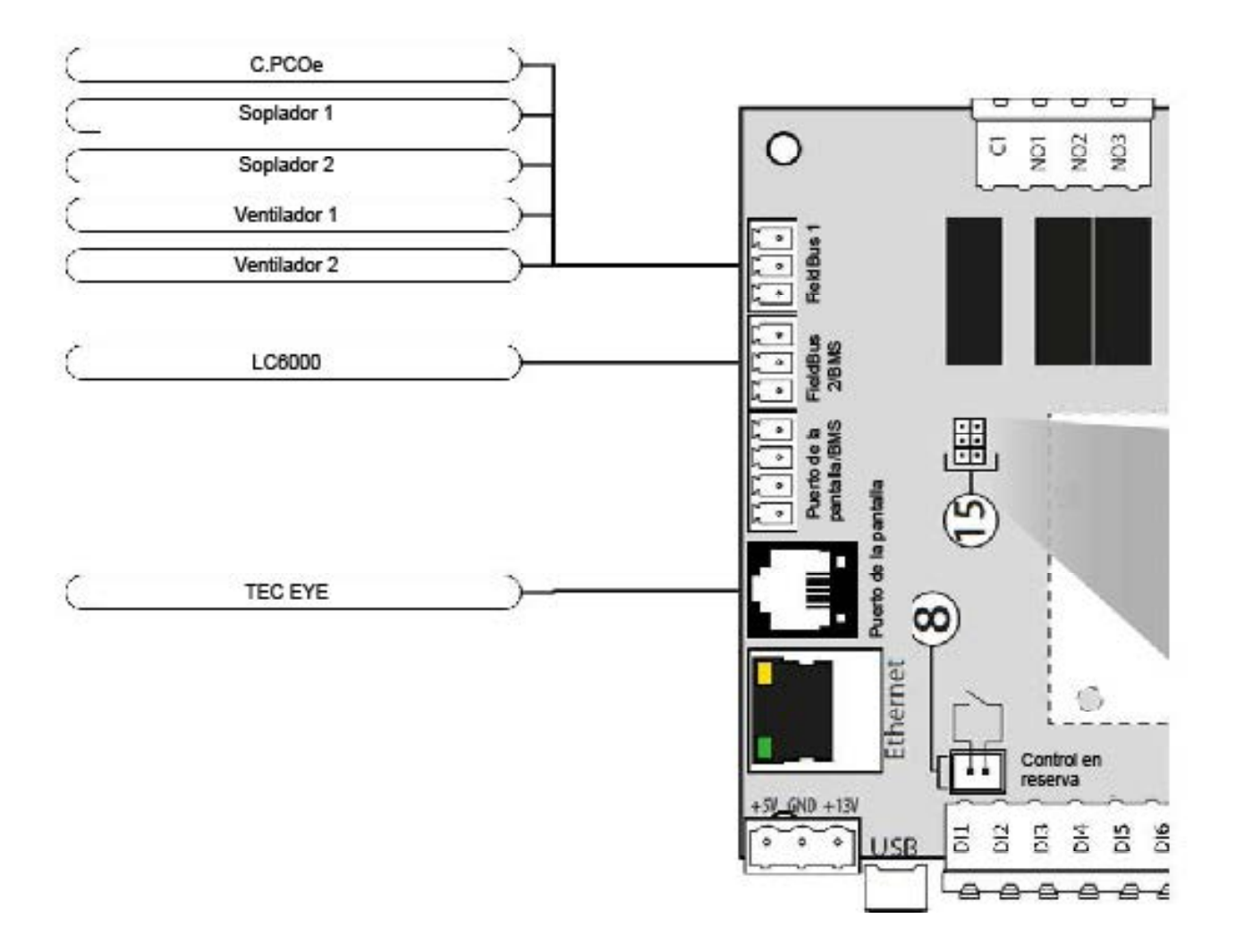

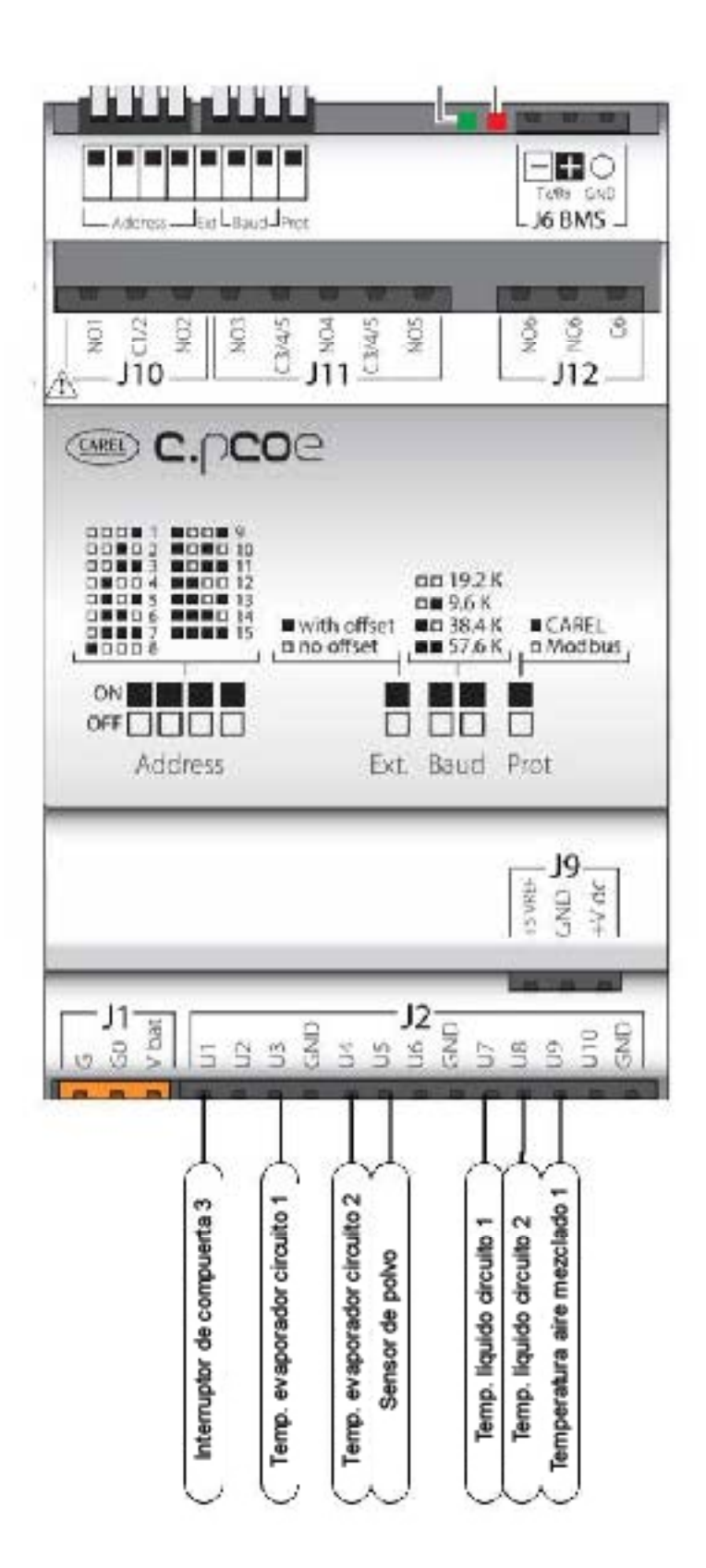